PICAS

Pica8 Deployment Guide

# **PicOS<sup>®</sup> NAC Integration with Cisco Identity Services Engine (ISE) Node**

PICAS

# Contents

| Cisco Identity Services Engine (ISE) Solution                                                                                                    | 1                                                                                                    |
|----------------------------------------------------------------------------------------------------|----------------------------------------------------------------------------------------------------|
| PicOS Network Access Control – Secured Wired Access Solution                                                                                                    | 1                                                                                                    |
| Deploying an ISE Node                                                                                                    | 1                                                                                                    |
| Requirements                                                                                                    | 2                                                                                                    |
| Use Case Overview and Topology                                                                                                    | 2                                                                                                    |
| Integrating PicOS with Cisco ISE for Radius Authentication                                                                                                    | 4                                                                                                    |
| Configuring the PicOS Switch                                                                                                    | 4                                                                                                    |
| Configuring the ISE Node                                                                                                    | 5                                                                                                    |
| Import PicOS Network Device Profile                                                                                                    | 5                                                                                                    |
| Configure PicOS Network Device Profile                                                                                                    | 6                                                                                                    |
| Adding a PicOS Network Device Profile                                                                                                    | 6                                                                                                    |
| Verifying the Connectivity Between the PicOS Switch and ISE Node                                                                                                    | 10                                                                                                    |
| Configuring an Employee Laptop with 802.1x Supplicant                                                                                                    | 11                                                                                                    |
| Configure the PicOS Switch                                                                                                    | 11                                                                                                    |
| Configure the 802.1X Wired Access Policy for Employee Laptop                                                                                                    | 11                                                                                                    |
| Creating User Identity Group and add Users                                                                                                    | 11                                                                                                    |
| Create an Authorization Profile to Dynamically Assign a VLAN                                                                                                    | 13                                                                                                    |
| Create the Wired Access Policy for an Employee Lanton Running 802 1x Supplicant                                                                                                    | 13                                                                                                    |
| Configuring the Windows Supplicant on the Lanton                                                                                                    | 16                                                                                                    |
| Verifying the NAC Configuration                                                                                                    | 10                                                                                                    |
|                                                                                                    |                                                                                                    |
| IP Phone Authentication                                                                                                    | 18                                                                                                    |
|                                                                                                    |                                                                                                    |
| Configuring the MAB Wired Access policy in ISE for IP Phones                                                                                                    | 18                                                                                                    |
| Contiguring the MAB Wired Access policy in ISE for IP Phones<br>Creating an IP-Phone Endpoint Identity Group and add IP Phone Mac Addresses                                                                                                    | 18                                                                                                    |
| Configuring the MAB Wired Access policy in ISE for IP Phones<br>Creating an IP-Phone Endpoint Identity Group and add IP Phone Mac Addresses<br>Create an Authorization Profile to Dynamically Assign a Voice VLAN                                                                                                    | 18<br>18<br>19                                                                                                    |
| Configuring the MAB Wired Access policy in ISE for IP Phones<br>Creating an IP-Phone Endpoint Identity Group and add IP Phone Mac Addresses<br>Create an Authorization Profile to Dynamically Assign a Voice VLAN<br>Create a Wired Access Policy for an IP Phone                                                                                                    | 18<br>18<br>19<br>20                                                                                                    |
| Creating an IP-Phone Endpoint Identity Group and add IP Phone Mac Addresses<br>Create an Authorization Profile to Dynamically Assign a Voice VLAN<br>Create a Wired Access Policy for an IP Phone<br>Access Point Authentication                                                                                                    | 18<br>18<br>19<br>20<br><b>24</b>                                                                                          |
| Creating an IP-Phone Endpoint Identity Group and add IP Phone Mac Addresses<br>Create an Authorization Profile to Dynamically Assign a Voice VLAN<br>Create a Wired Access Policy for an IP Phone<br>Access Point Authentication<br>Verifying the NAC Configuration                                                                                                    | 18<br>18<br>19<br>20<br><b>24</b><br>27                                                                                    |
| Creating an IP-Phone Endpoint Identity Group and add IP Phone Mac Addresses<br>Create an Authorization Profile to Dynamically Assign a Voice VLAN<br>Create a Wired Access Policy for an IP Phone<br>Access Point Authentication<br>Verifying the NAC Configuration<br>Guest Laptop Using Central Web Authentication                                                                                                    | 18<br>18<br>19<br>20<br><b>24</b><br>27<br><b>28</b>                                                                       |
| Creating an IP-Phone Endpoint Identity Group and add IP Phone Mac Addresses<br>Create an Authorization Profile to Dynamically Assign a Voice VLAN<br>Create a Wired Access Policy for an IP Phone<br>Access Point Authentication<br>Verifying the NAC Configuration<br>Guest Laptop Using Central Web Authentication<br>Configuring the PicOS Switch                                                                                                    | 18<br>18<br>19<br>20<br><b>24</b><br>27<br><b>28</b><br>28                                                                 |
| Creating an IP-Phone Endpoint Identity Group and add IP Phone Mac Addresses<br>Create an Authorization Profile to Dynamically Assign a Voice VLAN<br>Create a Wired Access Policy for an IP Phone<br>Access Point Authentication<br>Verifying the NAC Configuration<br>Guest Laptop Using Central Web Authentication<br>Configuring the PicOS Switch<br>Configuring the ISE Node With a Central Web Authentication Policy                                                                                                    | 18<br>18<br>19<br>20<br>24<br>27<br>28<br>28<br>28<br>28<br>29                                                             |
| Creating an IP-Phone Endpoint Identity Group and add IP Phone Mac Addresses<br>Create an Authorization Profile to Dynamically Assign a Voice VLAN<br>Create a Wired Access Policy for an IP Phone<br>Access Point Authentication<br>Verifying the NAC Configuration<br>Guest Laptop Using Central Web Authentication<br>Configuring the PicOS Switch<br>Configuring the ISE Node With a Central Web Authentication Policy<br>Verifying the NAC Configuration                                                                                                    | 18<br>18<br>19<br>20<br><b>24</b><br>27<br><b>28</b><br>28<br>29<br>38                                                     |
| Creating an IP-Phone Endpoint Identity Group and add IP Phone Mac Addresses<br>Create an Authorization Profile to Dynamically Assign a Voice VLAN<br>Create a Wired Access Policy for an IP Phone<br>Access Point Authentication<br>Verifying the NAC Configuration<br>Guest Laptop Using Central Web Authentication<br>Configuring the PicOS Switch<br>Configuring the ISE Node With a Central Web Authentication Policy<br>Verifying the NAC Configuration                                                                                                    | 18<br>18<br>19<br>20<br>24<br>27<br>28<br>28<br>29<br>38<br>29<br>38<br>42                                                 |
| Creating an IP-Phone Endpoint Identity Group and add IP Phone Mac Addresses<br>Create an Authorization Profile to Dynamically Assign a Voice VLAN<br>Create a Wired Access Policy for an IP Phone<br>Access Point Authentication<br>Verifying the NAC Configuration<br>Guest Laptop Using Central Web Authentication<br>Configuring the PicOS Switch<br>Configuring the PicOS Switch<br>Configuring the ISE Node With a Central Web Authentication Policy<br>Verifying the NAC Configuration                                                                                                    | 18<br>18<br>19<br>20<br>24<br>27<br>28<br>28<br>29<br>38<br>29<br>38<br>42<br>42                                           |
| Creating an IP-Phone Endpoint Identity Group and add IP Phone Mac Addresses<br>Create an Authorization Profile to Dynamically Assign a Voice VLAN<br>Create a Wired Access Policy for an IP Phone<br>Access Point Authentication<br>Verifying the NAC Configuration<br>Guest Laptop Using Central Web Authentication<br>Configuring the PicOS Switch<br>Configuring the ISE Node With a Central Web Authentication Policy<br>Verifying the NAC Configuration<br>Troubleshooting<br>Check Whether the ISE Server is Reachable from the PicOS Switch<br>Check the NAC Authentication Status of all Ports                                                                                                    | 18<br>18<br>19<br>20<br>24<br>27<br>28<br>28<br>29<br>38<br>29<br>38<br>42<br>42<br>43                                     |
| Creating an IP-Phone Endpoint Identity Group and add IP Phone Mac Addresses<br>Create an Authorization Profile to Dynamically Assign a Voice VLAN<br>Create a Wired Access Policy for an IP Phone<br>Access Point Authentication<br>Verifying the NAC Configuration<br>Guest Laptop Using Central Web Authentication<br>Configuring the PicOS Switch<br>Configuring the ISE Node With a Central Web Authentication Policy<br>Verifying the NAC Configuration<br>Troubleshooting<br>Check Whether the ISE Server is Reachable from the PicOS Switch<br>Check the NAC Authentication Status of all Ports<br>Check VLANs to Verify Dynamic VLANs Assignment to a Port                                                                                                    | 18<br>18<br>19<br>20<br>24<br>27<br>28<br>28<br>29<br>38<br>29<br>38<br>42<br>42<br>43<br>44                               |
| Creating an IP-Phone Endpoint Identity Group and add IP Phone Mac Addresses<br>Create an Authorization Profile to Dynamically Assign a Voice VLAN<br>Create a Wired Access Policy for an IP Phone<br>Access Point Authentication<br>Verifying the NAC Configuration<br>Guest Laptop Using Central Web Authentication<br>Configuring the PicOS Switch<br>Configuring the PicOS Switch<br>Configuring the ISE Node With a Central Web Authentication Policy<br>Verifying the NAC Configuration<br>Troubleshooting<br>Check Whether the ISE Server is Reachable from the PicOS Switch<br>Check the NAC Authentication Status of all Ports<br>Check VLANs to Verify Dynamic VLANs Assignment to a Port                                                                                 | 18<br>18<br>19<br>20<br>24<br>27<br>28<br>28<br>29<br>38<br>29<br>38<br>42<br>42<br>43<br>44<br>45                         |
| Creating an IP-Phone Endpoint Identity Group and add IP Phone Mac Addresses<br>Create an Authorization Profile to Dynamically Assign a Voice VLAN<br>Create a Wired Access Policy for an IP Phone<br>Access Point Authentication<br>Verifying the NAC Configuration<br>Guest Laptop Using Central Web Authentication<br>Configuring the PicOS Switch<br>Configuring the PicOS Switch<br>Configuring the ISE Node With a Central Web Authentication Policy<br>Verifying the NAC Configuration<br>Troubleshooting<br>Check Whether the ISE Server is Reachable from the PicOS Switch<br>Check the NAC Authentication Status of all Ports<br>Check VLANs to Verify Dynamic VLANs Assignment to a Port<br>Check Dynamic ACL Rules<br>Check Downloadable ACL Rules                      | 18<br>18<br>19<br>20<br>24<br>27<br>28<br>28<br>29<br>38<br>42<br>42<br>42<br>43<br>44<br>55<br>46                         |
| Creating an IP-Phone Endpoint Identity Group and add IP Phone Mac Addresses<br>Create an Authorization Profile to Dynamically Assign a Voice VLAN<br>Create a Wired Access Policy for an IP Phone<br>Access Point Authentication<br>Verifying the NAC Configuration<br>Guest Laptop Using Central Web Authentication<br>Configuring the PicOS Switch<br>Configuring the ISE Node With a Central Web Authentication Policy<br>Verifying the NAC Configuration<br>Troubleshooting<br>Check Whether the ISE Server is Reachable from the PicOS Switch<br>Check the NAC Authentication Status of all Ports<br>Check VLANs to Verify Dynamic VLANs Assignment to a Port<br>Check Dynamic ACL Rules<br>Check Trace Logs for Radius                                                       | 18<br>18<br>19<br>20<br>24<br>27<br>28<br>28<br>29<br>38<br>29<br>38<br>29<br>38<br>42<br>42<br>43<br>44<br>45<br>46<br>46 |
| Creating an IP-Phone Endpoint Identity Group and add IP Phone Mac Addresses<br>Create an Authorization Profile to Dynamically Assign a Voice VLAN<br>Create a Wired Access Policy for an IP Phone<br>Access Point Authentication<br>Verifying the NAC Configuration<br>Guest Laptop Using Central Web Authentication<br>Configuring the PicOS Switch<br>Configuring the ISE Node With a Central Web Authentication Policy<br>Verifying the NAC Configuration<br>Troubleshooting<br>Check Whether the ISE Server is Reachable from the PicOS Switch<br>Check the NAC Authentication Status of all Ports<br>Check VLANs to Verify Dynamic VLANs Assignment to a Port<br>Check Dynamic ACL Rules<br>Check Trace Logs for Radius<br>Reference                                          | 18<br>18<br>19<br>20<br>24<br>27<br>28<br>28<br>29<br>38<br>42<br>42<br>43<br>44<br>45<br>46<br>46<br>46<br>46             |
| Creating an IP-Phone Endpoint Identity Group and add IP Phone Mac Addresses<br>Create an Authorization Profile to Dynamically Assign a Voice VLAN<br>Create a Wired Access Policy for an IP Phone<br>Access Point Authentication<br>Verifying the NAC Configuration<br>Guest Laptop Using Central Web Authentication<br>Configuring the PicOS Switch<br>Configuring the PicOS Switch<br>Configuring the ISE Node With a Central Web Authentication Policy<br>Verifying the NAC Configuration<br>Troubleshooting<br>Check Whether the ISE Server is Reachable from the PicOS Switch<br>Check the NAC Authentication Status of all Ports<br>Check VLANs to Verify Dynamic VLANs Assignment to a Port<br>Check Dynamic ACL Rules<br>Check Trace Logs for Radius<br>Reference<br>PicOS | 18<br>18<br>19<br>20<br>24<br>27<br>28<br>28<br>29<br>38<br>42<br>42<br>43<br>44<br>45<br>46<br>46<br>46<br>46             |

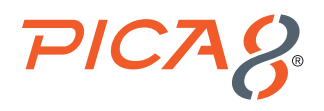

# **Cisco Identity Services Engine (ISE) Solution**

This document provides details on how to integrate and test the Cisco ISE NAC solution with PicOS<sup>®</sup> switches for Secured Wired Access.

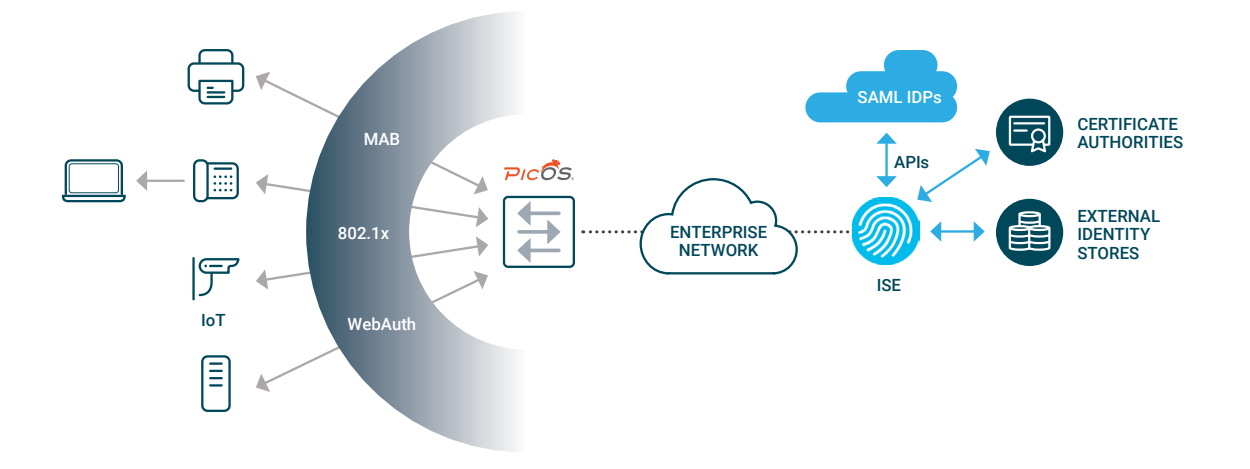

ISE authenticates users and endpoints via 802.1x, Web Authentication, Mac Authentication Bypass (MAB), and other means. ISE can also query external identity sources for identity resolution and apply appropriate network policies by instructing the network devices.

# **PicOS Network Access Control – Secured Wired Access Solution**

PicOS supports the following Secured Wired Access solutions:

· Authentication Methods: Following authentication methods are supported.

- 802.1x

- MAC Authentication Bypass (MAB or MAC-RADIUS)
- Central Web Authentication
- Multi-host support Support for multiple endpoints to be connected to the network through the same switchport
- Policy Enforcement The following network policies can be enforced:
  - Dynamic VLAN Assignment (by ID and Name)
  - Dynamic Access Control List (ACL)
  - Downloadable ACL
  - CoA (Change of Authorization)
- · Server Fail VLAN provide limited network connectivity to users in the event of AAA server failure

# **Deploying an ISE Node**

Please refer to the following document for deploying an ISE VM using an OVA template: Cisco ISE Installation Guide Release 2.6

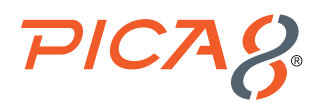

### **Requirements**

This integration example uses the following hardware and software components for the policy infrastructure:

- A Dell N3048EP-ON switch running PicOS Release 4.1.2.2 (or later)
- An ISE node running release 2.6.0.156 patch 9 (or later)
- An employee laptop running Microsoft Windows 7 Enterprise
- A guest laptop running Mac OS
- A Cisco IP Phone
- An Aruba Access Point

# **Use Case Overview and Topology**

This document provides information for the following authentication uses cases.

- 1. Employee laptop: An employee laptop with 802.1x supplicant is connected to the switch either directly or behind an IP phone and will be authenticated by an 802.1x authentication method. Both dynamic VLAN and ACL policies will be applied to the port where the employee laptop is connected. In the example configuration, the ISE node is configured to authenticate 802.1X users using its local user database. If the authenticated employee is listed in the database as belonging to the Pica8 Employee group, the ISE node returns the VLAN ID 10 to the switch in a RADIUS attribute. The switch then dynamically configures the laptop access port to be in VLAN 10. The employee laptop connected behind a Cisco IP Phone is connected to port ge-1/1/5.
- 2. IP Phone: A Cisco IP Phone is connected to port ge-1/1/5 and gets authenticated by MAB authentication method. Dynamic Voice VLAN policy will be applied to the port where the Cisco IP phone is connected. Switch configures the port to be in VLAN 800.
- Registered device: An Aruba Access Point is connected to port ge-1/1/6. We will use MAB authentication method for this endpoint. Both dynamic VLAN and Downloadable ACL policies will be applied to the port where the Access Point is connected.
- **4. Guest laptop:** A guest laptop does not have 802.1x supplicant running. We will use Central Web Authentication method for this use case. The guest laptop is connected to port ge-1/1/7. Both dynamic VLAN and ACL will be applied to the port where Guest laptop is is connected.

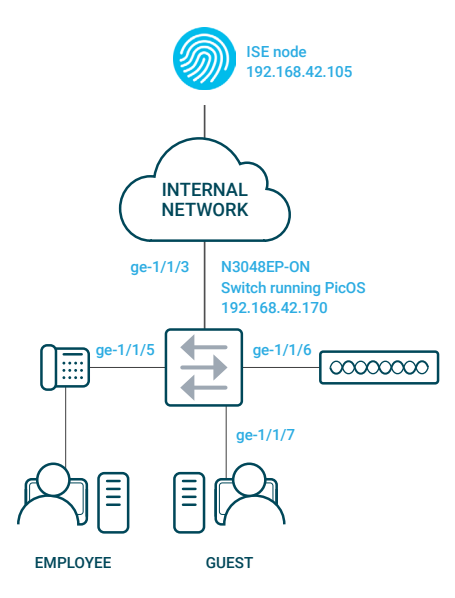

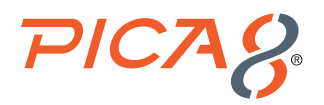

The following are high-level policies in ISE that we will use:

| diada<br>cisco | dentity Se | ervices Engine Home +              | Context Visibility | Policy Administration | Work Centers                                      | License W                             | Varning 🔺       | ٩           |
|----------------|------------|------------------------------------|--------------------|-----------------------|---------------------------------------------------|---------------------------------------|-----------------|-------------|
| Policy         | Sets Pro   | ofiling Posture Client Provisionin | ng                 |                       |                                                   | Click here to do wireless setup and v | /isibility setu | ip Do not i |
| Policy         | Sets       |                                    |                    |                       |                                                   | Reset Policyset                       | Hitcounts       | R           |
| +              | Status     | Policy Set Name                    | Description        | Conditions            | Policy for guests autheticating via Web,          | Allowed Protocols / Server Seq        | uence           | Hits        |
| Search         | 1          |                                    |                    |                       | registered endpoint devices autenticating via MAB |                                       |                 |             |
|                | $\odot$    | Pica8-Mab-Auth                     |                    | Wired_MAB             | ×                                                 | Default Network Access ×              | - +             | 702         |
| E              | Ø          | Pica8-Employee                     |                    | Wired_802.1X          | Policy for employees authenticating using Dot1x   | Default Network Access ×              | - +             | 35          |
|                | $\otimes$  | Pica8-Registered-Device            |                    | Wired_MAB             |                                                   | Default Network Access ×              | - +             | 0           |
|                | Ø          | Default                            | Default policy set |                       |                                                   | Default Network Access ×              | - +             | 0           |
|                |            |                                    |                    |                       |                                                   |                                       |                 | R           |

1. Pica8-Employee Policy: This is user based authentication and it uses an 802.1x authentication method for Employees. The following Authorization Profile is used:

a. Default: The following policies are used for employees authenticated by an 802.1x authentication method.

For more details on the Pica8-Employee policy refer to the later sections of the document.

| Authorization Policy (1) |                    |         |            |         |                          |                  |      |         |  |
|--------------------------|--------------------|---------|------------|---------|--------------------------|------------------|------|---------|--|
|                          |                    |         |            | Result  | ts                       |                  |      |         |  |
| + si                     | + Status Rule Name |         | Conditions | Profile | Profiles Security Groups |                  | Hits | Actions |  |
| Search                   |                    |         |            |         |                          |                  |      |         |  |
|                          |                    |         | +          |         |                          |                  |      |         |  |
|                          | 0                  | Default |            | × pic   | a8-employee-acl-profile  | Select from list | 10   | ٥       |  |

- 2. Pica8-Mab-Auth Policy: This is device based authentication and it uses Central Web Authentication for guests and uses Mac Authentication Bypass (MAB) for registered devices. The following Authorization Profiles are used:
  - a. Registered-IP-Phone rule: This rule is used for registered Cisco IP Phones
  - b. Registered-Device-Rule: This rule is used for registered AP devices
  - c. Pica8-unknown-guests: This rule is used for authenticating the guest user whose laptop will not have an 802.1x supplicant.
  - d. Pica8-known-guests: Once guest logins into the Guest Portal, this rule will be used for the registered guests.

For more details on the Pica8-Mab-Auth policy refer to the later sections of the document.

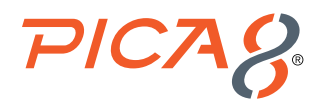

| Y Authority | Authorization Policy (5) |                        |      |                                                                                               |                                                      |   |                  |         |     |   |  |
|-------------|--------------------------|------------------------|------|-----------------------------------------------------------------------------------------------|------------------------------------------------------|---|------------------|---------|-----|---|--|
| +           |                          |                        |      |                                                                                               | Results                                              |   |                  |         |     |   |  |
|             | Status                   | Rule Name              | Cond | itions                                                                                        | Profiles                                             |   | Hits             | Actions |     |   |  |
| Search      | 1                        |                        |      |                                                                                               |                                                      |   |                  |         |     |   |  |
|             | ø                        | Registered-IP-Phone    | 48.  | IdentityGroup:Name EQUALS Endpoint Identity Groups:RegisteredDevices:Pica8-Cisco-<br>IP-Phone | × pica8-dynamic-voice-vlan                           | + | Select from list | - +     | 25  | ٥ |  |
|             | Ø                        | Registered-Device-Rule | 485  | IdentityGroup-Name EQUALS Endpoint Identity Groups:RegisteredDevices:AP-Group                 | × Pica8-downloadable-ACL<br>× Pica8-mab-vlan-profile | + | Select from list | • +     | 194 | ٥ |  |
|             | Ø                        | Pica8-known-guests     | 幽    | IdentityGroup-Name EQUALS Endpoint Identity<br>Groups:GuestEndpoints:Self_Register_Guest      | × Pica8-Guest-ACL<br>× Pica8-guest-VLAN              | + | Select from list | - +     | 0   | ٥ |  |
|             | Ø                        | Pica8-unknown-guests   | 484  | IdentityGroup:Name NOT_EQUALS Endpoint Identity<br>Groups:GuestEndpoints:Self_Register_Guest  | × CWA_preauth                                        | + | Select from list | - +     | 14  | ٥ |  |
|             | $\odot$                  | Default                |      |                                                                                               | ×DenyAccess                                          | + | Select from list | × +     | 0   | ٥ |  |

# **Integrating PicOS with Cisco ISE for Radius Authentication**

The following sections go over PicOS and Cisco ISE configurations for Radius Authentication.

### **Configuring the PicOS Switch**

The following sections go over the basic configuration steps in a PicOS switch needed for the Radius Authentication.

```
1. Configure VLAN interface
  set vlans vlan-id 10 vlan-name "vlan10"
  set vlans vlan-id 10 13-interface "vlan10"
  set vlans vlan-id 800
  set interface gigabit-ethernet te-1/1/3 family ethernet-switching native-vlan-id 10
  set interface gigabit-ethernet te-1/1/3 family ethernet-switching port-mode "trunk"
  set interface gigabit-ethernet te-1/1/5 family ethernet-switching port-mode "trunk"
  set interface gigabit-ethernet te-1/1/6 family ethernet-switching port-mode "trunk"
  set interface gigabit-ethernet te-1/1/7 family ethernet-switching port-mode "trunk"
  set I3-interface vlan-interface vlan10 address 192.168.42.170 prefix-length 24
  set ip routing enable true
  set system inband vlan-interface vlan10
2. Provide the RADIUS server connection information
  set protocols dotlx aaa radius authentication server-ip 192.168.42.105 shared-key pica8pica8
3. Configure the access profile
  set protocols dot1x aaa radius nas-ip 192.168.42.170
4. Configure a RADIUS dynamic authorization client from which the switch accepts the Change of Authorization (CoA)
  messages. (This is optional.)
  set protocols dot1x aaa radius dynamic-author client 192.168.42.105 shared-key pica8pica8
```

5. Configure the interval for re-sending the authentication messages to the AAA server when the AAA server does not respond

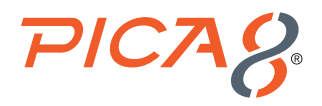

during NAC authentication. Here retry interval is set to 3 seconds. set protocols dot1x aaa radius authentication server-ip 192.168.42.105 retry-interval 3

6. Configure 802.1x, MAB and multiple host mode on all access ports

The following is an example configuration for one of the access port in the PicOS switch. All ports enable the 802.1x, MAB and Web Authentication modes. Clients with 802.1x supplicant get authenticated with 802.1x while other clients get authenticated with either MAB or Central Web Authentication. Also multiple-host mode is enabled on all ports.

set protocols dotlx interface ge-1/1/5 auth-mode 802.1x set protocols dotlx interface ge-1/1/5 auth-mode mac-radius set protocols dotlx interface ge-1/1/5 auth-mode web

Configure the host mode to multiple for the interface ge-1/1/5 so that we can use multiple hosts connected to the same port (Example: laptop behind an IP phone connected to the port)

set protocols dot1x interface ge-1/1/5 host-mode "multiple"

# **Configuring the ISE Node**

The following three configuration steps are needed to configure the ISE node for RADIUS Authentication.

- 1. Import PicOS Network Device Profile
- 2. Configure PicOS Network Device Profile
- 3. Add a PicOS switch as ISE network device

#### Import PicOS Network Device Profile

Cisco ISE 2.X comes with many pre-imported Network Device Profiles already on the system. The PicOS Network Device Profile is not one of these (at this time).

To import the PicOS Radius dictionary for ISE, navigate to **Policy->Policy Elements -> Dictionaries -> System -> Radius -> RADIUS Vendors**, and click Import at the top of the table as shown below.

| Identity Services Engine Home              | Context Vability      Operations     Polic | y Administration +             | Work Centers                           | Licence Warning 📥 🔍 🔍 🔍                                               |
|--------------------------------------------|--------------------------------------------|--------------------------------|----------------------------------------|-----------------------------------------------------------------------|
| cy Sets Profiling Posture Client Provision | Policy Elements                            |                                |                                        |                                                                       |
| onaries + Conditions + Results             |                                            |                                |                                        | Click here to do wreeess setup and viscency setup to not show this ag |
|                                            |                                            |                                |                                        |                                                                       |
|                                            |                                            |                                |                                        |                                                                       |
| ictionaries                                | RADIUS Vendors                             |                                |                                        | Salarant II Taul M. 🚳 🖉                                               |
| [ م                                        | ten dag Marin and                          |                                |                                        | Barry and an and                                                      |
| 3 • E • ⊕•                                 | And down Wreen Studen 9                    | P Expert                       |                                        | Stow All                                                              |
| <ul> <li>identity Mapping</li> </ul>       | Nome                                       | <ul> <li>Vervdor ID</li> </ul> | Description                            |                                                                       |
| <ul> <li>IdentityGroup</li> </ul>          | Airespace                                  | 14179                          | Dictionary for Vendor Airespace        |                                                                       |
| InternalCA                                 | Alcatel-Lucent                             | 800                            | Dictionary for Vendor Alcatel-Lucent   |                                                                       |
| <ul> <li>InternalEndpoint</li> </ul>       | Aruba                                      | 14823                          | Dictionary for Vendor Aruba            |                                                                       |
| internalUser                               | Brocade                                    | 1588                           | Dictionary for Vendor Brocade          |                                                                       |
| I I I I I I I I I I I I I I I I I I I      | Cisco                                      | 9                              | Dictionary for Vendor Cisco            |                                                                       |
| - E P                                      | Cisco-885M                                 | 5263                           | Dictionary for Vendor Cisco-885H       |                                                                       |
| <ul> <li>ULDP</li> </ul>                   | Cisco-VPN3000                              | 3076                           | Dictionary for Vendor Cisco-VPN3000    |                                                                       |
| - EI MAC                                   | нас                                        | 25506                          | Dictionary for Vendor H3C              |                                                                       |
| I MON_LOG                                  | C HP                                       | 11                             | Dictionary for Vendor HP               |                                                                       |
| U WSE                                      | autoer                                     | 2535                           | Dictionary for Vendor Juniper          |                                                                       |
| - El ano                                   | Monard                                     | 311                            | Dictionary for Vendor Microsoft        |                                                                       |
| • Li stutimedia                            | Advances frembed                           | 200                            | Distinguist for Vendor Motorcia-Sembol |                                                                       |
| - III NETPLOW                              |                                            | 25053                          | Distinguist for Vendor Burleys         |                                                                       |
| Network Access                             |                                            | 14122                          | Participany for Vendor WISDy           |                                                                       |
| Retwork Condition                          | C) where                                   | 14122                          | Distancey for venuer warr              |                                                                       |
|                                            |                                            |                                |                                        |                                                                       |
| International Partice                      |                                            |                                |                                        |                                                                       |
|                                            |                                            |                                |                                        |                                                                       |
|                                            |                                            |                                |                                        |                                                                       |
| CI PROFILER                                |                                            |                                |                                        |                                                                       |
|                                            |                                            |                                |                                        |                                                                       |
| A LUCKET                                   |                                            |                                |                                        |                                                                       |
| · FADIUS Vandera                           |                                            |                                |                                        |                                                                       |
| <ul> <li>Lot remove to</li> </ul>          |                                            |                                |                                        |                                                                       |
| <ul> <li>Alcatel-Lucent</li> </ul>         |                                            |                                |                                        |                                                                       |
| <ul> <li>Antes</li> </ul>                  |                                            |                                |                                        |                                                                       |
| <ul> <li>Drocade</li> </ul>                |                                            |                                |                                        |                                                                       |
| <ul> <li>Caso</li> </ul>                   |                                            |                                |                                        |                                                                       |
| <ul> <li>Cisco-888M</li> </ul>             |                                            |                                |                                        |                                                                       |
| <ul> <li>Cisco-VPN3000</li> </ul>          |                                            |                                |                                        |                                                                       |
| <ul> <li>PTT LINE</li> </ul>               |                                            |                                |                                        |                                                                       |

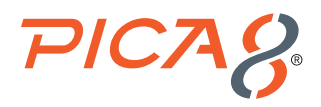

Click Browse and select Pica8\_dictionary\_ISE.xml file.

| cisco identity | Services Engine   | Home > C            | Context Visibility                                                   | Operations  | → Policy       | <ul> <li>Administration</li> </ul> | Work Centers          |
|----------------|-------------------|---------------------|----------------------------------------------------------------------|-------------|----------------|------------------------------------|-----------------------|
| Policy Sets    | Profiling Posture | Client Provisioning | ✓ Policy Elements                                                    |             |                |                                    |                       |
| Dictionaries   | Conditions        | esults              |                                                                      |             |                |                                    |                       |
| Dictionari     | es                | م<br>چ              | Use this for to import a   Vendor file:  Browse Pica8  Import Cancel | RADIUS Vend | or. Select the | e file using the browser           | r and click "Import". |

After importing the Pica8 RADIUS dictionary, you will see Pica8 under the Radius vendors as shown below.

| dentity Services Engine Home                     | Context Visibility      Operations      Policy | Administration                | Work Centers                          | License Warning 📤 🔍 💿 🔿                                                      |
|--------------------------------------------------|------------------------------------------------|-------------------------------|---------------------------------------|------------------------------------------------------------------------------|
| Policy Sets Profiling Posture Client Provision   | ing                                            |                               |                                       | ×                                                                            |
| Dictionaries & Conditions & Results              |                                                |                               |                                       | Click here to do wireless setup and visibility setup Do not show this again. |
| Submines Positions Pressio                       |                                                |                               |                                       |                                                                              |
|                                                  |                                                |                               |                                       |                                                                              |
| Dictionaries                                     | RADIUS Vendors                                 |                               |                                       |                                                                              |
|                                                  |                                                |                               |                                       | Selected 0   Total 15 🧐 🥪                                                    |
| (a + ta + ) (3)                                  | / Edit 📥 Add 🗙 Delete 🕼 Import 🕼 Expo          | rt                            |                                       | Show Al 🗾 🖌                                                                  |
| <ul> <li>ETF Identity Mapping</li> </ul>         | Name Name                                      | <ul> <li>Vendor ID</li> </ul> | Description                           |                                                                              |
| IdentityGroup                                    | Airespace                                      | 14179                         | Dictionary for Vendor Airespace       |                                                                              |
| InternalCA                                       | Alcatei-Lucent                                 | 800                           | Dictionary for Vendor Alcatel-Lucent  |                                                                              |
| InternalEndpoint                                 | Aruba                                          | 14823                         | Dictionary for Vendor Aruba           |                                                                              |
| InternalUser                                     | Brocade                                        | 1588                          | Dictionary for Vendor Brocade         |                                                                              |
| IOTASSET                                         | Cisco                                          | 9                             | Dictionary for Vendor Cisco           |                                                                              |
| ▶ 111 IP                                         | Cisco-BBSM                                     | 5263                          | Dictionary for Vendor Cisco-BBSM      |                                                                              |
| ILLDP                                            | Cisco-VPN3000                                  | 3076                          | Dictionary for Vendor Cisco-VPN3000   |                                                                              |
| ► III MAC                                        | Нас                                            | 25506                         | Dictionary for Vendor H3C             |                                                                              |
| MDM_LOG                                          | П нр                                           | 11                            | Dictionary for Vendor HP              |                                                                              |
| ► THE WRE                                        | Juniper                                        | 2636                          | Dictionary for Vendor Juniper         |                                                                              |
| ► ET WOD                                         | Microsoft                                      | 311                           | Dictionary for Vendor Microsoft       |                                                                              |
| <ul> <li>Mutmedia</li> <li>STANETELOW</li> </ul> | Motorola-Symbol                                | 388                           | Dictionary for Vendor Motorola-Symbol |                                                                              |
| VIII Network Acress                              | Pica8                                          | 35098                         | Dictionary for Vendor Pica8           |                                                                              |
| El Network Condition                             | Ruckus                                         | 25053                         | Dictionary for Vendor Ruckus          |                                                                              |
| ► EB NMAP                                        | WISPr                                          | 14122                         | Dictionary for Vendor WISPr           |                                                                              |
| NMAPExtension                                    |                                                |                               |                                       |                                                                              |
| Normalised Radius                                |                                                |                               |                                       |                                                                              |
| PassiveID                                        |                                                |                               |                                       |                                                                              |
| Desture                                          |                                                |                               |                                       |                                                                              |
| PROFILER                                         |                                                |                               |                                       |                                                                              |
| * 🧰 Radius                                       |                                                |                               |                                       |                                                                              |
| III IETF                                         |                                                |                               |                                       |                                                                              |
| RADIUS Vendors                                   |                                                |                               |                                       |                                                                              |
| Aireapace                                        |                                                |                               |                                       |                                                                              |
| Alcatel-Lucent                                   | 1                                              |                               |                                       |                                                                              |

#### **Configure PicOS Network Device Profile**

To do this we will create the following Network Device Profile. PicOS – We will create a Network Device Profile called PicOS. It will cover 802.1x and MAB authentication of endpoints. PicOS switches will use this Network Device Profile.

#### Adding a PicOS Network Device Profile

The following are the steps needed to add the PicOS Network Device Profile:

1. Navigate to Administration->Network Resources->Network Device Profiles and add click Add. Enter Name, Description, upload Pica8 icon, select RADIUS, and select Pica8 Dictionary as shown below.

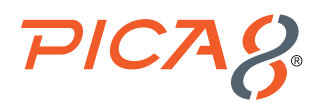

| -thete Identity Services Engine Hor                                                                                                    | me + Context Visibility + Operations + Pr       | olicy + Administration + Work Centers           |                                     | Ucense Warring 🔺 🤗 |  |
|----------------------------------------------------------------------------------------------------|-------------------------------------------------|-------------------------------------------------|-------------------------------------|--------------------|--|
| + System + Identity Management + Nel                                                                                                    | Awark Resources > Device Portal Management pr   | sGrid Services - + Feed Service - + Threat Cent | ne NAC                              |                    |  |
| Network Devlocs Network Devloc Group:                                                                                                    | Network Device Profiles External RADIUS Service | ors RADIUS Server Sequences NAC Manage          | rs External MDM + Location Services |                    |  |
| Nenach Device Profile List + 92005<br>Network Device Profile<br>Description<br>List Indie Vendor<br>Unan Two Change I<br>Vendor<br>Supported Protocols | PICOS switches<br>kontuu ] Set To Switcu I ] 40 | 500                                             | Rest                                |                    |  |
| RADIUS                                                                                                    |                                                 |                                                 |                                     |                    |  |
| TACACS+                                                                                                    |                                                 |                                                 |                                     |                    |  |
| TristSec                                                                                                    |                                                 |                                                 |                                     |                    |  |
|                                                                                                    |                                                 |                                                 |                                     |                    |  |

2. Expand Flow Type Conditions under the Authentication/Authorization section

- a. Select Wired MAB, and enter the conditions shown below
- b. Select Wired 802.1x and enter the conditions shown below
- c. Select Wired Web Authentication and enter the conditions shown below

| diale<br>cisco | Identity Servi      | ices Engine            | Home        | Context          | Visibility  | <ul> <li>Operations</li> </ul> | Policy        | → Admi   | nistration   | ♦ Wor  | k Centers        |              |                  |   |
|----------------|---------------------|------------------------|-------------|------------------|-------------|--------------------------------|---------------|----------|--------------|--------|------------------|--------------|------------------|---|
| ) ► S          | ystem 🔸 Identi      | ty Management          |             | rk Resources     | + Device    | Portal Management              | pxGrid S      | Services | Feed Sen     | vice I | Threat Centric N | IAC          |                  |   |
| ► N            | etwork Devices      | Network Device         | Groups      | Network Devi     | ce Profiles | External RADIUS                | Servers       | RADIUS   | Server Seque | nces   | NAC Managers     | External MDM | Location Service | s |
| Те             | mplates             |                        |             |                  |             |                                |               |          |              |        |                  |              |                  |   |
|                | roand All / Collans | o All                  |             |                  |             |                                |               |          |              |        |                  |              |                  |   |
|                | Authenticativ       | on / Authorizati       | ion         |                  |             |                                |               |          |              |        |                  |              |                  |   |
| L              |                     | Conditions             |             |                  |             |                                |               |          |              |        |                  |              |                  |   |
|                |                     | detected if the fel    | louing oor  | dition/o) oro m  | at .        |                                |               |          |              |        |                  |              |                  |   |
|                | Wired WAB           | detected in the for    | iowing cor  | iuliuon(s) are m | ы.          |                                |               |          |              |        |                  |              |                  |   |
|                | Radius:NAS          | -Port-Type             | 0           | Ethernet         |             |                                |               |          |              | ÷      |                  |              |                  |   |
|                |                     |                        | <b>V</b>    |                  |             |                                |               |          |              |        |                  |              |                  |   |
|                | Radius:Serv         | ice-Type               | 0           | Call Check       |             |                                |               |          |              | T      |                  |              |                  |   |
|                | Wireless Mi         | AB detected if the     | following   | condition(s) are | met :       |                                |               |          |              |        |                  |              |                  |   |
|                |                     | no detected in the     | lollowing   | condition(s) are | met .       |                                |               |          |              |        |                  |              |                  |   |
|                | Select an ite       | em                     |             |                  |             |                                |               |          |              |        |                  |              |                  |   |
|                |                     | in determined 20 Marco |             |                  |             |                                |               |          |              |        |                  |              |                  |   |
|                | Wired 802.1         | ix detected if the t   | roliowing c | ondition(s) are  | met :       |                                |               |          |              |        |                  |              |                  |   |
|                | Radius:NAS          | -Port-Type             | 0           | Ethernet         |             |                                |               |          |              | ÷      |                  |              |                  |   |
|                |                     |                        | <b>.</b>    |                  |             |                                |               |          |              |        |                  |              |                  |   |
|                | Radius:Serv         | ice-Type               | 0           | Framed           |             |                                |               |          |              | Ŧ      |                  |              |                  |   |
|                |                     |                        |             |                  | 1.57        |                                |               |          |              |        | _                |              |                  |   |
|                |                     |                        |             |                  |             |                                |               |          |              |        |                  |              |                  |   |
|                |                     | Wir                    | ed Web A    | uthentication    | detected if | f the following con            | dition(s) are | e met :  |              |        |                  |              |                  |   |
|                |                     | Rad                    | lius:NAS-F  | Port-Type        | C           | Ethernet                       |               |          | _            | ٦.     |                  | -            | <del>1</del>     |   |
|                |                     |                        |             |                  | 0           |                                |               |          |              |        |                  |              |                  |   |
|                |                     | Rad                    | lius:Servio | e-Type           | 0           | Login                          |               |          | -            |        |                  | -            | ÷                |   |
|                |                     |                        |             |                  | 0           |                                |               |          |              |        |                  |              |                  |   |

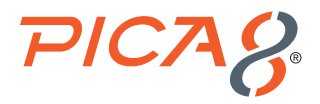

3. Set Host lookup (MAB) as shown below.

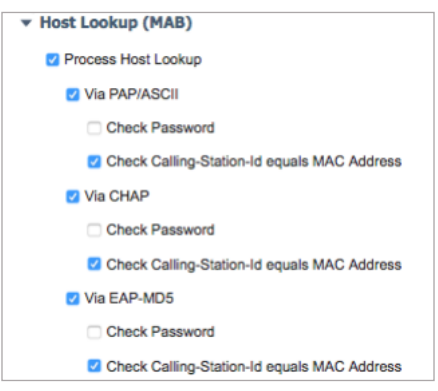

4. Expand *Permissions*, select *Set VLAN* and *IETF 802.1x Attributes*. Select Set *ACL* and set it to *Radius:Filter:ID* as shown below. This will enable the dynamic filter functionality in the NAC system.

| Authentication/Authorization                                     |                      |
|------------------------------------------------------------------|----------------------|
| ▼ Permisssions                                                   |                      |
| ->2 Set VLAN                                                     |                      |
| IETF 802.1X Attributes                                           |                      |
| O Unique Attributes () ID Radius:Tunnel-Private-Group-ID () Name |                      |
| Set ACL Radius:Filter-ID                                         |                      |
|                                                                  | Jump To Top / Bottom |
| Change of Authorization (CoA)                                    |                      |

- 5. Expand CoA, select Radius for CoA and set CoA parameters as shown below. This template defines how the CoA is sent to the PicOS network device.
  - Disconnect: Select how to send a disconnect request to these devices.
  - Select RFC 5176 under Disconnect and set parameters as shown below.
  - Port Bounce: Select how to send a Port Bounce request to these devices.
     Select Port Bounce: Check box to terminate the session and restart the port, and enter parameters as shown below. Set the Pica8:Pica8-AVPair value is set to command=pica8-bounce-host-port
  - Port Shutdown: Select how to send a Port Shutdown request to these devices.
  - Select *Port Shutdown*: Check box to terminate the session and shutdown the port and enter parameters as shown below. Set the *Pica8:Pica8-AVPair* value to *command=pica8-disable-host-port*

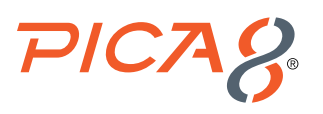

| dentity Ser                         | vices Engine       | Home              | Context      | Visibility  | <ul> <li>Operations</li> </ul> | ▶ Policy | <del>▼</del> Adm | inistration | → Wo  | ork Centers      |     |
|-------------------------------------|--------------------|-------------------|--------------|-------------|--------------------------------|----------|------------------|-------------|-------|------------------|-----|
| Iden<br>→ System → Iden             | tity Management    | Network           | Resources    | Device F    | Portal Management              | pxGrid   | Services         | Feed Se     | rvice | Threat Centric I | NAC |
| <ul> <li>Network Devices</li> </ul> | Network Device     | Groups            | Network Devi | ce Profiles | External RADIUS                | Servers  | RADIUS           | Server Sequ | ences | NAC Managers     | E   |
| ✓ Change of I                       | Authorization (C   | CoA)              |              |             |                                |          |                  |             |       |                  | _   |
| CoA by RADI                         | US                 |                   | •            |             |                                |          |                  |             |       |                  |     |
|                                     | * Default CoA Port | 3799              |              | D           |                                |          |                  |             |       |                  |     |
| * Defa                              | ult DTLS CoA Port  | 2083              |              | D           |                                |          |                  |             |       |                  |     |
|                                     | * Timeout Interval | 5                 | s            | econds (j)  |                                |          |                  |             |       |                  |     |
|                                     | * Retry Count      | 3                 | (            | Ð           |                                |          |                  |             |       |                  |     |
| Send Mess                           | age-Authenticator  |                   |              |             |                                |          |                  |             |       |                  |     |
| Disconnect                          |                    |                   |              |             |                                |          |                  |             |       |                  |     |
| RFC 5176                            |                    |                   |              |             |                                |          |                  |             |       |                  |     |
| Radius:Acct-                        | Terminate-Cause    | A                 | dmin Reset   |             |                                |          |                  |             | ÷     |                  |     |
| Port Bounce                         | 9                  |                   |              |             |                                |          |                  |             |       |                  |     |
| Pica8:Pica8-                        | AVPair             | © = ∞<br>⊙        | ommand=pica  | 8-bounce-ho | st-por                         |          |                  |             | ÷     |                  |     |
| Radius:Acct                         | Terminate-Cause    | ⊘ = A             | dmin Reset   |             |                                |          |                  |             | ÷     |                  |     |
| Port Shutdo                         | wn                 |                   |              |             |                                |          |                  |             |       |                  |     |
| Pica8:Pica8-                        | AVPair             | © <sup>−</sup> 00 | ommand=pica  | 8-bounce-ho | st-por                         | 7        |                  |             | ÷     |                  |     |
| Radius:Acct                         | Terminate-Cause    | A                 | dmin Reset   |             |                                |          |                  |             | ÷     |                  |     |

6. Expand *Redirect*, enter the values as shown below.

| dentity Services En             | gine <sub>Home</sub> | Context Visibility     | Operations     Policy      | ✓ Administration → V       | Vork Centers   |
|---------------------------------|----------------------|------------------------|----------------------------|----------------------------|----------------|
| System      Identity Management | gement - Netwo       | rk Resources > Device  | ce Portal Management pxGri | d Services 		 Feed Service | Threat Centric |
| Network Devices Network         | rk Device Groups     | Network Device Profile | s External RADIUS Servers  | RADIUS Server Sequences    | NAC Managers   |
| CoA Push                        |                      |                        |                            |                            |                |
| RFC 5176                        |                      |                        |                            |                            |                |
| Select an item                  | ◎ =                  |                        | -                          |                            |                |
|                                 |                      |                        |                            |                            |                |
| Redirect                        |                      |                        |                            |                            |                |
| Type Dynamic URL                |                      |                        |                            |                            |                |
|                                 |                      |                        |                            |                            |                |
| Pica8:Pica8-Redirect-U          | irl 📀                | = \${URL}              |                            |                            |                |
|                                 |                      | Dynamic URL P          | arameter                   |                            |                |
|                                 |                      | Session ID             |                            |                            |                |
|                                 |                      | Olient MAC A           | ddress                     |                            |                |
|                                 |                      | O None                 |                            |                            |                |
|                                 |                      |                        |                            |                            |                |
| Redirect URL Parame             | ter Names            |                        |                            |                            |                |
| Client IP Address               |                      |                        |                            |                            |                |
| Client MAC Address              | mac                  |                        |                            |                            |                |
| Originating URL                 |                      |                        |                            |                            |                |
| Session ID                      |                      |                        |                            |                            |                |
| SSID                            |                      |                        |                            |                            |                |

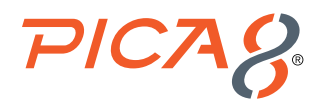

7. Lastly, click Submit to save the PicOS Network Device Profile.

#### Adding a PicOS switch as ISE Network Device

To add a PicOS switch to the Network Device database, navigate to *Administration ->Network Resources->Network Devices* and add a new device as shown below. Make sure to enter values for the following fields: *Name, IP address, Model Name* and *Software version*.

Next set PicOS as the "Device Profile".

Enter the shared secret value *pica8pica8* as configured in the PicOS switch. Click *Submit* to save the Network Device configuration.

| In Identity Services Engine Home + Context Visibility + Operations + Policy - Administration + Work Centers                                                                           |
|----------------------------------------------------------------------------------------------------|
| System      Identity Management     Network Resources     Device Portal Management     pxGrid Services     Feed Service     Threat Centric NAC                                        |
| Network Devices     Network Device Groups     Network Device Profiles     External RADIUS Servers     RADIUS Server Sequences     NAC Managers     External MDM     Location Services |
| Network Devices                                                                                                    |
| Name Branch-A-Access-Switc                                                                                                    |
| Default Device Description                                                                                                    |
| Device Security Settings                                                                                                    |
| 1P Mulless * IP: 192.100.42.170 / 22                                                                                                    |
|                                                                                                    |
| * Device Profile 💥 PICOS 👻 🕀                                                                                                    |
|                                                                                                    |
| Model Name N3248P-ON *                                                                                                    |
| Software Version 4.1.2.2                                                                                                    |
| * Network Device Group                                                                                                    |
| Location All Locations 📀 Set To Default                                                                                                    |
| IPSEC No Set To Default                                                                                                    |
| Device Type All Device Types O Set To Default                                                                                                    |
|                                                                                                    |
| RADIUS Authentication Settings                                                                                                    |
|                                                                                                    |
| RADIUS UDP Settings                                                                                                    |
| Protocol RADIUS                                                                                                    |
| * Shared Secret Show                                                                                                    |
| Use Second Shared Secret 🔲 🕡                                                                                                    |
| Show                                                                                                    |
| CoA Port 3799 Set To Default                                                                                                    |
| RADIUS DTLS Settings ()                                                                                                    |
| DTLS Required 🔲 👔                                                                                                    |
| Shared Secret radius/dtls (i)                                                                                                    |
| CoA Port 2083 Set. To Default                                                                                                    |

# Verifying the Connectivity Between the PicOS Switch and ISE Node

Verify PicOS switch reachability to the ISE node using the following CLI command:

| admin@P8-Access | -BR-1-SW-                          | 2> show a | lot1x     | server |              |                        |  |  |  |
|-----------------|------------------------------------|-----------|-----------|--------|--------------|------------------------|--|--|--|
| Server-IP       | -IP Status Priority Retry-Interval |           | Retry-Num | Det    | ect-Interval | Consecutive-Detect-Num |  |  |  |
|                 |                                    |           |           |        |              |                        |  |  |  |
|                 |                                    |           |           |        |              |                        |  |  |  |

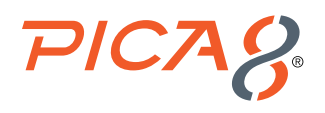

# Configuring an Employee Laptop with 802.1x Supplicant

In this example configuration, the Cisco ISE node is configured to authenticate 802.1x users using its local user database. If the authenticated employee is listed in the database as belonging to the *Pica8 Employee* group, ISE returns the VLAN ID 10 to the switch in a RADIUS attribute. ISE also returns the *mac\_auth\_policy\_2* dynamic ACL for employees. The switch then dynamically configures the laptop to be in VLAN 10 with *mac\_auth\_policy\_2* ACL. The Cisco IP Phone is connected to port *ge-1/1/5* with the employee laptop connected behind the Cisco IP Phone.

This use case involves configuring the PicOS switch, configuring the ISE node, configuring the windows supplicant on the laptop, and then verifying the NAC configuration.

# **Configure the PicOS Switch**

Configure the Dynamic ACL to be used when an employee laptop is connected to the switch. set protocols dot1x filter mac\_auth\_policy\_2 sequence 999 then action forward

# Configure the 802.1x Wired Access Policy for Employee Laptop

Configuring the 802.1x Wired Access policy in ISE for Employee laptop involves the following four steps:

- 1. Create User Identity groups and integrate with AD or add local users
- 2. Create an Authorization Profile to dynamically assign VLAN 10 for employee laptops running 802.1x supplicant
- 3. Create an Authorization Profile to dynamically assign an ACL called mac\_auth\_policy\_2 to the employee laptops that will provide full corporate network access
- 4. Create a Wired Access policy for Employee Laptop running 802.1x supplicant (called Pica8-Employee) that will use the above two authorization profiles

#### **Creating User Identity Group and add Users**

Cisco ISE allows for Active Directory integration. Here we will use local groups and users defined in ISE for this integration test. To add a group, navigate to *Administration -> Identity Management->Groups->User Identity Groups* and click + as shown below.

| ciaco Identity Services Engine Home         | Context Visibility                                  | Istration                                   | Libense Warning 🔺 🤍 🎯 😁 🐡 |
|---------------------------------------------|-----------------------------------------------------|---------------------------------------------|---------------------------|
| System Videntity Management      Network Re | sources  > Device Portal Management pxGrid Services | Feed Service     Threat Centric NAC         |                           |
| Identities Groups External Identity Sources | Identity Source Sequences                           |                                             |                           |
|                                             |                                                     |                                             |                           |
| Identify Crouns                             |                                                     |                                             |                           |
| Adentity droups                             | User Identity Groups                                |                                             | Protocol & L. Tatal & 🦓 🏤 |
|                                             | / Edit dia Add X Delete v @bilmport @b Export v     |                                             | Show All                  |
| Endpoint Identity Groups                    | Name                                                | Description                                 |                           |
| Liser Identity Groups                       | ALL ACCOUNTS (default)                              | Default ALL ACCOUNTS (default) User Group   |                           |
|                                             | Employee                                            | Default Employee User Group                 |                           |
|                                             | GROUP_ACCOUNTS (default)                            | Default GROUP_ACCOUNTS (default) User Group |                           |
|                                             | GuestType_Contractor (default)                      | Identity group mirroring the guest type     |                           |
|                                             | GuesfType_Daily (default)                           | Identity group mirroring the guest type     |                           |
|                                             | GuestType_SocialLogin (default)                     | Identity group mirroring the guest type     |                           |
|                                             | GuestType_Weekly (default)                          | Identity group mirroring the guest type     |                           |
|                                             | OWN_ACCOUNTS (default)                              | Default OWIN_ACCOUNTS (default) User Group  |                           |
|                                             | Pica8-Employees                                     | Employees of PicaB                          |                           |
|                                             |                                                     |                                             |                           |
|                                             |                                                     |                                             |                           |
|                                             |                                                     |                                             |                           |
|                                             |                                                     |                                             |                           |
|                                             |                                                     |                                             |                           |
|                                             |                                                     |                                             |                           |

Enter Name and Description of the Group as shown below and click Submit.

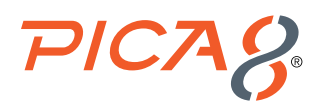

| "livel" Identity Services Engine Home                                                                  | Context Visibility               | License Warning 🔺 🔍 💿 🗢 🗢                                                    |
|----------------------------------------------------------------------------------------------------|----------------------------------|------------------------------------------------------------------------------|
| System      Identity Management     Network Re     Identities     Groups     External Identity Sources | sources                          | Click here to do wireless setup and visibility setup Do not show this again. |
| Identity Groups                                                                                        | User Identity Groups > Pice8-emp |                                                                              |
|                                                                                                    | Identity Group                   |                                                                              |
| CE     COUP     CE     COUP     CE     COUP     CE     COUP     CE     COUP     CE     COUP            | Description Pica8 Employees      | <i>l</i> h                                                                   |

To add a user, navigate to Administration -> Identity Management->Identities and click + as shown below.

| dentity Services Engine                                 | Home                                        | Policy     Administration                      | <ul> <li>Work Centers</li> </ul> |                | License Warning         | 🔺 < (      | 9 <b>0</b> 0 |
|---------------------------------------------------------|---------------------------------------------|------------------------------------------------|----------------------------------|----------------|-------------------------|------------|--------------|
| <ul> <li>System</li> <li>Identity Management</li> </ul> | Network Resources     Device Portal Manager | ment pxGrid Services + Feed Services           | vice                             |                |                         |            |              |
| - Identities Groups External Identit                    | ty Sources Identity Source Sequences + Set  | tings                                          |                                  |                |                         |            |              |
| 0                                                       |                                             |                                                |                                  |                |                         |            |              |
| Users                                                   | Network Access Users                        |                                                |                                  |                |                         | Selected 0 | Total 1 🚳 🚳  |
| Latest Manual Network Scan Results                      | / Edit - Badd - Michannes Status - Philm    | nort (Th Event - Pallite - Pallite             | nlicate                          |                | Show All                | 00000000   | v 192        |
|                                                         | V cor - vido Bardiange Status +             | por grephr + Aperte + allo                     | produc                           |                | OIOW AI                 |            | U            |
|                                                         | Status Name                                 | <ul> <li>Description</li> <li>First</li> </ul> | t Name Last Name                 | Email Address  | User Identity Groups Ad | lmin       |              |
|                                                         | 🗌 🛃 Enabled 🙎 jdoe                          | Joh                                            | n Doe                            | jdoe@pica8.com | Pica8-Employees         |            |              |
|                                                         |                                             |                                                |                                  |                |                         |            |              |
|                                                         |                                             |                                                |                                  |                |                         |            |              |
|                                                         |                                             |                                                |                                  |                |                         |            |              |
|                                                         |                                             |                                                |                                  |                |                         |            |              |

Enter *Name, Email, Login Password* and select *Pica8-Employees* for *User Groups* as shown below and click *Submit*. In this example we are adding *Network Access User* account for John Doe.

| dialia<br>cisco          | Identity Service | es Engine       | Home                                                            | Context Vis                                                                                                    | sibility > Op                                                          | erations                     | Policy   | → Adminis    | stration     | Work Cente | ers               |     |
|--------------------------|------------------|-----------------|-----------------------------------------------------------------|----------------------------------------------------------------------------------------------------|------------------------------------------------------------------------|------------------------------|----------|--------------|--------------|------------|-------------------|-----|
| <ul> <li>Syst</li> </ul> | em 🔽 Identity    | Management      | Network F                                                       | Resources                                                                                                    | Device Portal N                                                        | lanagement                   | pxGrid S | ervices >    | Feed Service | ► Threat   | t Centric NAC     |     |
| ✓ Ident                  | tities Groups    | External Identi | ty Sources                                                      | Identity Sou                                                                                                    | rce Sequences                                                          | <ul> <li>Settings</li> </ul> |          |              |              |            |                   |     |
| Users<br>Latest M        | lanual Network S | Can Results     | Network<br>Network<br>Network<br>Network<br>State<br>Err<br>Pat | twork Access<br>twork Access<br>twork Access<br>twork Access<br>two Access<br>two | List > jdoe<br>s User<br>bled +<br>a8.com<br>Internal User<br>Password | S                            | •        | Re-Enter Par | ssword       |            | Congrate Password |     |
|                          |                  |                 | • Lo                                                            | ogin Password                                                                                                    | •••••                                                                  |                              |          | •••••        |              |            | Generate Password | ۲.  |
|                          |                  |                 | Ena                                                             | able Password                                                                                                    |                                                                        |                              |          |              |              |            | Generate Password | (i) |
|                          |                  |                 | Ψ U                                                             | ser Informa                                                                                                    | tion                                                                   |                              | _        |              |              |            |                   |     |
|                          |                  |                 | Firs                                                            | st Name John                                                                                                    | n                                                                      |                              | ]<br>]   |              |              |            |                   |     |
|                          |                  |                 | - A                                                             | ccount Optio                                                                                                    | ons                                                                    |                              |          |              |              |            |                   |     |
|                          |                  |                 | Chi                                                             | ange password                                                                                                    | Description [                                                          | ]                            |          |              |              |            |                   | li  |
|                          |                  |                 | <b>↓</b> A                                                      | ccount Disal                                                                                                    | ble Policy                                                             | ds 2021-12-                  | -21      |              | (yyyy-mr     | m-dd)      |                   |     |
|                          |                  |                 | U U                                                             | ca8-employee                                                                                                    |                                                                        | ◙-+                          |          |              |              |            |                   |     |

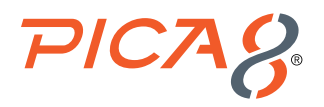

#### Create an Authorization Profile to Dynamically Assign a VLAN

To create the Authorization Profile, navigate to *Policy -> Policy Elements -> Results -> Authorization -> Authorization Profiles* and click + as shown below.

| cisco Identity Services Engine                            | Home                                                             | Operations  Policy  Administration                      | Work Centers                                | License Warning 🔺 🔍 🛞 💿 🌞                                   |
|-----------------------------------------------------------|------------------------------------------------------------------|---------------------------------------------------------|---------------------------------------------|-------------------------------------------------------------|
| Policy Sets Profiling Posture Clien                       | t Provisioning Policy Elements                                   |                                                         |                                             |                                                             |
| Dictionaries + Conditions - Results                       |                                                                  |                                                         |                                             |                                                             |
| G                                                         |                                                                  |                                                         |                                             |                                                             |
| <ul> <li>Authentication</li> <li>Authorization</li> </ul> | Standard Authorization Pr<br>For Policy Export go to Administrat | ofiles<br>ion > System > Backup & Restore > Policy Expo | t Page                                      | Selected 0 Total 11 😵 🙀 🖕                                   |
| Authorization Profiles                                    | / Edit - 👫 🔂 🖓 Duplicate 🔰                                       | C Delete                                                |                                             | Show All                                                    |
| Downloadable ACLs                                         | Name Name                                                        | Profile                                                 | <ul> <li>Description</li> </ul>             |                                                             |
| Downbadable ACEs                                          | Generic Guest Access                                             | r PICOS 🕀                                               |                                             |                                                             |
| Profiling                                                 | Pica8-Vlan10                                                     | PICOS 🕀                                                 | Assigns Vlan 10 to Pica8 EMployees          |                                                             |
| Posture                                                   | pica8-vlan-acl-profile                                           | F PICOS 🙂                                               |                                             |                                                             |
|                                                           | Blackhole_Wireless_Access                                        | 🔐 Cisco 🕀                                               | Default profile used to blacklist wireless  | devices. Ensure that you configure a BLACKHOLE ACL on the V |
| Client Provisioning                                       | Cisco_IP_Phones                                                  | 🟥 Cisco 🕀                                               | Default profile used for Cisco Phones.      |                                                             |
|                                                           | Cisco_Temporal_Onboard                                           | 🚓 Cisco 🕀                                               | Onboard the device with Cisco temporal      | agent                                                       |
|                                                           | Cisco_WebAuth                                                    | 🏥 Cisco 🕀                                               | Default Profile used to redirect users to t | he CWA portal.                                              |
|                                                           | NSP_Onboard                                                      | 🚢 Cisco 🕀                                               | Onboard the device with Native Supplica     | ant Provisioning                                            |
|                                                           | Non_Cisco_IP_Phones                                              | 🟥 Cisco 🕀                                               | Default Profile used for Non Cisco Phone    | 05.                                                         |
|                                                           | DenyAccess                                                       |                                                         | Default Profile with access type as Acces   | ss-Reject                                                   |
|                                                           | PermitAccess                                                     |                                                         | Default Profile with access type as Acces   | sa-Accept                                                   |
|                                                           |                                                                  |                                                         |                                             |                                                             |

Enter *Name, Description*, set *Access Type to ACCESS\_ACCEPT*, and set *Network Device Profile* to *PicOS*. Check the box for *VLAN* and enter an attribute value that identifies a VLAN. In this example VLAN ID 10 is used. Click *Submit*.

| dinih<br>cisco | Identit    | y Service  | s Eng | jine   | Home        | → Co        | ntext Visibility | / → C    | perations   | - Policy | Administration | 1 I      | Work Centers |         |   |
|----------------|------------|------------|-------|--------|-------------|-------------|------------------|----------|-------------|----------|----------------|----------|--------------|---------|---|
| Polic          | cy Sets    | Profiling  | Pos   | ture   | Client Prov | risioning   | ▼ Policy Ele     | ements   | 1           |          |                |          |              |         |   |
| Dicti          | onaries    | ▶ Condit   | tions | - Resu | ults        |             |                  |          |             |          |                |          |              |         |   |
|                |            |            |       | •      | •           |             |                  |          |             |          |                |          |              |         |   |
| > Aut          | henticati  | on         |       |        | Autho       | orization F | Profiles > pica  | 8-emplo  | yee-vlan-p  | rofile   |                |          |              |         |   |
| - 4.14         | horizotio  | -          |       |        | Aut         | norizati    | on Pronie        |          |             | n n filo |                |          |              |         |   |
| • Aut          | norizatio  | n          |       |        |             | _           | Name             | picas-em | pioyee-vian | -pronie  |                |          |              |         | 2 |
| Au             | thorizatio | n Profiles |       |        |             |             | Description      |          |             |          | 1              |          |              | <br>/// | 8 |
| Do             | wnloadab   | le ACLs    |       |        |             | • Ac        | cess Type        | ACCESS_/ | ACCEPT      | 7        |                |          |              |         |   |
| Pro            | filing     |            |       |        | Ne          | work Dev    | ice Profile      | C PICO   | S 🕶 🕀       | 1        |                |          |              |         |   |
| Pos            | ture       |            |       |        |             |             | _                |          |             | -        |                |          |              |         |   |
|                |            |            |       |        |             |             |                  |          |             |          |                |          |              |         |   |
| > Clie         | nt Provis  | lioning    |       |        |             | Commo       | Tasks            |          |             |          |                |          |              |         |   |
|                |            |            |       |        |             |             | - Tubito         |          |             |          |                |          |              |         |   |
|                |            |            |       |        |             | Securit     | y Group          |          |             |          |                |          |              |         |   |
|                |            |            |       |        |             | VLAN        |                  | Tag ID   | 1           | Edit     | Tag ID/Name 10 |          |              |         |   |
|                |            |            |       |        |             |             |                  |          | •           |          |                |          |              |         |   |
|                |            |            |       |        |             |             |                  |          |             |          |                |          |              |         |   |
|                |            |            |       |        |             |             |                  |          |             |          |                |          |              |         |   |
|                |            |            |       |        | *           | Advance     | d Attribute      | s Settir | as          |          |                |          |              |         |   |
|                |            |            |       |        | 10          | Colort or   |                  |          |             |          |                |          | 4            |         |   |
|                |            |            |       |        | = [         | select an   | item             |          | <u> </u>    |          |                | <u> </u> | T            |         |   |
|                |            |            |       |        |             |             |                  |          |             |          |                |          |              |         |   |
|                |            |            |       |        |             |             |                  |          |             |          |                |          |              |         |   |
|                |            |            |       |        | ¥ 1         | Attribut    | es Details       | CCEPT    |             |          |                |          |              |         |   |
|                |            |            |       |        | Tu          | nnel-Priva  | te-Group-ID      | = 1:10   |             |          |                |          |              |         |   |
|                |            |            |       |        | Tu          | nnel-Medi   | um-Type = 1:     | :6       |             |          |                |          |              |         |   |
|                |            |            | _     |        |             |             |                  |          |             |          |                |          |              |         | - |

#### Create an Authorization Profile to Dynamically assign an ACL

To create an Authorization Profile, navigate to *Policy -> Policy Elements -> Results -> Authorization -> Authorization Profiles* and click +.

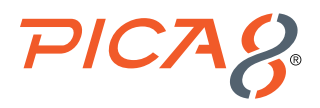

Enter *Name, Description*, set *Access Type to ACCESS\_ACCEPT*, set *Network Device Profile* to *PicOS*. Check the box for *ACL* and enter value for ACL. In this example mac\_auth\_policy\_2 is used. Click *Submit*.

| dentity Services Engine                                                                                  | Home   Context Visibility   Operations   Policy   Administration   Work Centers                                                                                                    |
|----------------------------------------------------------------------------------------------------|----------------------------------------------------------------------------------------------------|
| Policy Sets Profiling Posture Clie                                                                       | Int Provisioning Policy Elements                                                                                                    |
| Dictionaries Conditions Results                                                                          |                                                                                                    |
| Authentication Authentization Authorization Authorization Profiles Downloadable ACLs  Profiling  Posture | Authorization Profiles > pica8-employee-act-profile          Authorization Profile         *Name       pica8-employee-act-profile         Description       //////////////////////////////////// |
|                                                                                                    |                                                                                                    |
| Client Provisioning                                                                                      | Common Tasks  ACL (Filter-ID) mac_auth_policy_2  Security Group                                                                                                    |
|                                                                                                    | Advanced Attributes Settings                                                                                                    |
|                                                                                                    | Select an item 💿 = 💿 — 🕂                                                                                                    |
|                                                                                                    |                                                                                                    |

#### Create the Wired Access Policy for an Employee Laptop Running 802.1x Supplicant

Cisco ISE is a policy-based, network-access-control solution that offers network access policy sets, thus allowing you to manage several different network access use cases such as wireless, wired, guest, and client provisioning. Policy sets (both network access and device administration sets) enable you to logically group authentication and authorization policies within the same set. You can have several policy sets based on an area, such as policy sets based on location, access type and similar parameters.

Let us create a *Policy Set* called *Pica8-Employee* to authenticate *Wired 802.1X* users and place the users on VLAN 10 and apply *mac\_auth\_policy\_2* ACL. Navigate to *Policy -> Policy Sets* and click *+* as shown below.

| cisco    | ientity Se | rvices Engine Home 🕠              | Context Visibility • Operation | ations • Poli | > Administratio | Work Centers |  |  | <u>1</u>                | cense Warning | <b>A</b> 0 | <b>e</b> | 0   | - 4  |
|----------|------------|-----------------------------------|--------------------------------|---------------|-----------------|--------------|--|--|-------------------------|---------------|------------|----------|-----|------|
| Policy S | Sets Pro   | filing Posture Client Provisionin | g > Policy Elements            |               |                 |              |  |  |                         |               |            |          |     |      |
| Policy   | Sets       |                                   |                                |               |                 |              |  |  | Re                      | setAll Hitcou | ints       | Reset    | s   | lave |
| . e      | Status     | Policy Set Name                   | Description                    | Condi         | tions           |              |  |  | Allowed Protocols / Ser | ver Sequence  | Hits       | Acti     | ons | Viev |
| Search   |            |                                   |                                |               |                 |              |  |  |                         |               |            |          |     |      |
|          | Ø          | Pica8 Employee                    |                                |               | Wired_802.1X    |              |  |  | Default Network Access  | x * +         | 5          | <        | ŀ   | >    |
|          | 0          | General Guest Access              |                                |               | Wired_MAB       |              |  |  | Default Network Access  | ×* +          | 246        | <        | ł   | >    |
|          | ø          | Default                           | Default policy set             |               |                 |              |  |  | Default Network Access  | x - +         | 1          | \$       | F   | >    |

Enter *Policy Set* name as *Pica8\_Employees* and click + *sign* under *Conditions, drag Wired\_MAB* to the shaded box and click *Use*.

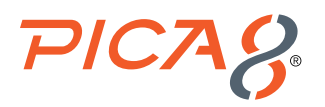

| -the she<br>Gasta | Identity Sr | envices Engine  | Home + Context Visibility + Operations | Policy Admin | istration + 1 | Nork Centers           |           |         |      |              | Uceree | Warning 🔺 | - Q.   | 0 0         | ſ |
|-------------------|-------------|-----------------|----------------------------------------|--------------|---------------|------------------------|-----------|---------|------|--------------|--------|-----------|--------|-------------|---|
| Policy            |             |                 | Conditions Studio                      |              |               |                        |           |         |      | 0            | ×      |           |        |             |   |
| Polic             | y Sets      |                 | Library                                |              | Editor        |                        |           |         |      |              |        | Hitcount  |        | int Sav     |   |
| ۲                 | Status      | Policy Set Name | Search by Name                         |              |               | Click to add an attrib | uto       |         |      | •            |        | quence    | Hits A | Actions Vie | ł |
| Bear              |             |                 |                                        | 10 t 9       | F             | Equals •               | Attribute | value   |      |              |        |           |        |             |   |
| 1                 |             |                 | Catalyst_Switch_Local_Web_Authen       | vicat @      |               |                        |           |         |      |              |        |           |        | ° )         |   |
|                   |             |                 | Switch_Local_Web_Authentication        | Ø            |               | -                      | +         | New AND |      |              |        |           |        | 0 3         |   |
|                   |             |                 | Switch_Web_Authentication              | Ø            | Dr            | ag it to the shade     | d box     | OR      | -    |              |        |           |        |             | l |
|                   |             |                 | Wred_802.1X                            | 0            |               |                        |           |         |      |              |        |           |        | × ,         |   |
|                   |             |                 | Wired_MAB                              | Ø            |               |                        |           |         |      |              |        |           |        | set Sav     | l |
|                   |             |                 | Wireless_802.1X                        | Ø            |               |                        |           |         |      |              |        |           |        |             |   |
|                   |             |                 | Wreless_Access                         | Ø            |               |                        |           |         |      |              |        |           |        |             |   |
|                   |             |                 | Wreless_MAB                            | Ø            |               |                        |           |         |      |              |        |           |        |             |   |
|                   |             |                 | WLC_Web_Authentication                 | Ø            |               |                        |           |         |      |              |        |           |        |             |   |
|                   |             |                 |                                        |              |               |                        |           |         |      |              |        |           |        |             |   |
|                   |             |                 |                                        |              |               |                        |           |         |      |              |        |           |        |             |   |
|                   |             |                 |                                        |              |               |                        |           |         |      |              |        |           |        |             |   |
|                   |             |                 |                                        |              |               |                        |           |         |      |              |        |           |        |             |   |
|                   |             |                 |                                        |              |               |                        |           |         |      |              |        |           |        |             |   |
|                   |             |                 |                                        |              |               |                        |           |         |      |              |        |           |        |             |   |
|                   |             |                 |                                        |              |               |                        |           |         |      |              |        |           |        |             |   |
|                   |             |                 |                                        |              |               |                        |           |         |      | $\mathbf{X}$ |        |           |        |             |   |
|                   |             |                 |                                        |              |               |                        |           |         | Clos | D 🐫          |        |           |        |             |   |

Set Allowed Protocols to Default Network Access, click Save and click > sign as shown below.

| cisco | Ident    | tity Service | s Engine Home +            | Context Visibility Operations | - Polic | y Administration | Work Centers |  |  |                   | Lice      | inse Waming  | ۹ م  | 0      | •    | ø   |
|-------|----------|--------------|----------------------------|-------------------------------|---------|------------------|--------------|--|--|-------------------|-----------|--------------|------|--------|------|-----|
| Pol   | icy Sets | Profiling    | Posture Client Provisionin | ng                            |         |                  |              |  |  |                   |           |              |      |        |      |     |
| Pol   | icy Se   | ets          |                            |                               |         |                  |              |  |  |                   | Rese      | tAll Hitcou  | nts  | Reset  | Sa   | ve  |
|       | s        | tatus Pol    | icy Set Name               | Description                   | Condi   | tions            |              |  |  | Allowed Protocol  | s / Serve | r Sequence   | Hits | Action | s Vi | iew |
| Se    | arch     |              |                            |                               |         |                  |              |  |  |                   |           |              |      |        |      |     |
|       |          | Pic          | a8 Employee                |                               |         | Wired_802.1X     |              |  |  | Default Network A | ccess     | ж× +         | 5    | ٥      | *    | >   |
|       |          | ⊘ Ge         | neral Guest Access         |                               |         | Wired_MAB        |              |  |  | Default Network A | 00668     | * * <b>+</b> | 246  | ٥      | 1    | >   |
|       |          | O Def        | lault                      | Default policy set            |         |                  |              |  |  | Default Network A | 00888     | * * <b>+</b> | 1    | ٥      | ;    | >   |

Set Authentication Policy Options as shown below. Set Authorization Policy to Pica8-employee-acl-profile and Pica8-employee-VLAN-profile as shown below. Click Save.

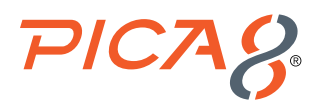

| cisco Id | entity Se  | rvices Engine Home +              | Context Visibility | Policy > Administration > Work Centers |                               | License Warning 🔺 🤇       | λ Θ      | • •     |
|----------|------------|-----------------------------------|--------------------|----------------------------------------|-------------------------------|---------------------------|----------|---------|
| Policy S | ets Prof   | filing Posture Client Provisionin | g  Policy Elements |                                        |                               |                           |          |         |
| Policy   | Sets →     | Pica8-Employee                    |                    |                                        |                               | Reset Policyset Hitcounts | Reset    | Save    |
|          | Status     | Policy Set Name                   | Description        | Conditions                             |                               | Allowed Protocols / Serve | r Sequen | e Hits  |
| Search   |            |                                   |                    |                                        |                               |                           |          |         |
|          | ø          | Pica8-Employee                    |                    | Wred_802.1X                            |                               | Default Network Access    | ж т      | • •     |
| ❤ Auth   | entication | n Policy (1)                      |                    |                                        |                               |                           |          |         |
| +        | Status     | Rule Name                         | Conditions         |                                        |                               | Use                       | Hits     | Actions |
| Searc    | h          |                                   |                    | L.                                     |                               |                           |          |         |
|          |            |                                   |                    | ÷                                      | _                             | -                         | _        |         |
|          |            |                                   |                    |                                        |                               | All_User_ID_Stores × v    |          |         |
|          |            |                                   |                    |                                        |                               | ✓ Options                 |          |         |
|          |            |                                   |                    |                                        |                               | If Auth fail              |          |         |
|          | 0          | Defect                            |                    |                                        |                               | REJECT × *                |          | *       |
|          | ۲          | Delaut                            |                    |                                        |                               | If User not found         | Ľ        | *       |
|          |            |                                   |                    |                                        |                               | REJECT × *                |          |         |
|          |            |                                   |                    |                                        |                               | If Process fail           |          |         |
|          |            |                                   |                    |                                        |                               | DROP × *                  |          |         |
| > Auth   | orization  | Policy - Local Exceptions         |                    |                                        |                               |                           |          |         |
| > Auth   | orization  | Policy - Global Exceptions        |                    |                                        |                               |                           |          |         |
| ❤ Auth   | orization  | Policy (1)                        |                    |                                        |                               |                           |          |         |
|          |            |                                   |                    |                                        | Results                       |                           |          |         |
| +        | Status     | Rule Name                         | Conditions         |                                        | Profiles                      | Security Groups           | Hits     | Actions |
| Searc    | h          |                                   |                    |                                        |                               |                           |          |         |
|          |            |                                   |                    | +                                      |                               |                           |          |         |
|          | ~          |                                   |                    |                                        | × pica8-employee-acl-profile  |                           |          |         |
|          | $\odot$    | Default                           |                    |                                        | + pica8-employee-vlan-profile | Select from list          | 0        | \$      |
|          |            |                                   |                    |                                        |                               |                           |          |         |

# Configuring the Windows Supplicant on the Laptop

On the Windows laptop enable 802.1X PEAP authentication for the Local Area Connection.

Under *Control Panel > Network and Sharing Center > Change Adaptor Settings*, right-click *Local Area Connection* and then click *Properties*. On the *Authentication* tab of the Local Area Connection Properties window, configure the properties as shown.

| Organize   Disable this network device                               | Diagnose this connection Rename this connection                                                                                                    | View stat |
|----------------------------------------------------------------------|----------------------------------------------------------------------------------------------------|-----------|
| Local Area Connection<br>Network 3<br>Intel(R) PRO/1000 MT Network C | Local Area Connection Properties      Networking Adhenicasion Sharing      Select this option to provide authenticated network access for the Ethernet adapter.      Probe IEEE 802 1X authentication      Choose a network authentication method:      Microsoft: Protected EAP (PEAP)     Setting      Premember my credentials for this connection each     time Im logged on      Palback to unauthorized network access      Additional Settings.      OK Call |           |

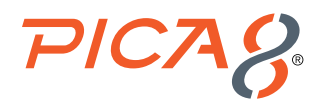

Click *Settings* to display the Protected EAP Properties window. In the Protected EAP Properties window, click *Configure* to configure the Secured password (EAP-MSCHAP v2). Set the *Automatically use my Windows logon name and password* check box. Credentials for the laptop are the same as the credentials stored on the ISE server.

If your ISE node is configured to use Windows Active Directory to authenticate users, you would leave this option selected.

Click *OK*. It will trigger a login screen. Enter the user ID jdoe and password of the local user that you added to local user database on the ISE server.

# Verifying the NAC Configuration

After connecting the Employee Windows laptop to the Cisco IP Phone, authenticate the user *jdoe* with login credentials that we configured earlier in the ISE node database. After Authentication, make sure you are able to reach www.example.com from a browser application.

On the PicOS switch run the following CLIs to verify the 802.1x NAC configuration.

To check the 802.1x authentication run the following CLI:

admin@P8-Access-BR-1-SW-2> show dot1x interface gigabit-ethernet ge-1/1/5
Interface ge-1/1/5:

\_\_\_\_\_

| Client MAC                                                                                                    |
|----------------------------------------------------------------------------------------------------|
| Status                                                                                                    |
| Success Auth Method                                                                                           |
| Last Success Time                                                                                             |
| Traffic Class                                                                                                 |
| Dynamic VLAN ID                                                                                               |
| Dynamic Filter Name                                                                                           |
| Status<br>Success Auth Method<br>Last Success Time<br>Traffic Class<br>Dynamic VLAN ID<br>Dynamic Filter Name |

To view real-time authentication summary in ISE, navigate to *Operations->RADIUS->Live Logs* and click on the icon under the *Details* column as shown below.

| diale Identi | ity Services Engine     | Home + Cont        | text Visibility                | - Operations  | Policy          | + Administration | Work Centers  |                |                           |                    |                 |                         | License W             | aming 🔺 🔍           |
|--------------|-------------------------|--------------------|--------------------------------|---------------|-----------------|------------------|---------------|----------------|---------------------------|--------------------|-----------------|-------------------------|-----------------------|---------------------|
| ▼RADIUS      | Threat-Centric NAC Live | e Logs             | <ul> <li>Troublesho</li> </ul> | ot + Adaptive | Network Control | Reports          |               |                |                           |                    |                 | Click here to do        | wireless setup and vi | sibility setup Do n |
| Live Logs    | Live Sessions           |                    |                                |               |                 |                  |               |                |                           |                    |                 |                         |                       |                     |
|              |                         | Misconfigured Supp | licants ()                     | Mis           | sconfigured Net | work Devices 0   |               | RADIUS Drops € | ) c                       | lient Stopped Resp | onding          | Re                      | peat Counter          |                     |
|              |                         | 0                  |                                |               | 0               |                  |               | 0              |                           | 0                  |                 |                         | 2                     |                     |
|              |                         |                    |                                |               |                 |                  |               |                |                           | R                  | efresh Novor    | ~ Show                  | Latest 20 records     | ~ Within L          |
| C Refresh    | Reset Repeat Cou        | unts 💄 Export To   | •                              |               |                 |                  |               |                |                           |                    |                 |                         |                       |                     |
| Time         |                         | Status             | Details                        | Repeat        | Identity        | End              | point ID      | Endpoint P     | Authentication Policy     | Authorizati        | Authorization I | Profiles                |                       | IP Address          |
| ×            |                         |                    | Y.                             |               | Identity        | End              | Ipoint ID     | Endpoint Profi | Authentication Policy     | Authorization      | Authorization P | rofiles                 |                       | IP Address          |
| Oct 1        | 3, 2021 01:18:09.765 PM | 0                  | ò                              | 0             | jdoe            | 80:E             | 8:2C:B9:28:DB | HP-Device      | Pica8-Employee >> Default | Pica8-Emplo        | pica8-employee- | acl-profile,pica8-empl  | loyee-vian-profile    |                     |
| Oct 1        | 3, 2021 01:18:09.707 PM |                    | ò                              |               | jdoe            | 80:E             | 8:2C:89:28:DB | HP-Device      | Pica8-Employee >> Default | Pica8-Emplo        | pica8-employee- | -acl-profile,pica8-empl | loyee-vlan-profile    |                     |
| Oct 1        | 3, 2021 01:18:08.833 PM | 0                  | 0                              |               |                 | 80:E             | 8:2C:B9:28:DB |                |                           |                    |                 |                         |                       |                     |
| Oct 1        | 3, 2021 01:14:50.166 PM | 0                  | 0                              | 2             | 18:5A:58:1D:9   | C:21 18:5        | A:58:1D:9C:21 | Dell-Device    | Pica8-Web-Auth >> Pica8   | Pica8-Web          | CWA_preauth     |                         |                       |                     |
| Oct 1        | 3, 2021 01:14:47.201 PM | <b>~</b>           | 0                              |               | 18:5A:58:1D:9   | C:21 18:5        | A:58:1D:9C:21 | Dell-Device    | Pica8-Web-Auth >> Pica8   | Pica8-Web          | CWA_preauth     |                         |                       |                     |
| Oct 1        | 3, 2021 01:14:41.271 PM | <b>2</b>           | 0                              |               | 18:5A:58:1D:9   | C:21 18:5        | A:58:1D:9C:21 | Dell-Device    | Pica8-Web-Auth >> Pica8   | Pica8-Web          | CWA_preauth     |                         |                       |                     |
| Oct 1        | 3, 2021 01:14:41.155 PM | <b>~</b>           | 0                              |               | 80:E8:2C:B9:2   | 8:DB 80:E        | 8:2C:B9:28:DB | HP-Device      | Pica8-Web-Auth >> Pica8   | Pica8-Web          | CWA_preauth     |                         |                       |                     |
| Oct 1        | 3, 2021 01:14:37.964 PM | 0                  | o                              |               |                 | 80:E             | 8:2C:B9:28:DB |                |                           |                    |                 |                         |                       |                     |
| Oct 1        | 3, 2021 01:14:37.132 PM | ۰                  | 0                              |               |                 | 80:E             | 8:2C:B9:28:DB |                |                           |                    |                 |                         |                       |                     |
|              |                         |                    |                                |               |                 |                  |               |                |                           |                    |                 |                         |                       |                     |

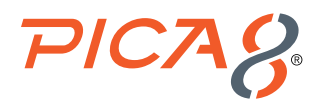

Clicking the icon under the *Details* column opens the *Authentication Detail Report* in a new browser window. This report offers information about authentication status and related attributes, and authentication flow.

| Overview              |                                                        |
|-----------------------|--------------------------------------------------------|
| Event                 | 5200 Authentication succeeded                          |
| Username              | jdoe                                                   |
| Endpoint Id           | 80:E8:2C:B9:28:DB 🕀                                    |
| Endpoint Profile      | HP-Device                                              |
| Authentication Policy | Pica8-Employee >> Default                              |
| Authorization Policy  | Pica8-Employee >> Default                              |
| Authorization Result  | pica8-employee-acl-profile,pica8-employee-vlan-profile |

# **IP Phone Authentication**

A Cisco ISE node is configured to authenticate IP phone Endpoint Groups with MAB authentication. Here the Cisco IP Phone is connected to port *ge-1/1/5*, and voice VLAN 800 is configured on the PicOS switch.

### **Configuring the MAB Wired Access policy in ISE for IP Phones**

Configuring the MAB Wired Access Policy in ISE for IP Phones involves following three steps:

- 1. Create an IP-Phone Endpoint Identity Group and add IP Phone Mac addresses.
- 2. Create an Authorization Profile to dynamically assign voice VLAN 800 for IP Phones.
- 3. Create a Wired Access policy for the IP Phone that will use the above authorization profile.

#### Creating an IP-Phone Endpoint Identity Group and add IP Phone Mac Addresses

To create *IP\_phone* Endpoint Identity Group , navigate to *Administration -> Identity Management -> Groups -> Endpoint Identity Groups-> Registered Devices* and click + as shown below.

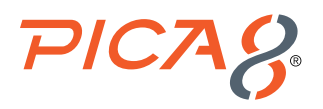

| dentity Services Engine Home                | Context Visibility     Operations     Policy     | Administration Vork Centers                     |
|---------------------------------------------|--------------------------------------------------|-------------------------------------------------|
| System     Identity Management     Network  | Resources + Device Portal Management pxGrid Serv | rices + Feed Service + Threat Centric NAC       |
| Identities Groups External Identity Sources | Identity Source Sequences                        |                                                 |
|                                             |                                                  |                                                 |
| Identity Groups                             | Endpoint Identity Groups                         |                                                 |
|                                             |                                                  |                                                 |
|                                             |                                                  |                                                 |
| Endoniat Identity Groups                    | Name                                             | Description                                     |
| User Identity Groups                        | Name                                             | Description                                     |
|                                             |                                                  | Identity Group for Profile: Analoid             |
|                                             |                                                  | Identity Group for Profile: Apple-IDevice       |
|                                             |                                                  | Identity Group for Profile: Axis-Device         |
|                                             |                                                  | Dentity Group for Profile: blackberry           |
|                                             |                                                  | Blacklist Identity Group                        |
|                                             | Cisco-IP-Phone                                   | Identity Group for Profile: Clisco-IP-Phone     |
|                                             |                                                  | Identity Group for Profile: Cisco-Meraki-Device |
|                                             |                                                  | DownloadsbieACLMAB                              |
|                                             | Epson-Device                                     | Identity Group for Profile: Epson-Device        |
|                                             | Guestendpoints                                   | Guest Endpoints Identity Group                  |
|                                             | L IP-Phone                                       | Cisco IP Phone                                  |
|                                             | Juniper-Device                                   | Identity Group for Profile: Juniper-Device      |
|                                             |                                                  | Profiled Identity Group                         |
|                                             | RegisteredDevices                                | Asset Registered Endpoints Identity Group       |
|                                             | Sony-Device                                      | Identity Group for Profile: Sony-Device         |
|                                             | Synology-Device                                  | Identity Group for Profile: Synology-Device     |
|                                             | Trendnet-Device                                  | Identity Group for Profile: Trendnet-Device     |
|                                             | Unknown                                          | Unknown Identity Group                          |
|                                             | Vizio-Device                                     | Identity Group for Profile: Vizio-Device        |
|                                             | U Workstation                                    | Identity Group for Profile: Workstation         |

Enter *Name, Description* and click *Submit*. Select Pica8-Cisco-IP-Phone Groups and click + and select the MAC address of the IP phone to add IP Phone to this Endpoint Identity Group as shown below.

| dentity Services Engine            | Home >      | Context Visibility                                                                                    | <ul> <li>Operations</li> </ul>                                                                           | Policy     Admi  | nistration V                     | /ork Centers       |          |
|------------------------------------|-------------|----------------------------------------------------------------------------------------------------|----------------------------------------------------------------------------------------------------|------------------|----------------------------------|--------------------|----------|
| System Identity Management         | Network Res | sources + Device                                                                                      | Portal Management                                                                                        | pxGrid Services  | <ul> <li>Feed Service</li> </ul> | Threat Centric NAC |          |
| Identities Groups External Identit | y Sources   | Identity Source Seq                                                                                   | uences + Settings                                                                                        |                  |                                  |                    |          |
| Identity Groups                    | م<br>چر     | Endpoint Identity<br>Endpoint Iden<br>• Name<br>Description<br>Parent Group<br>Save<br>Identity Group | Group List > Pica8-d<br>ntity Group<br>Pica8-Cisco-1P-Phor<br>RegisteredDevices<br>Endpoints<br>Remove + | Claco-IP-Phone   |                                  |                    | <u> </u> |
| Unknown                            |             | MAC Addres                                                                                            | \$5                                                                                                    | Static Group Ass | ignment                          | EndPoint Profile   |          |
| User Identity Groups               |             | 00:C1:B1:E                                                                                            | 5:0A:F6                                                                                                  | true             |                                  | Cisco-Device       |          |

#### Create an Authorization Profile to Dynamically Assign a Voice VLAN

To create an Authorization Profile, navigate to *Policy -> Policy Elements -> Results -> Authorization -> Authorization Profiles* and click + as shown below.

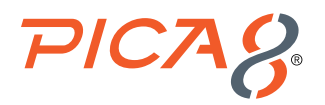

| cisce Identity Services Engine    | Home + Context Visibility + Operation                                        | Policy Administration                   | ark Cantara Lisense Werning 🔺 🔍 💿 🔇                                                           | 0        |
|-----------------------------------|------------------------------------------------------------------------------|-----------------------------------------|-----------------------------------------------------------------------------------------------|----------|
| Policy Sets Profiling Posture C   | Hent Provisioning Plaiky Elementa                                            |                                         |                                                                                               |          |
| Dictionation + Conditions + Resul | ta                                                                           |                                         |                                                                                               |          |
| 0                                 |                                                                              |                                         |                                                                                               |          |
| Authentication                    | Standard Authorization Profiles<br>For Polky Open go to Administration > Sys | em > Backup & Rectore > Policy Export P | Selected O Traw 11 🌚                                                                          | ÷.       |
|                                   | / B.R. + A Querre X Deere                                                    |                                         | Show All                                                                                      | 18       |
| Automation Promite                | Nama                                                                         | Profile                                 | . Descriptor                                                                                  |          |
| Downloadable AcLs                 | Generic Guest Access                                                         | F PICOS (E)                             |                                                                                               |          |
| Profiling                         | Pice8-Vian10                                                                 | PICOS 🖯                                 | Analgen Vien 10 to Picali EMployees                                                           |          |
| Posture                           | pical-vian-aci-profile                                                       | F PICOS (8)                             |                                                                                               |          |
|                                   | Blackhole_Wireless_Access                                                    | dag Cisco 🕀                             | Default profile used to blackist wireless devices. Ensure that you configure a BLACKHOLE ACL- | on the 1 |
| Client Provisioning               | Gaco_P_Phones                                                                | 🚓 Gace 🕀                                | Defeat, profile used for Gazo Phones.                                                         |          |
|                                   | Caco_Temporal_Onispard                                                       | 🚓 Carco 🕀                               | Drizoard the device with Cado temporal agent                                                  |          |
|                                   | Cisco_WebAuth                                                                | dia Cisco 🕀                             | Default Profile used to redirect users to the CWA portal.                                     |          |
|                                   | NSP_Onboard                                                                  | dia Giaco 🕀                             | Onsoard the device with Native Supplicant Provisioning                                        |          |
|                                   | Non Class IP Phones                                                          | dia Class (i)                           | Default Profile used for Non Class Phones                                                     |          |
|                                   | DanyAccess                                                                   |                                         | Default Profile with access type as Access-Reject                                             |          |
|                                   | PermitAccess                                                                 |                                         | Default Profile with access type as Access-Accept                                             |          |

Enter *Name, Description*, and set *Access Type to ACCESS\_ACCEPT*, then set *Network Device Profile to PicOS*. Check the box for *VLAN* and enter an attribute value that identifies a VLAN. In this example VLAN ID 800 is used for Voice VLAN. Expand *Advanced Attribute Settings* select *Pica8:Pica8-AVPair* and set the value as *pica8-traffic-class=voice*. Click *Submit*.

| dentity Services Engine            | Home   Context Visibility   Operations  Policy  Administration  Work Centers |
|------------------------------------|------------------------------------------------------------------------------|
| Policy Sets Profiling Posture C    | ient Provisioning Policy Elements                                            |
| Dictionaries   Conditions   Result |                                                                              |
| 0                                  |                                                                              |
| Authentication                     | Authorization Profiles > pica8-dynamic-voice-vian                            |
|                                    | Authorization Profile                                                        |
| - Authorization                    | * Name pica8-dynamic-voice-vlan                                              |
| Authorization Profiles             | Description                                                                  |
| Downloadable ACLs                  | * Access Type ACCESS_ACCEPT *                                                |
| Profiling                          | Network Device Profile 20 PICOS + E                                          |
| ⊁ Posture                          |                                                                              |
| Client Provisioning                |                                                                              |
|                                    | ▼ Common Tasks                                                               |
|                                    |                                                                              |
|                                    | VLAN Tag ID 1 Edit Tag ID Name 800                                           |
|                                    |                                                                              |
|                                    | Web Redirection (CWA, MDM, NSP, CPP)                                         |
|                                    |                                                                              |
|                                    |                                                                              |
|                                    | Advanced Attributes Settings                                                 |
|                                    | Pica8:Pica8-AVPair 💿 = pica8-traffic-class=voice 💿 — 🕂                       |
|                                    |                                                                              |
|                                    | a Mada da Batala                                                             |
|                                    | Access Type = ACCESS ACCEPT                                                  |
|                                    | Turnel-Private-Group-ID = 1:800                                              |
|                                    | Turnel-Medium-Type = 1:6                                                     |
|                                    | Micad-MMMair = picad-d'arrit-ciads=volice                                    |
|                                    | Save Reset                                                                   |

Create a Wired Access Policy for an IP Phone

Let us create a *Policy Set* called *Pica8-Mab-Auth* to authenticate various *Endpoint Identity Groups* using *MAB* authentication. We will place the IP Phones on voice VLAN 800. Navigate to *Policy -> Policy Sets* and click + as shown below.

| -data- | identity Se | arvices Engine Home + I           | Context Visibility + Operations | • Pole | Y Administration | + Work Centers |  |  |  |  |           |           | Line   | un Alecci | 11 A  | <i>a</i> , | • •     |     |
|--------|-------------|-----------------------------------|---------------------------------|--------|------------------|----------------|--|--|--|--|-----------|-----------|--------|-----------|-------|------------|---------|-----|
| Peky   | Sels Pr     | offing Posture Client Provisionin | g Policy Elements               |        |                  |                |  |  |  |  |           |           |        |           |       |            |         |     |
| Policy | Sets        |                                   |                                 |        |                  |                |  |  |  |  |           |           | Reset  | All Hito  | ounts | Re         | ant (   | Sav |
| ۲      | Status      | Policy Set Name                   | Description                     | Condi  | ions             |                |  |  |  |  | Allowed P | otocois / | Server | Bequen    | ce i  | in i       | Actiona | Vie |
| Search | h           |                                   |                                 |        |                  |                |  |  |  |  |           |           |        |           |       |            |         |     |
|        | 0           | Pica8 Employee                    |                                 |        | Wired_802.1X     |                |  |  |  |  | Default N | hwork Acc |        | **        | +     | 5          | ۰       | ;   |
|        | 0           | General Guest Access              |                                 |        | Wired_MA8        |                |  |  |  |  | Default N | hwork App |        | **        | +     | 146        | ٥       | ,   |
|        | 0           | Defeat                            | Default policy set              |        |                  |                |  |  |  |  | Default N | hwark Aza |        | ••        | •     | 1          | ٥       | ,   |

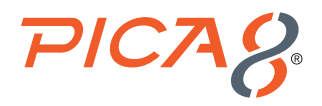

Enter the *Policy Set* name as *General Access* and click + sign under *Conditions*, drag *Wired\_MAB* to the shaded box and click *Use*.

|                                              | Conditions Studio                        |        |                |              |          |   | © ×      | Do not show this again. |
|----------------------------------------------|------------------------------------------|--------|----------------|--------------|----------|---|----------|-------------------------|
| olicy Sets                                   | Library                                  | Editor |                |              |          |   |          | Result Ser              |
| + Status Policy                              | Search by Name                           |        | Click to add a | n attribute  |          |   |          | Hits Actions Vi         |
| Beach                                        | ♥ □ ○ ▲ ● ₽ ₽ ₽ ∞ 2 ≣ © <b>1 ●</b> Ł     | ę ۲    | Equals         | Attribute vi | ເບັດ     |   |          |                         |
| <ul> <li>O New 1</li> <li>O New 1</li> </ul> | Catalyst_Switch_Local_Web_Authenticati @ |        |                |              |          |   |          | •                       |
| © Press                                      | Switch_Local_Web_Authentication          |        | *              | + (N         | W AND OR |   |          |                         |
| () D()                                       | Switch_Web_Authentication                |        |                |              |          |   |          |                         |
|                                              | Wred_802.1X 0                            |        |                |              |          |   |          |                         |
|                                              | Wired_MAB 0                              |        |                |              |          |   |          | Resot                   |
|                                              | Wireless_802.1X                          |        |                |              |          |   |          |                         |
|                                              | Wreless_Access                           |        |                |              |          |   |          |                         |
|                                              | Wreless_MAB Ø                            |        |                |              |          |   |          |                         |
|                                              | WLC_Web_Authentication                   |        |                |              |          |   |          |                         |
|                                              |                                          |        |                |              |          |   |          |                         |
|                                              |                                          |        |                |              |          |   |          |                         |
|                                              |                                          |        |                |              |          |   |          |                         |
|                                              |                                          |        |                |              |          |   |          |                         |
|                                              |                                          |        |                |              |          |   |          |                         |
|                                              |                                          |        |                |              |          | × |          |                         |
|                                              |                                          |        |                |              |          |   |          |                         |
|                                              |                                          |        |                |              |          |   |          |                         |
|                                              |                                          |        |                |              |          |   | <u>_</u> |                         |

Set Allowed Protocols to Default Network Access, click Save and click > sign as shown below.

| diselis<br>cisco | Identity S | ervices Engine     | Home             | Context Visibility | Operations | * Polic | Administration | 1 | • Work Ce | k Centers |  |  |  |  |  |  |  |  |  |  |  |  |  |              |           | Lice     | ise Warr  | ing 🔺     | ٥,       | θ       | 0      | ø    | l |
|------------------|------------|--------------------|------------------|--------------------|------------|---------|----------------|---|-----------|-----------|--|--|--|--|--|--|--|--|--|--|--|--|--|--------------|-----------|----------|-----------|-----------|----------|---------|--------|------|---|
| Polic            | y Sets Pr  | rofiling Posture   | Client Provision | ing                | ents       |         |                |   |           |           |  |  |  |  |  |  |  |  |  |  |  |  |  | Click here t | do wirele | is setup | and visit | iity setu | p Do not | show th | s agai | n. × |   |
| Polic            | y Sets     |                    |                  |                    |            |         |                |   |           |           |  |  |  |  |  |  |  |  |  |  |  |  |  |              | Rese      | Policy   | set Hit   | ounts     | R        | eset    | S      | ave  |   |
| +                | Status     | Policy Set Name    | •                | Description        |            | Conditi | ions           |   |           |           |  |  |  |  |  |  |  |  |  |  |  |  |  | Allowed P    | rotocols  | Server   | Seque     | ce        | Hits     | Action  | s \    | View |   |
| Sea              | rch        |                    |                  |                    |            |         |                |   |           |           |  |  |  |  |  |  |  |  |  |  |  |  |  |              |           |          |           |           |          |         |        |      |   |
|                  | ø          | Pica8-Mab-Auth     | ]                |                    |            |         | Wired_MAB      |   |           |           |  |  |  |  |  |  |  |  |  |  |  |  |  | Default N    | twork Acc | 555      | х т       | +         | 298      | ٥       | À      | >    |   |
|                  | 0          | Pica8-Employee     |                  |                    |            | •       | Wired_802.1X   |   |           |           |  |  |  |  |  |  |  |  |  |  |  |  |  | Default N    | twork Acc | 255      | × •       | +         | 0        | ¢       |        | >    |   |
|                  | $\oslash$  | Pica8-Registered-I | Device           |                    |            |         | Wired_MAB      |   |           |           |  |  |  |  |  |  |  |  |  |  |  |  |  | Default N    | twork Acc | 155      | × •       | +         | 0        | ¢       |        | >    |   |
|                  | ø          | Default            |                  | Default policy set |            |         |                |   |           |           |  |  |  |  |  |  |  |  |  |  |  |  |  | Default N    | twork Acc | 155      | × *       | +         | 0        | ٥       |        | >    |   |
|                  |            |                    |                  |                    |            |         |                |   |           |           |  |  |  |  |  |  |  |  |  |  |  |  |  |              |           |          |           |           | R        | eset    | S      | ave  |   |

Set *Authentication Policy Options* as shown below. Create a new rule under *Authorization Policy* called *Registered-IP-Phone*. Click + sign under *Conditions*. In the *Attribute* field, search for the string *name* and then select the *IdentityGroup Name* attribute as shown below.

| brar | y                                     |       | Editor |        |                                |            |         |  |     |               |          |         |         |    |   |      |   |   |  |  |  |  |  |   |      |         |  |  |  |        |    |  |  |  |  |   |  |  |
|------|---------------------------------------|-------|--------|--------|--------------------------------|------------|---------|--|-----|---------------|----------|---------|---------|----|---|------|---|---|--|--|--|--|--|---|------|---------|--|--|--|--------|----|--|--|--|--|---|--|--|
| Sea  | rch by Name                           |       |        | Clic   | k lo add                       | an altrib  | ute     |  |     |               |          |         |         |    |   |      |   | 1 |  |  |  |  |  |   |      |         |  |  |  |        |    |  |  |  |  |   |  |  |
| 9    |                                       | 0 E 🕈 | Ŀ      | Select | Select attribute for condition |            |         |  |     |               |          |         |         |    |   |      |   | × |  |  |  |  |  |   |      |         |  |  |  |        |    |  |  |  |  |   |  |  |
|      | BYOO_is_Registered                    | Ø     |        | •      | 53                             | 0 4        |         |  | 2 0 | F             |          | 2       |         | 1  | 0 | Ŀ    | ÷ |   |  |  |  |  |  |   |      |         |  |  |  |        |    |  |  |  |  |   |  |  |
| 8    | Catalyst_Switch_Local_Web_Authentical | Ø     |        |        | Did                            | ionary     |         |  |     | Attribu       | te       |         |         | ID |   | Info |   |   |  |  |  |  |  |   |      |         |  |  |  |        |    |  |  |  |  |   |  |  |
| -    | Compliance_Urknown_Devices            | Ø     |        |        | A                              | Dictionari | es<br>v |  | ٠   | nama<br>Cerne | U.U.A.S  | APRAGE  | WEDVIM. | 10 |   | ω    |   |   |  |  |  |  |  |   |      |         |  |  |  |        |    |  |  |  |  |   |  |  |
| 8    | Compliant_Devices                     | Ø     |        |        | OP                             | CE         |         |  |     | Model I       | Name     |         |         |    |   | ø    |   |   |  |  |  |  |  |   |      |         |  |  |  |        |    |  |  |  |  |   |  |  |
| 8    | EAP-MSCHAPv2                          | Ø     |        | Ŧ      | Gue                            | at .       |         |  |     | Fistra        | na       |         |         |    |   | Ø    |   |   |  |  |  |  |  |   |      |         |  |  |  |        |    |  |  |  |  |   |  |  |
| -    | EAP-TLS                               | Ø     |        | 1      | Gue                            | 91<br>92   |         |  |     | Lasiner       | ne<br>me |         |         |    |   | 0    |   |   |  |  |  |  |  |   |      |         |  |  |  |        |    |  |  |  |  |   |  |  |
| 8    | Guest Flow                            | Ø     |        | 5      | не                             |            |         |  |     | HP-Cgr        | 100-VL   | AN-Name |         | 65 |   | Ø    |   | i |  |  |  |  |  |   |      |         |  |  |  |        |    |  |  |  |  |   |  |  |
| -    |                                       | -     |        |        | ider                           | EtyGroup   |         |  |     | Name          |          |         |         |    |   | Ø    |   | ł |  |  |  |  |  |   |      |         |  |  |  |        |    |  |  |  |  |   |  |  |
|      | MAC_in_SAN                            | Q     |        |        |                                |            |         |  |     |               |          |         |         |    |   |      |   |   |  |  |  |  |  | T | inte | nalUser |  |  |  | Finina | ne |  |  |  |  | ۵ |  |  |
|      | Network_Access_Authentication_Passed  | Ø     |        | Ŧ      | Inte                           | nalUser    |         |  |     | Lestner       | ne       |         |         |    |   | 0    |   |   |  |  |  |  |  |   |      |         |  |  |  |        |    |  |  |  |  |   |  |  |
|      | Non Cisco Profiled Phones             | Ø     |        |        |                                |            |         |  |     |               |          |         |         |    |   | ~    |   |   |  |  |  |  |  |   |      |         |  |  |  |        |    |  |  |  |  |   |  |  |

Select Endpoint Identity Groups:RegisteredDevices:Pica8-Cisco-IP--Phone as shown below and click Save.

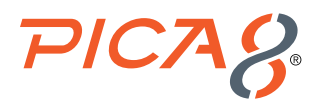

| Conc  | litions Studio                            |       |        |                    |                                                    |              | G   |
|-------|-------------------------------------------|-------|--------|--------------------|----------------------------------------------------|--------------|-----|
| ibraŋ | 1                                         |       | Editor |                    |                                                    |              |     |
| Sear  | ch by Name                                |       |        | IdentityGroup-Name |                                                    |              | 6   |
| 9 🖘   |                                           | 0 t 🕫 | -48-   | Equais ~           | × Endpoint Identity Groups:RegisteredDevices:Pica8 | -Cisco-IP-P  | 5   |
|       | BYOD_is_Registered                        | Ø     |        | Set to 'Is not'    |                                                    | Duplicate Sa | ave |
|       | Catalyst_Switch_Local_Web_Authentica tion | 0     |        |                    |                                                    |              |     |
|       | Compliance_Unknown_Devices                | Ø     |        |                    | + New AND OR                                       |              |     |
|       | Compliant_Devices                         | Ø     |        |                    |                                                    |              |     |
|       | EAP-MSCHAPv2                              | 0     |        |                    |                                                    |              |     |

Set the Registered-IP-Phone rule to Pica8-dynamic-voice-VLAN Authorization profile as shown below. Click Save.

| Image: Set of the state of the state of                                                                                                    | Status                                                                                                    | Policy Set Name              | Description | Conditions |                     | CILK THEFE ID I | to writeless setup and visionity setup      | DO NOT BROM | r une ag |  |  |  |  |
|----------------------------------------------------------------------------------------------------|----------------------------------------------------------------------------------------------------|------------------------------|-------------|------------|---------------------|-----------------|---------------------------------------------|-------------|----------|--|--|--|--|
| Adda                                                                                                    | erch 🥥                                                                                                    | Pica8-Mab-Auth               |             | Uvred_MAB  |                     |                 | Default Network Access                      | × ×         | +        |  |  |  |  |
| Status       Rest Name       Condition       Los       Meters         Status       Status <td colspan="4" sta<="" th=""><th>Authenticati</th><th>on Policy (2)</th><th></th><th></th><th></th><th></th><th></th><th></th><th></th></td>                                                                                                    | <th>Authenticati</th> <th>on Policy (2)</th> <th></th> <th></th> <th></th> <th></th> <th></th> <th></th> <th></th> |                              |             |            | Authenticati        | on Policy (2)   |                                             |             |          |  |  |  |  |
| implicit to the series of the series of t                                                                                                    | + Statu                                                                                                    | s Rule Name                  | Conditions  |            |                     | Use             | >                                           | Hit         | s A      |  |  |  |  |
| Image: State Rule Name       Conditions         artic       Result                                                                                                    | arch                                                                                                    | Pica8-Guest-rule             | Wred_MAB    |            |                     | G<br>3          | Jest_Portal_Sequence ×                      | * 15        | 1        |  |  |  |  |
| O Default     If User not found     If User not found                                                                                                    | _                                                                                                    |                              |             |            |                     | 101 <b>x</b>    | emal Endpoints × Options Auth fail REJECT × |             |          |  |  |  |  |
| weborization Petroy - Local Exceptions<br>weborization Petroy - Global Exceptions<br>weborization Petroy - Global Exception | 0                                                                                                    | Default                      |             |            |                     |                 | User not found<br>REJECT # *                | •           |          |  |  |  |  |
| Authorization Policy - Local Exceptions Authorization Policy - Global Exceptions Authorization Policy - Global Exceptions           Authorization Policy - Global Exceptions         Results         Results         Results         Here         Here <td></td> <td></td> <td></td> <td></td> <td></td> <td></td> <td>JROP * *</td> <td></td> <td></td>                                                                                                    |                                                                                                    |                              |             |            |                     |                 | JROP * *                                    |             |          |  |  |  |  |
| Automatation Pails - Giosal Exceptions<br>Automatation Pails - Giosal Exceptions<br>Status Rule Name Conditions Rule Name Conditions Results<br>earch                                                                                                    | Authorizatio                                                                                                    | n Policy - Local Exceptions  |             |            |                     |                 |                                             |             |          |  |  |  |  |
| Status         Rule Name         Conditions         Results           *         Status         Rule Name         Profiles         Security Groups         Hits                                                                                                    | Authorizatio                                                                                                    | n Policy - Global Exceptions |             |            |                     |                 |                                             |             |          |  |  |  |  |
| Status         Rule Name         Conditions         Polles         Security Groups         Hits                                                                                                    | sumonizatio                                                                                                    | Policy (5)                   |             |            |                     |                 |                                             |             |          |  |  |  |  |
| anh                                                                                                    | + Statu                                                                                                    | s Rule Name                  | Conditions  |            | Results<br>Profiles | Sec             | urity Groups                                | Hit         | s A      |  |  |  |  |
|                                                                                                    | earch                                                                                                    |                              |             |            |                     |                 |                                             |             |          |  |  |  |  |

# Verifying the NAC Configuration

Connect the IP Phone to port ge-1/1/5.

On the PicOS switch, run the following CLIs to verify the MAB Authentication for the IP Phone.

| Client MAC          | : 00:c1:b1:e5:0a:f6        |
|---------------------|----------------------------|
| Status              | : authorized               |
| Success Auth Method | : MAB                      |
| Last Success Time   | : Wed Oct 13 13:31:53 2021 |
| Traffic Class       | : Voice                    |
| Dynamic VLAN ID     | : 800 (active)             |
|                     |                            |

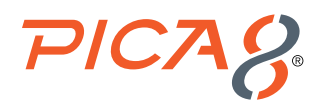

When Employee laptop with 802.1x supplicant is connected behind an IP phone, following is the output:

admin@P8-Access-BR-1-SW-2> show dot1x interface gigabit-ethernet ge-1/1/5

Interface ge-1/1/5:

| Client MAC                                                                                                    | : 00:c1:b1:e5:0a:f6                                                                                                    |
|----------------------------------------------------------------------------------------------------|----------------------------------------------------------------------------------------------------|
| Status                                                                                                    | : authorized                                                                                                    |
| Success Auth Method                                                                                                    | : MAB                                                                                                    |
| Last Success Time                                                                                                    | : Wed Oct 13 13:31:53 2021                                                                                                    |
| Traffic Class                                                                                                    | : Voice                                                                                                    |
| Dynamic VLAN ID                                                                                                    | : 800 (active)                                                                                                    |
|                                                                                                    |                                                                                                    |
|                                                                                                    |                                                                                                    |
| Client MAC                                                                                                    | : 80:e8:2c:b9:28:db                                                                                                    |
| Client MAC<br>Status                                                                                                    | : 80:e8:2c:b9:28:db<br>: authorized                                                                                                    |
| Client MAC<br>Status<br>Success Auth Method                                                                                 | : 80:e8:2c:b9:28:db<br>: authorized<br>: Dotlx                                                                                           |
| Client MAC<br>Status<br>Success Auth Method<br>Last Success Time                                                            | : 80:e8:2c:b9:28:db<br>: authorized<br>: Dot1x<br>: Wed Oct 13 13:45:06 2021                                                             |
| Client MAC<br>Status<br>Success Auth Method<br>Last Success Time<br>Traffic Class                                           | : 80:e8:2c:b9:28:db<br>: authorized<br>: Dot1x<br>: Wed Oct 13 13:45:06 2021<br>: Other                                                  |
| Client MAC<br>Status<br>Success Auth Method<br>Last Success Time<br>Traffic Class<br>Dynamic VLAN ID                        | : 80:e8:2c:b9:28:db<br>: authorized<br>: Dotlx<br>: Wed Oct 13 13:45:06 2021<br>: Other<br>: 10 (active)                                 |
| Client MAC<br>Status<br>Success Auth Method<br>Last Success Time<br>Traffic Class<br>Dynamic VLAN ID<br>Dynamic Filter Name | : 80:e8:2c:b9:28:db<br>: authorized<br>: Dot1x<br>: Wed Oct 13 13:45:06 2021<br>: Other<br>: 10 (active)<br>: mac_auth_policy_2 (active) |

To view a real-time authentication summary navigate to *Operations->RADIUS->Live Logs* and click on the icon under the *Details* column as shown below.

| ahaha Id | entity Services | Engine H          | Home   Context Visibility | ✓ Operation    | s  Policy  Administration    | Work Centers                        |                           | License Warr                              | ning 🔺 🔍              |
|----------|-----------------|-------------------|---------------------------|----------------|------------------------------|-------------------------------------|---------------------------|-------------------------------------------|-----------------------|
| - RADIL  | IS Threat-Cent  | tric NAC Live Log | gs + TACACS + Trouble     | eshoot + Adapt | tive Network Control Reports |                                     |                           | Click here to do wireless setup and visit | pility setup Do not s |
| Live Log | s Live Session  | s                 |                           |                |                              |                                     |                           |                                           |                       |
|          |                 | Misconfigu        | red Supplicants           | Misconfigured  | Network Devices 🕲            | RADIUS Drops                        | Client Stopped Responding | Repeat Counter                            | )                     |
|          |                 |                   | 0                         |                | 0                            | 0                                   | 0                         | 14                                        |                       |
|          |                 |                   | -                         |                | -                            | -                                   | -                         |                                           |                       |
|          |                 |                   |                           |                |                              |                                     | Refresh Never             | ~ Show Latest 100 records                 | V Within Last         |
| C Refr   | esh O Reset     | Repeat Counts     | A Export To 🗸             |                |                              |                                     |                           |                                           | ,                     |
| Details  | Repeat          | Identity          | Endpoint ID               | Endpoint       | Authentication Policy        | Authorization Policy                | Authorization Pr          | ofiles                                    | Device Port           |
|          |                 | Identity          | Endpoint ID               | Endpoint Pn    | Authentication Policy        | Authorization Policy                | Authorization Pro         | files                                     | Device Port           |
| ò        | 1               | jdoe              | 80:E8:2C:B9:28:DB         | HP-Device      | Pica8-Employee >> Default    | Pica8-Employee >> Default           | pica8-employee-a          | cl-profile,pica8-employee-vlan-profile    |                       |
| ò        |                 | jdoe              | 80:E8:2C:B9:28:DB         | HP-Device      | Pica8-Employee >> Default    | Pica8-Employee >> Default           | pica8-employee-a          | cl-profile,pica8-employee-vlan-profile    |                       |
| ò        | 4               | 00:C1:            | 00:C1:B1:E5:0A:F6         | Cisco-Device   | Pica8-Mab-Auth >> Pica8-Gues | Pica8-Mab-Auth >> Registered-IP-Pho | ne pica8-dynamic-voi      | ce-vlan                                   |                       |

| Overview              |                                       |  |  |  |  |  |  |
|-----------------------|---------------------------------------|--|--|--|--|--|--|
| Event                 | 5200 Authentication succeeded         |  |  |  |  |  |  |
| Username              | 00:C1:B1:E5:0A:F6                     |  |  |  |  |  |  |
| Endpoint Id           | 00:C1:B1:E5:0A:F6 🕀                   |  |  |  |  |  |  |
| Endpoint Profile      | Cisco-Device                          |  |  |  |  |  |  |
| Authentication Policy | Pica8-Mab-Auth >> Pica8-Guest-rule    |  |  |  |  |  |  |
| Authorization Policy  | Pica8-Mab-Auth >> Registered-IP-Phone |  |  |  |  |  |  |
| Authorization Result  | pica8-dynamic-voice-vlan              |  |  |  |  |  |  |

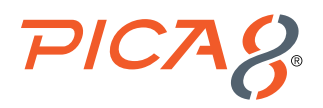

# **Access Point Authentication**

Access Point is connected to port ge-1/1/6 and authenticated using MAB.

#### Configuring the MAB Wired Access Policy in ISE for an Access Point

Configuring the MAB Wired Access policy in ISE for Access Point involves following four steps:

- 1. Create an Endpoint Identity Group for Access Points and add the Access Point Mac addresses.
- 2. Create an Authorization Profile to dynamically assign VLAN 10 for the Access Points.
- 3. Create an Authorization Profile to use downloadable ACL mac\_auth\_policy\_3 configured in ISE.
- 4. Create a Wired Access policy for Access Points that will use the above two authorization profiles.

#### Create an Endpoint Identity Group for Access Points and add Access Point Mac Addresses

To create AP-Group Endpoint Identity Group, navigate to Administration -> Identity Management -> Groups -> Endpoint Identity Groups->Registered Devices and click + as shown below.

| Home Home Home                               | Context Visibility      Operations   | Policy Acministration      Work Centers         |
|----------------------------------------------|--------------------------------------|-------------------------------------------------|
| System      Identity Management      Network | tesources + Device Portal Management | pxGrid Services                                 |
| Identities Groups External Identity Sources  | Identity Source Sequences + Settings |                                                 |
|                                              |                                      |                                                 |
|                                              |                                      |                                                 |
| Identity Groups                              | Endpoint Identity Groups             |                                                 |
| (۵, ۲                                        |                                      |                                                 |
| 4 · E · 8.                                   | / Edit -444 XDelete                  |                                                 |
| Endpoint Identity Groups                     | Name                                 | Description                                     |
| <ul> <li>User Identity Groups</li> </ul>     | Android                              | Identity Group for Profile: Android             |
|                                              | Apple IDevice                        | Identity Group for Profile: Apple-IDevice       |
|                                              | Avis-Device                          | Identity Group for Profile: Axis-Device         |
|                                              | BlackBerry                           | Identity Group for Profile: BlackBerry          |
|                                              | I Backlist                           | Blacklist Identity Group                        |
|                                              | Gisco-IP-Phone                       | Identity Group for Profile: Clsco-IP-Phone      |
|                                              | Cisco-Meraki-Device                  | Identity Group for Profile: Cisco-Meraki-Device |
|                                              | DownloadsbleACLMA8                   | DownloadabiaACLMAB                              |
|                                              | Epecn-Device                         | Identity Group for Profile: Epson-Device        |
|                                              | GuestEndpoints                       | Guest Endpoints Identity Group                  |
|                                              | IP-Phone                             | Claco IP Phone                                  |
|                                              | Juniper-Device                       | Identity Group for Profile: Juniper-Device      |
|                                              | Profiled                             | Profiled Identity Group                         |
|                                              | Registered Devices                   | Asset Registered Endpoints Identity Group       |
|                                              | Gony Device                          | Identity Group for Profile: Sony-Device         |
|                                              | Synology-Device                      | Identity Group for Profile: Synology-Device     |
|                                              | Trenchel-Device                      | Identity Group for Profile: Trendnet-Device     |
|                                              | Unknown                              | Unknown Jdentity Group                          |
|                                              | U Vizio-Device                       | Identity Group for Profile: Vido-Device         |
|                                              | LI Workstation                       | acentity Group for Profile: Workstation         |
|                                              |                                      |                                                 |
|                                              |                                      |                                                 |

Enter *Name and Description* and click *Submit*. Select *AP-Group Endpoint Identity Groups* and click *+* and select the MAC address of the Access Point to add MAC address of Access Point as shown below.

| -shult-<br>esce Identity Services Engine Home +                                      | Context Visibility Operations              | Policy Administration          | * Work Centers   |                   |                             |                              |          |                            |
|--------------------------------------------------------------------------------------|--------------------------------------------|--------------------------------|------------------|-------------------|-----------------------------|------------------------------|----------|----------------------------|
| Network Access      Guest Access      TrustSec                                       | BYOD      Profiler      Posture            | Device Administration + Passiv | Clev             |                   |                             |                              |          |                            |
| Overview + Identities Identity Groups Ext Id S                                       | ources + Administration Network De         | vices                          | Manage Accounts  | ments Policy Sets | Reports Custom Portal Files | <ul> <li>Settings</li> </ul> |          |                            |
| Identity Groups                                                                      | Endpoint Identity Group List > AP-Group    |                                |                  |                   |                             |                              |          |                            |
| ·                                                                                    | * Name AP-Group                            |                                |                  |                   |                             |                              |          |                            |
| Endpoint identity Groups     E Profied     Blacklist                                 | Description Parent Group RegisteredDevices |                                |                  | lli.              |                             |                              |          |                            |
| Euclide Endpoints     Endpoints     Endpoints     Endpoints     Pical-Cisco-IP-Phone | Save Reset                                 |                                |                  |                   |                             |                              |          | Selected 0   Total 1 😵 🎡 🖕 |
| H AP-Group                                                                           | Add XRemove +                              |                                |                  |                   |                             |                              | Show All | - 10                       |
| 🚠 Unknown                                                                            | MAC Address                                | Static Group Assignment        | EndPoint Profile |                   |                             |                              |          |                            |
| <ul> <li>User rommy citudes</li> </ul>                                               | 38:17:C3:C0:A1:68                          | true                           | HP-Device        |                   |                             |                              |          |                            |

#### Create an Authorization Profile to Dynamically Assign a VLAN for Access Points

To create the Authorization Profile, navigate to *Policy -> Policy Elements -> Results -> Authorization -> Authorization Profiles* and click + as shown below.

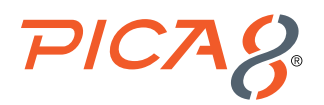

| cisco Identity Services Engine     | Home + Context Visibility + Operations                                           | Policy      Administration      Work Centers | Lionon Warning 🔺 🔍 💿 🔹                                                                                |
|------------------------------------|----------------------------------------------------------------------------------|----------------------------------------------|----------------------------------------------------------------------------------------------------|
| Policy Sets Profiling Posture Cl   | ent Provisioning Policy Elements                                                 |                                              |                                                                                                    |
| Dictionative + Conditions + Result | e                                                                                |                                              |                                                                                                    |
| 9                                  |                                                                                  |                                              |                                                                                                    |
| Authentication     Authorization   | Standard Authorization Profiles<br>For Policy Export go to Administration > Syst | em > Backup & Rostore > Policy Export Page   | Salesse Ó Tour 11 🏀 🎯 🕳                                                                               |
| Authorization Profiles             | / Inder of Ander 25 Duplication 🗙 Derivation                                     |                                              | Show All - 15                                                                                         |
| Developitable ACLe                 | Name Name                                                                        | Frofie                                       | Description                                                                                           |
| Downloadable Moca                  | <ul> <li>Generic Geest Access</li> </ul>                                         | - PCOS 🕀                                     |                                                                                                    |
| + Profiling                        | PicaB-Vian10                                                                     | PICOS (II)                                   | Assigns Vian 10 to Pica8 EMployees                                                                    |
| + Posture                          | pice8-vian-aci-profile                                                           | PCOS 🕀                                       |                                                                                                    |
|                                    | Blackhole_Wireless_Access                                                        | ath Citate (1)                               | Default profile used to blacklist wheleas devices. Ensure that you configure a BLACKHOLE AGL on the V |
| Glient Provisioning                | Cisco_IP_Phones                                                                  | at Citco 🗉                                   | Default profile used for Cloco Phones.                                                                |
|                                    | Cisco_Temporal_Onboard                                                           | at Cisco 🕀                                   | Onboard the device with Gisco temporal agent                                                          |
|                                    | Cisco_WebAuth                                                                    | at Clean ()                                  | Default Profile used to recirect users to the CWA portal.                                             |
|                                    | NSP_Orboard                                                                      | 25 Ckoo 🕀                                    | Onboard the device with Native Supplicant Provisioning                                                |
|                                    | Non Caso IP Phones                                                               | at Caro D                                    | Debuil Profile used for Non Class Phones.                                                             |
|                                    | Dere-Access                                                                      |                                              | Default Profile with access type as Access-Reject                                                     |
|                                    | PermitAccess                                                                     |                                              | Debuil Profile with access type as Access-Accept                                                      |

Enter *Name, Description*, set *Access Type to ACCESS\_ACCEPT*, and set *Network Device Profile* to *PicOS*. Check the box for *VLAN* and enter an attribute value that identifies a VLAN. In this example VLAN ID 10 is used. Click *Submit*.

| dentity Services Engine           | Home  Context Visibility  Operations  Policy  Administration  Work Centers |
|-----------------------------------|----------------------------------------------------------------------------|
| Policy Sets Profiling Posture Cli | ient Provisioning V Policy Elements                                        |
| Dictionaries > Conditions Results |                                                                            |
| 0                                 |                                                                            |
| Authentication                    | Authorization Profiles > Pica8-mab-vlan-profile                            |
|                                   | Authorization Profile                                                      |
| - Authorization                   | * Name Pica8-mab-vian-profile                                              |
| Authorization Profiles            | Description                                                                |
| Downloadable ACLs                 | * Access Type ACCESS_ACCEPT T                                              |
| ▶ Profiling                       | Network Device Profile 🔀 PICOS + 🕀                                         |
| Posture                           |                                                                            |
| Client Provisioning               |                                                                            |
|                                   | ▼ Common Tasks                                                             |
|                                   | Security Group                                                             |
|                                   | - • •                                                                      |
|                                   | VLAN Tag ID 1 Edit Tag IDIName 10                                          |
|                                   |                                                                            |
|                                   |                                                                            |
|                                   | <ul> <li>Advanced Attributes Settings</li> </ul>                           |
|                                   | Select an item 💿 = 💿 — 🕂                                                   |
|                                   |                                                                            |
|                                   | * Attributes Details                                                       |
|                                   | Access Type = ACCESS ACCEPT                                                |
|                                   | Turnel-Private-Group-ID = 1:10<br>Turnel-Type = 1:13                       |
|                                   | Tunnel-Medium-Type = 1:6                                                   |
|                                   | Save Reset                                                                 |
|                                   |                                                                            |

In the above example we have added Pica8-mab-VLAN-profile for dynamically assigning a VLAN for Access Points.

#### Create Authorization Profile to Use Downloadable ACL mac\_auth\_policy\_3 Configured in ISE

To create the Authorization Profile, navigate to Policy -> Policy Elements -> Results -> Authorization -> Authorization Profiles and click + as shown below.

Enter *Name* as *Pica8-Downloadable-ACL, Description*, set Access Type to *ACCESS\_ACCEPT*, then set the *Network Device Profile* to *PicOS* as shown below. Expand *Advanced Attribute Settings* and set the attributes shown below to download ACL from ISE:

• Select Pica8:Pica8-IP-Downloadable-ACL-Name attribute and set man\_auth\_policy\_3 as value.

· Select Pica8:Pica8-IP- Downloadable-ACL-Rule and set the rules as shown below. Click Submit.

ACL rules only permit the endpoint to access a few servers in 192.168.42.0/24 network.

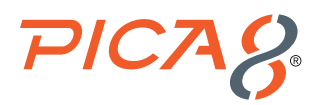

| dentity Services Engine             | Home   Context Visibility   Operations   Policy   Administration   Work Centers                                                                                                    |
|-------------------------------------|----------------------------------------------------------------------------------------------------|
| Policy Sets Profiling Posture Clier | nt Provisioning Policy Elements                                                                                                    |
| Dictionaries  Conditions Results    |                                                                                                    |
| 0                                   | Authorization Profiles > New Authorization Profile                                                                                                    |
| Authentication                      | Authorization Profile                                                                                                    |
| Authorization                       | * Name Pica8-downloadable-ACL                                                                                                    |
| Autorization                        | Description Downloadable ACL for PIcOS                                                                                                    |
| Authorization Profiles              | *Access Type ACCESS_ACCEPT T                                                                                                    |
| Downloadable ACLs                   | Network Device Profile 23 PICOS 👻 🕀                                                                                                    |
| Profiling                           |                                                                                                    |
| Posture                             |                                                                                                    |
| Client Provisioning                 | ▼ Common Tasks                                                                                                    |
|                                     | ACL (Filter-ID)                                                                                                    |
|                                     |                                                                                                    |
|                                     |                                                                                                    |
|                                     |                                                                                                    |
|                                     |                                                                                                    |
|                                     | ✓ Advanced Attributes Settings                                                                                                    |
|                                     | Pica8-IP-Downloadable-ACL-Name O     =     mac_auth_policy_3                                                                                                    |
|                                     | 3:Pica8-IP-Downloadable-ACL-Rule 🕥 = 168.42.71/32 then action forward 😒 —                                                                                                    |
|                                     | EPica8-IP-Downloadable-ACL-Rule 💿 = 2.168.42.1/32 then action forward 😒 —                                                                                                    |
|                                     | 3:Pica8-IP-Downloadable-ACL-Rule 🚫 = sequence 3 from destination-addr 🚫 —                                                                                                    |
|                                     | 3:Pica8-IP-Downloadable-ACL-Rule 💿 = ence 4 from destination-address-i 😒 —                                                                                                    |
|                                     | 3:Pica8-IP-Downloadable-ACL-Rule 📀 = nce 5 from destination-address-ic 😒 —                                                                                                    |
|                                     | EPica8-IP-Downloadable-ACL-Rule 💿 = 2.168.42.0/24 then action discard 😒 —                                                                                                    |
|                                     | 3:Pica8-IP-Downloadable-ACL-Rule 💿 = sequence 7 then action forward 💿 — 🕂                                                                                                    |
|                                     |                                                                                                    |
|                                     |                                                                                                    |
|                                     | ▼ Attributes Details                                                                                                    |
|                                     | Access Type = ACCESS_ACCEPT<br>Pica8-IP-Downloadable-ACL-Name = mac_auth_policy_3<br>Pica8-IP-Downloadable-ACL-Rule = sequence 1 from destination-address-ipv4 192.168.42.71/32 then action forward<br>Pica8-IP-Downloadable-ACL-Rule = sequence 3 from destination-address-ipv4 192.168.42.105/32 then action forward<br>Pica8-IP-Downloadable-ACL-Rule = sequence 3 from destination-address-ipv4 192.168.42.105/32 then action forward<br>Pica8-IP-Downloadable-ACL-Rule = sequence 4 from destination-address-ipv4 192.168.42.105/32 then action forward<br>Pica8-IP-Downloadable-ACL-Rule = sequence 4 from destination-address-ipv4 192.168.42.105/32 then action forward |
|                                     | Pica8-IP-Downloadable-ACL-Rule = sequence 6 from destination-address-lpv4 192.168.42.0/24 then action discard<br>Pica8-IP-Downloadable-ACL-Rule = sequence 7 then action forward                                                                                                    |
|                                     | <u>y</u>                                                                                                    |
|                                     | Submit Cancel                                                                                                    |

Please note: ISE and other Radius servers have threshold of 4096 bytes for size of the Access-Accept messages used by the Radius server for DACL. If your ACL size is huge, you will run into problems. For this purpose PicOS uses abbreviated downloadable ACLs. Please refer to the Downloadable ACL section in the documentation page.

#### **Create a Wired Access Policy for the Access Point**

Let us create a new rule in the *Policy Set called Pica8-Mab-Auth* to authenticate the Access Point, place it on VLAN 10, and use the downloadable ACL we have set up in the earlier step. Navigate to *Policy -> Policy Sets* and click > on the *Pica8-Mab-Auth* policy we previously created as shown below.

Create a new rule under Authorization Policy called Registered-Device-Rule. Click the + sign under Conditions. Select Endpoint Identity Groups:Registered Devices: AP-Group for Conditions as shown below and click Save. Set the Authorization Policy for this rule to Pica8-Downloadable-ACL and Pica8-mab-VLAN-profile as shown below. Click Save.

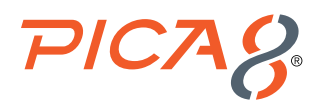

| dindin Id | entity Ser                                                                                                    | vices Engine Home 🕠             | Context V | sibility Operations    | * Polic  | y Administration         | n →V       | Work Centers    | 5              |           |  |  |  |    |                                                      |         |                 | License Wa       | iming 🔺 🤉 9       | . 0          | • •                |  |  |  |  |  |  |  |            |        |  |  |  |
|-----------|----------------------------------------------------------------------------------------------------|---------------------------------|-----------|------------------------|----------|--------------------------|------------|-----------------|----------------|-----------|--|--|--|----|------------------------------------------------------|---------|-----------------|------------------|-------------------|--------------|--------------------|--|--|--|--|--|--|--|------------|--------|--|--|--|
| Policy S  | ets Profi                                                                                                    | ling Posture Client Provisionin | g ≯Po     | licy Elements          | _        |                          |            |                 |                |           |  |  |  |    |                                                      | Click h | ere to do wirek | ess setup and vi | sibility setup Do | not show I   | his again. $	imes$ |  |  |  |  |  |  |  |            |        |  |  |  |
| Policy    | Sets →                                                                                                    | Pica8-Mab-Auth                  |           |                        |          |                          |            |                 |                |           |  |  |  |    |                                                      |         | Rese            | t Policyset H    | itcounts          | Reset        | Save               |  |  |  |  |  |  |  |            |        |  |  |  |
|           | Status Policy Set Name Description Conditions Allowed Protocols / Server Sequence Hits                          |                                 |           |                        |          |                          |            |                 |                |           |  |  |  |    |                                                      |         |                 |                  |                   |              |                    |  |  |  |  |  |  |  |            |        |  |  |  |
| Search    | and Landau and Landau and Landau and Landau and Landau and Landau and Landau and Landau and Landau and Landau a |                                 |           |                        |          |                          |            |                 |                |           |  |  |  |    |                                                      |         |                 |                  |                   |              |                    |  |  |  |  |  |  |  |            |        |  |  |  |
|           | 0                                                                                                    | Pica8-Mab-Auth                  |           |                        |          | Wired_MAB                |            |                 |                |           |  |  |  |    |                                                      |         |                 | Default Netw     | ork Access        | <b>x</b> * · | + 336              |  |  |  |  |  |  |  |            |        |  |  |  |
| ❤ Auth    | Authentication Policy (2)                                                                                       |                                 |           |                        |          |                          |            |                 |                |           |  |  |  |    |                                                      |         |                 |                  |                   |              |                    |  |  |  |  |  |  |  |            |        |  |  |  |
| +         | Status                                                                                                    | Rule Name                       | Cond      | itions                 |          |                          |            |                 |                |           |  |  |  |    |                                                      |         | Use             |                  |                   | Hits         | Actions            |  |  |  |  |  |  |  |            |        |  |  |  |
| Searc     | h                                                                                                    |                                 |           |                        |          |                          |            |                 |                |           |  |  |  |    |                                                      |         |                 |                  |                   |              |                    |  |  |  |  |  |  |  |            |        |  |  |  |
|           | Ø                                                                                                    | Pica8-Guest-rule                | 8         | Wired MAB              |          |                          |            |                 |                |           |  |  |  |    |                                                      |         | Guest_Po        | rtal_Sequence    | x *               | 170          | 0                  |  |  |  |  |  |  |  |            |        |  |  |  |
|           |                                                                                                    |                                 |           |                        |          |                          |            |                 |                |           |  |  |  |    |                                                      | _       | > Option        | ns               |                   |              |                    |  |  |  |  |  |  |  |            |        |  |  |  |
|           |                                                                                                    |                                 |           |                        |          |                          |            |                 |                |           |  |  |  |    |                                                      |         | Internal Er     | ndpoints         | х т               |              |                    |  |  |  |  |  |  |  |            |        |  |  |  |
|           |                                                                                                    |                                 |           |                        |          |                          |            |                 |                |           |  |  |  |    |                                                      |         | ✓ Option        | ns               |                   |              |                    |  |  |  |  |  |  |  |            |        |  |  |  |
|           |                                                                                                    |                                 |           |                        |          |                          |            |                 |                |           |  |  |  |    |                                                      |         | If Auth fai     |                  |                   |              |                    |  |  |  |  |  |  |  |            |        |  |  |  |
|           | $\odot$                                                                                                    | Default                         |           |                        |          |                          |            |                 |                |           |  |  |  |    |                                                      |         | REJECT          |                  | × *               | 0            | 0                  |  |  |  |  |  |  |  |            |        |  |  |  |
|           |                                                                                                    |                                 |           |                        |          |                          |            |                 |                |           |  |  |  |    |                                                      |         | If User no      | it found         |                   |              |                    |  |  |  |  |  |  |  |            |        |  |  |  |
|           |                                                                                                    |                                 |           |                        |          |                          |            |                 |                |           |  |  |  |    |                                                      | REJECT  | × *             |                  |                   |              |                    |  |  |  |  |  |  |  |            |        |  |  |  |
|           |                                                                                                    |                                 |           |                        |          |                          |            |                 |                |           |  |  |  |    |                                                      |         |                 |                  |                   |              |                    |  |  |  |  |  |  |  | If Process | s fail |  |  |  |
|           |                                                                                                    |                                 |           |                        |          |                          |            |                 |                |           |  |  |  |    |                                                      |         | DROP            |                  | х т               |              |                    |  |  |  |  |  |  |  |            |        |  |  |  |
|           |                                                                                                    |                                 |           |                        |          |                          |            |                 |                |           |  |  |  |    |                                                      |         | _               |                  |                   |              |                    |  |  |  |  |  |  |  |            |        |  |  |  |
| > Auth    | orization                                                                                                    | Policy - Local Exceptions       |           |                        |          |                          |            |                 |                |           |  |  |  |    |                                                      |         |                 |                  |                   |              |                    |  |  |  |  |  |  |  |            |        |  |  |  |
| > Auth    | orization                                                                                                    | Policy - Global Exceptions      |           |                        |          |                          |            |                 |                |           |  |  |  |    |                                                      |         |                 |                  |                   |              |                    |  |  |  |  |  |  |  |            |        |  |  |  |
| ✓ Auth    | orization                                                                                                    | Policy (5)                      |           |                        |          |                          |            |                 |                |           |  |  |  |    |                                                      |         |                 |                  |                   |              |                    |  |  |  |  |  |  |  |            |        |  |  |  |
|           |                                                                                                    |                                 |           |                        |          |                          |            |                 |                |           |  |  |  | Re | sults                                                |         |                 |                  |                   |              |                    |  |  |  |  |  |  |  |            |        |  |  |  |
| +         | Status                                                                                                    | Rule Name                       | Cond      | itions                 |          |                          |            |                 |                |           |  |  |  | Pr | ofiles                                               |         | Security G      | iroups           |                   | Hits         | Actions            |  |  |  |  |  |  |  |            |        |  |  |  |
| Searc     | h                                                                                                    |                                 |           |                        |          |                          |            |                 |                |           |  |  |  |    |                                                      |         |                 |                  |                   |              |                    |  |  |  |  |  |  |  |            |        |  |  |  |
| _         | Ø                                                                                                    | Registered-IP-Phone             | 48        | IdentityGroup-Name EQU | IALS End | dpoint Identity Groups:F | Registered | redDevices:Pic  | ca8-Cisco-IP-  | P-Phone   |  |  |  | 0  | × pica8-dynamic-voice-vlan                           | +       | Select from     | m list           | - +               | 0            | ٥                  |  |  |  |  |  |  |  |            |        |  |  |  |
| 1         | ø                                                                                                    | Registered-Device-Rule          | 48-       | IdentityGroup-Name EQU | IALS End | dpoint Identity Groups:F | Registered | edDevices:AP-   | P-Group        |           |  |  |  | 0  | × Pica8-downloadable-ACL<br>× Pica8-mab-vlan-profile | +       | Select from     | m list           | - +               | 166          | ٥                  |  |  |  |  |  |  |  |            |        |  |  |  |
|           | ø                                                                                                    | Pica8-known-guests              | 48-       | IdentityGroup-Name EQU | IALS End | dpoint Identity Groups:0 | GuestEnd;  | ndpoints:Self_R | Register_Gu    | uest      |  |  |  | 8  | × Pica8-Guest-ACL<br>× Pica8-guest-VLAN              | +       | Select from     | n list           | - +               | 0            | ٥                  |  |  |  |  |  |  |  |            |        |  |  |  |
|           | Ø                                                                                                    | Pica8-unknown-guests            | 48        | IdentityGroup-Name NOT | _EQUAL   | S Endpoint Identity Gr   | roups:Gue  | uestEndpoints:  | ::Self_Registe | ter_Guest |  |  |  |    | × CWA_preauth                                        | +       | Select from     | n list           | - +               | 4            | ٥                  |  |  |  |  |  |  |  |            |        |  |  |  |
|           | Ø                                                                                                    | Default                         |           |                        |          |                          |            |                 |                |           |  |  |  |    | × DenyAccess                                         | +       | Select from     | n list           | - +               | 0            | ٥                  |  |  |  |  |  |  |  |            |        |  |  |  |
|           |                                                                                                    |                                 |           |                        |          |                          |            |                 |                |           |  |  |  |    |                                                      |         |                 |                  |                   |              |                    |  |  |  |  |  |  |  |            |        |  |  |  |
|           |                                                                                                    |                                 |           |                        |          |                          |            |                 |                |           |  |  |  |    |                                                      |         |                 |                  | (                 | Reset        | Save               |  |  |  |  |  |  |  |            |        |  |  |  |

# Verifying the NAC Configuration

On the PicOS switch run the following CLI to verify the MAC RADIUS authentication. admin@P8-Access-BR-1-SW-2> show dot1x interface gigabit-ethernet ge-1/1/6 Interface ge-1/1/6:

| Client MAC               | : 38:17:c3:c0:a1:68                                                   |
|--------------------------|-----------------------------------------------------------------------|
| Status                   | : authorized                                                          |
| Success Auth Method      | : MAB                                                                 |
| Last Success Time        | : Tue Oct 26 11:25:34 2021                                            |
| Traffic Class            | : Other                                                               |
| Dynamic VLAN ID          | : 10 (active)                                                         |
| Downloadable Filter Name | : mac_auth_policy_3 (active)                                          |
| Downloadable Filter Rule | : sequence 1 from destination-address-ipv4 192.168.42.71/32           |
|                          | sequence 1 then action forward                                        |
|                          | <pre>sequence 2 from destination-address-ipv4 192.168.42.1/32</pre>   |
|                          | sequence 2 then action forward                                        |
|                          | sequence 3 from destination-address-ipv4 192.168.42.105/32            |
|                          | sequence 3 then action forward                                        |
|                          | <pre>sequence 4 from destination-address-ipv4 192.168.42.94/32</pre>  |
|                          | sequence 4 then action forward                                        |
|                          | <pre>sequence 5 from destination-address-ipv4 192.168.42.108/32</pre> |
|                          | sequence 5 then action forward                                        |
|                          | <pre>sequence 6 from destination-address-ipv4 192.168.42.0/24</pre>   |
|                          | sequence 6 then action discard                                        |
|                          | sequence 7 then action forward                                        |
|                          |                                                                       |

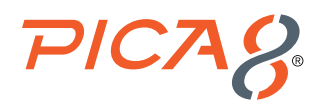

To view a real-time authentication summary navigate to *Operations->RADIUS->Live Logs* and click on the icon under the *Details* column as shown below.

| all all a | Martin Bardana Basta            |                |                  |                                |                        |                             |                |                                       |                                           |                                            | -        |
|-----------|---------------------------------|----------------|------------------|--------------------------------|------------------------|-----------------------------|----------------|---------------------------------------|-------------------------------------------|--------------------------------------------|----------|
| cisco     | Identity Services Engine        | Home Cor       | ntext Visibility | <ul> <li>Operations</li> </ul> | Policy Adminis         | tration        Work Centers |                |                                       |                                           |                                            |          |
| * R/      | ADIUS Threat-Centric NAC Live L | .ogs + TACACS  | + Troublesho     | ot + Adaptive                  | Network Control Report | 5                           |                |                                       |                                           | Olick have to do wi                        | miner 4  |
| Live      | Logs Live Sessions              |                |                  |                                |                        |                             |                |                                       |                                           | Crick here to do wi                        | Ciess s  |
| -         |                                 |                |                  |                                |                        |                             |                |                                       |                                           |                                            |          |
|           |                                 | Misconfigu     | red Supplicants  | 0                              | Misconfigure           | ed Network Devices          |                | RADIUS Drops ()                       | Client Stopped Responding 0               | Repeat Coun                                | ter      |
|           |                                 |                | 0                |                                |                        | 0                           |                | 0                                     | 0                                         | 4                                          |          |
|           |                                 |                | 0                |                                |                        | 0                           |                | 0                                     | 0                                         | 1                                          |          |
|           |                                 |                |                  |                                |                        |                             |                |                                       |                                           |                                            |          |
|           |                                 |                |                  |                                |                        |                             |                |                                       |                                           | Refresh Never ~ Show                       | Latest 1 |
|           |                                 | -              |                  |                                |                        |                             |                |                                       |                                           |                                            |          |
| 0         | Refresh O Reset Repeat Count    | is 🖉 Export To |                  |                                |                        |                             |                |                                       |                                           |                                            |          |
|           | Time                            | Status         | Details          | Repeat                         | Identity               | Endpoint ID                 | Endpoint P     | Authentication Policy                 | Authorization Policy                      | Authorization Profiles                     |          |
| ×         |                                 |                |                  |                                | Manthi                 | Endosint ID                 | Endooint Profi | Authentication Policy                 | Authorization Policy                      | Authorization Profiles                     |          |
|           |                                 |                |                  |                                | - sources              | Endpoint to                 | Lingoine Profi | Parameter                             | Patron autor ( Polog                      | Parionalisti Pronos                        |          |
| Ι.        | Oct 26, 2021 11:25:18.967 AM    | 0              | 0                | 1                              | 38:17:C3:C0:A1:68      | 38:17:C3:C0:A1:68           | HP-Device      | Pica8-Mab-Auth >> Pica8-Guest-rule    | Pica8-Mab-Auth >> Registered-Device-Rule  | Pica8-downloadable-ACL,Pica8-mab-vlan-pro  | file     |
|           | Oct 26, 2021 11:25:18.926 AM    | 2              |                  |                                | 38:17:C3:C0:A1:68      | 38:17:C3:C0:A1:68           | HP-Device      | Pica8-Mab-Auth >> Pica8-Guest-rule    | Pica8-Mab-Auth >> Registered-Device-Rule  | Pica8-downloadable-ACL,Pica8-mab-vlan-pro  | file     |
|           | Oct 26, 2021 11:25:18.726 AM    | •              | ò                |                                |                        | 38:17:C3:C0:A1:68           |                |                                       |                                           |                                            | _        |
|           | Ort 26, 2021 11-18-52 004 AM    |                | 12               |                                | 38-17-03-00-41-68      | 38-17-03-00-61-68           | HP. Davice     | Diral Mah Auth xx Dirall Guart rule   | Dickli Mab. Auth xx Designand Design Dula | Dical downloadable ACI Dical mabulan oro   | Ele.     |
| _         | Oct 26, 2021 11:18:52:504 AM    | <u></u>        | -0               |                                | 38.17.03.00.41.66      | 36.17.03.00.41.66           | HP-Devide      | Picalo-Mab-Autri >> Picalo-Guest-rule | Picas-Mab-Aubi >> Registered-Device-Rule  | Picas-downloadable-Acc, Picas-mab-vian-pro | 110      |

| Overview              |                                               |
|-----------------------|-----------------------------------------------|
| Event                 | 5200 Authentication succeeded                 |
| Username              | 38:17:C3:C0:A1:68                             |
| Endpoint Id           | 38:17:C3:C0:A1:68 ⊕                           |
| Endpoint Profile      | HP-Device                                     |
| Authentication Policy | Pica8-Mab-Auth >> Pica8-Guest-rule            |
| Authorization Policy  | Pica8-Mab-Auth >> Registered-Device-Rule      |
| Authorization Result  | Pica8-downloadable-ACL,Pica8-mab-vlan-profile |

# **Guest Laptop Using Central Web Authentication**

In this case, the switch detects that the Mac OS endpoint does not have an 802.1X supplicant. Because MAC RADIUS authentication is also enabled on the interface, the switch then attempts MAC RADIUS authentication for the detected client. We will use Central Web Authentication method for Guest laptops. The guest laptop is connected to port ge-1/1/7.

Logic for Guest laptop with Central Web Authentication is as follows: Guest laptop is not a registered device. Hence it prompts the user to login to the Guest Portal. After user successfully logins to the Guest Portal, dynamic VLAN and ACL are assigned to the port.

This use case involves configuring the PicOS switch, configure the ISE node, and verifying the NAC configuration.

# **Configuring the PicOS Switch**

Configure the Dynamic ACL to be used when a guest laptop connects to a port. This firewall filter, which is configured on the switch, allows the guest to access the entire network except for subnet 192.168.42.0/24.

```
set protocols dot1x filter mac_auth_policy_1 sequence 4 from destination-address-ipv4
192.168.42.170/32
set protocols dot1x filter mac_auth_policy_1 sequence 4 then action "forward"
set protocols dot1x filter mac_auth_policy_1 sequence 5 from destination-address-ipv4
192.168.42.0/24
```

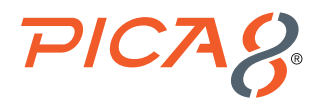

set protocols dot1x filter mac\_auth\_policy\_1 sequence 5 then action "discard"
set protocols dot1x filter mac\_auth\_policy\_1 sequence 6 from destination-address-ipv4
192.168.42.105/32
set protocols dot1x filter mac\_auth\_policy\_1 sequence 6 then action "forward"
set protocols dot1x filter mac auth policy 1 sequence 999 then action "forward"

Configure *Block VLAN*. Guest user will be put in the Block VLAN until the guest user successfully logs into the Guest Portal. Guest laptop will get an IP address in Block VLAN (192.168.44.0/24) before the user logs into the Guest Portal.

set protocols dot1x block-vlan-id 20
set vlans vlan-id 20 vlan-name "vlan20"
set vlans vlan-id 20 13-interface "vlan20"
set 13-interface vlan-interface vlan20 address 192.168.44.1 prefix-length 24

# **Configuring the ISE Node With a Central Web Authentication Policy**

Configuring the Wired Access policy in ISE for guest laptops using Central Web Authentication (CWA) involves following eight steps:

- 1. Create Identity Sequence for the Guest Portal
- 2. Create Guest Type
- 3. Create Self-Registered Guest Portal
- 4. Add a test user with login credentials in the Guest Portal
- 5. Create an Authorization Profile to prompt the user to login to the Guest Portal
- 6. Create an Authorization Profile to dynamically assign VLAN 10 for the guest laptop
- 7. Create an Authorization Profile to dynamically assign an ACL called mac\_auth\_policy\_1. This firewall filter, which is configured on the switch, allows the guest to access the entire network except for subnet 192.168.42.0/24.
- 8. Use General Pica8-Mab-Auth policy set for guest laptop that will use the above three authorization profiles

#### **Create Identity Sequence for the Guest Portal**

To create the Guest Portal Identity Sequence , navigate to *Work Centers -> Guest Access -> Identities -> Identity Source* Sequence and click + as shown below.

| cisco Identity Services Engine     | Home                             | Operations     Policy    | y Administration            | ✓ Work Centers                         |
|------------------------------------|----------------------------------|--------------------------|-----------------------------|----------------------------------------|
| Network Access     Guest Access    | TrustSec      BYOD      Profiler | Posture     Device       | Administration + Passiv     | elD                                    |
| Overview - Identities dentity Grou | ps Ext Id Sources + Administrati | on Network Devices       | Portals & Components        | Manage Accounts        Policy Elem     |
| 0                                  |                                  |                          |                             |                                        |
| Endpoints                          | Identity Source Sequences        | on > System > Backup & I | Restore > Policy Export Pa  | 00                                     |
| Network Access Users               |                                  | on - Oyalam - Daonap a l |                             | 9v                                     |
| dentity Source Sequences           | / Edit 🕂 Ada 🖓 Duplicate 🔰       | Collete Collete          |                             |                                        |
|                                    | Name                             | -                        | Description                 |                                        |
|                                    | All_User_ID_Stores               |                          | A built-in Identity Sequent | ce to include all User Identity Stores |
|                                    | Certificate_Request_Sequence     | x0                       | A built-in Identity Sequent | ce for Certificate Request APIs        |
|                                    | Guest_Portal_Sequence            |                          | A built-in Identity Sequent | ce for the Guest Portal                |
|                                    | MyDevices_Portal_Sequence        |                          | A built-in Identity Sequent | ce for the My Devices Portal           |
|                                    | Sponsor_Portal_Sequence          |                          | A built-in Identity Sequen  | ce for the Sponsor Portal              |

Enter *Name* of the sequence as *Guest\_Portal\_Sequence* and select the values for *Authentication Search List* as shown below and click *Save*.

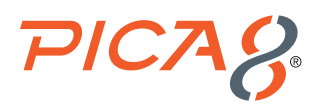

| cisco    | Identity Ser | vices Engine       | Home >                       | Context Visibility     | <ul> <li>Operations</li> </ul> | Policy          | <ul> <li>Administration</li> </ul> | - Work Centers         |                                |
|----------|--------------|--------------------|------------------------------|------------------------|--------------------------------|-----------------|------------------------------------|------------------------|--------------------------------|
| ► Net    | work Access  | ▼ Guest Access     | <ul> <li>TrustSec</li> </ul> | BYOD   Profile         | er I Posture                   | Device Add      | ministration                       | velD                   |                                |
| Overv    | iew 👻 Identi | ties Identity Grou | ps Ext Id So                 | urces + Administr      | ation Network                  | Devices +       | Portals & Components               | Manage Accounts        | <ul> <li>Policy Ele</li> </ul> |
|          |              | G                  | Identity Sou                 | rce Sequences List >   | Guest_Portal_S                 | Sequence        |                                    |                        |                                |
| Endpoin  | its          |                    | Identity :                   | source sequenc         | e                              |                 |                                    |                        |                                |
| Network  | Access Users |                    | * Identi                     | cy Source Sequei       | ice                            |                 |                                    |                        |                                |
| Identity | Source Seque | nces               | * Nar                        | me Guest_Portal_S      | equence                        |                 |                                    |                        |                                |
|          |              |                    | Descripti                    | on A built-in Ident    | ity Sequence for t             | the Guest Porta | al                                 |                        |                                |
|          |              |                    |                              |                        |                                |                 |                                    |                        |                                |
|          |              |                    |                              |                        |                                |                 |                                    |                        | ///.                           |
|          |              |                    | ▼ Certi                      | ficate Based Auth      | hentication                    |                 |                                    |                        |                                |
|          |              |                    | [                            | Select Certificate     | Authentication Pr              | ofile           | ٣                                  |                        |                                |
|          |              |                    | ▼ Auth                       | entication Search      | 1 List                         |                 |                                    |                        |                                |
|          |              |                    |                              | A set of identit       | ty sources that wi             | ill be accessed | in sequence until first a          | authentication succee  | ds                             |
|          |              |                    | Availa                       | able                   |                                |                 | Selected                           |                        |                                |
|          |              |                    | Inter                        | nal Endpoints          |                                |                 | Internal Users                     |                        |                                |
|          |              |                    |                              |                        |                                | >               | Guest Users<br>All AD Join Points  |                        | $\overline{}$                  |
|          |              |                    |                              |                        |                                | <               |                                    |                        | ~                              |
|          |              |                    |                              |                        |                                |                 |                                    |                        |                                |
|          |              |                    |                              |                        |                                | $\gg$           |                                    |                        | $\sim$                         |
|          |              |                    |                              |                        |                                | ~               |                                    |                        | $\mathbf{X}$                   |
|          |              |                    |                              |                        |                                |                 |                                    |                        |                                |
|          |              |                    |                              |                        |                                |                 |                                    |                        |                                |
|          |              |                    | ▼ Adva                       | nced Search List       | Settings                       |                 |                                    |                        |                                |
|          |              |                    | If a selec                   | ted identity store can | not be accessed                | for authenticat | ion                                |                        |                                |
|          |              |                    | 🔨 🔿 Do                       | not access other sto   | res in the sequen              | ce and set the  | "AuthenticationStatus"             | attribute to "ProcessE | Error"                         |
|          |              |                    | <ul> <li>Tre</li> </ul>      | at as if the user was  | not found and pro              | oceed to the ne | ext store in the sequence          | e                      |                                |
|          |              |                    |                              |                        |                                |                 |                                    |                        |                                |
|          |              |                    | Save                         | Reset                  |                                |                 |                                    |                        |                                |

### Create Guest Type

To create a new *Guest Type*, navigate to *Work Centers -> Guest Access -> Portals & Components-> Guest* Types and click *Create* as shown below.

| dentity Services Engine                                           | Home   Context Visibility   Operations   Policy   Administration   Work Centers                                                                                                    |
|-------------------------------------------------------------------|----------------------------------------------------------------------------------------------------|
| Network Access     Guest Access                                   | TrustSec      BYOD      Profiler      Posture      Device Administration      PassiveID                                                                                                    |
| Overview + Identities Identity Group                              | ps Ext Id Sources + Administration Network Devices + Portals & Components Manage Accounts + Policy Elements                                                                                           |
| Cuest Portals<br>Cuest Types<br>Sponser Groups<br>Sponser Portals | Guest Types You can edit and customize the default guest types and create additional ones.  Create Edit Duplicate Delete Contractor (default) Default settings allow network access for up to a year. |
|                                                                   | Deliy (default)<br>Default settings allow network access for just 1-6 days.<br>Self_Register_Guest                                                                                                    |

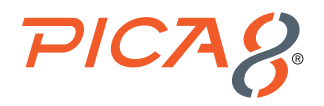

Enter *Guest Type* name as *Self\_Register\_Guest* and enter other values shown below including the following: • Enter *Self\_Register\_Guest* for *Endpoint identity group for guest device registration field*.

• Enter Sponsor Groups as shown below

Click Save.

| dentity Services Engine Home        | e → Context Visibility →       | Operations                                                                                                    |                         |
|-------------------------------------|--------------------------------|----------------------------------------------------------------------------------------------------|-------------------------|
| Network Access      Guest Access    | stSec + BYOD + Profiler        | Posture      Device Administration      PassiveID                                                                                                 | Click here to do wirele |
| Overview Identities Identity Groups | Ext Id Sources  Administration | ion Network Devices   Portals & Components Manage Accounts  Policy Elements Policy Sets Reports Custom Portal Files  Set                          | ttings                  |
| Gue                                 | est Type                       | Save Close                                                                                                    |                         |
|                                     | Guest type name: *             | Self_Register_Guest                                                                                                    |                         |
|                                     | Description:                   |                                                                                                    |                         |
| Guest Portale                       |                                | Language File 👻                                                                                                    |                         |
| Guest Types                         |                                |                                                                                                    |                         |
| Sponsor Groups                      | Collect Additional Data        | Custom Helds                                                                                                    |                         |
| Sponsor Portals                     | Maximum Access Time            |                                                                                                    |                         |
|                                     |                                | Account duration starts                                                                                                    |                         |
|                                     |                                | From first login From sponsor-specified date (or date of self-registration, if applicable)                                                        |                         |
|                                     |                                | Maximum account duration                                                                                                    |                         |
|                                     |                                | 5 days v Default 1 (1-999)                                                                                                    |                         |
|                                     |                                | Allow access only on these days and times:                                                                                                    |                         |
|                                     |                                | From 9:00 AM To 5:00 PM Sun Mon Tue Wed Thu Fri Sat +                                                                                             |                         |
|                                     |                                | Configure quest Account Purge Policy at:                                                                                                    |                         |
|                                     |                                | Work Centers > Guest Access > Settings > Guest Account Purge Policy                                                                               |                         |
|                                     | Login Options                  |                                                                                                    |                         |
|                                     |                                | Maximum simultaneous logins 3 (1-999)                                                                                                    |                         |
|                                     |                                | When guest exceeds limit:                                                                                                    |                         |
|                                     |                                | ODisconnect the oldest connection     ODisconnect the newest connection                                                                           |                         |
|                                     |                                | Redirect user to a portal page showing an error message (i)                                                                                       |                         |
|                                     |                                | This requires the creation of an authorization policy rule                                                                                        |                         |
|                                     |                                | Maximum devices guests can register: 5 (1-999)                                                                                                    |                         |
|                                     |                                | Endpoint identity group for guest device registration Self_Register_Guest                                                                         |                         |
|                                     |                                | Configure endpoint identity groups at: Work Centers > Guest Access > Identity Groups                                                              |                         |
|                                     |                                | The endpoints in this group will be purged according to the policies defined in: Administration > Identity Management > Settings > Endpoint purge |                         |
|                                     |                                | Allow guest to bypass the Guest portal                                                                                                    |                         |
| Ac                                  | ccount Expiration Notification |                                                                                                    |                         |
|                                     |                                | Send account expiration notification 3 days v before account expires (                                                                            |                         |
|                                     |                                | View messages in:<br>English - English v                                                                                                    |                         |
|                                     |                                | Email                                                                                                    |                         |
|                                     |                                | Send a copy of the notification email to the Sponsor                                                                                              |                         |
|                                     |                                | Use customization from: Sponsor Portal (default) v                                                                                                |                         |
|                                     |                                | Messages: Copy text from:                                                                                                    |                         |
|                                     |                                | Your account is going to expire in 3 days. Please notify your sponsor to extend your account now to avoid any delays.                             |                         |
|                                     |                                |                                                                                                    |                         |
|                                     |                                | Send test email to me at:                                                                                                    |                         |
|                                     |                                | Send                                                                                                    |                         |
|                                     |                                | Configure SMTP server at: Work Centers > Guest Access > Administration > SMTP server                                                              |                         |
|                                     |                                | SMS                                                                                                    |                         |
|                                     |                                | Messages: Copy text from:                                                                                                    |                         |
|                                     |                                | Your account is going to expire in 3 days. Please notify your sponsor to extend your account now to avoid any delays.                             |                         |
|                                     |                                |                                                                                                    |                         |
|                                     |                                | (160 character limit per message*)*Over 160 characters requires multiple messages.                                                                |                         |
|                                     |                                | Send test SMS to me at:<br>phone number Global Default Send                                                                                       |                         |
|                                     |                                | Configure SMS service provider at: Work Centers > Guest Access > Administration > SMS Gateway Providers                                           |                         |
|                                     |                                | These appears around an around this quest time:                                                                                                   |                         |
|                                     |                                |                                                                                                    |                         |
|                                     | Sponsor Groups                 | ALL ACCOUNTS (default) GHOUP_ACCOUNTS (default) OWN_ACCOUNTS (default)                                                                            |                         |
|                                     |                                |                                                                                                    |                         |

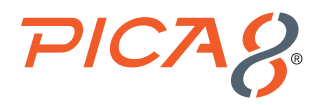

#### **Create Self-Registered Guest Portal**

To create the Guest Portal, navigate to *Work Centers -> Guest Access -> Portals & Components -> Guest Portals* and click *Create* as shown below.

| Home Identity Services Engine Home          | Context Visibility      Operations      Policy      Administration     Vork Centers                                                                                     |  |  |  |  |  |  |  |  |
|---------------------------------------------|----------------------------------------------------------------------------------------------------|--|--|--|--|--|--|--|--|
| Network Access     Guest Access     TrustSe | ec + BYOD + Profiler + Posture + Device Administration + PassiveID                                                                                                    |  |  |  |  |  |  |  |  |
| Overview + Identities Identity Groups Ext   | Id Sources + Administration Network Devices + Portals & Components Manage Accounts + Policy Elements Policy Sets Reports Custom Portal Files                            |  |  |  |  |  |  |  |  |
| 0                                           |                                                                                                    |  |  |  |  |  |  |  |  |
| Guest Portais                               | est Portals                                                                                                    |  |  |  |  |  |  |  |  |
| Guest Types                                 | WHORS I WIND                                                                                                    |  |  |  |  |  |  |  |  |
| Sponsor Groups                              | оние оп эле или на рис-челитич роктик турке, или турке, или чел, челекилык, или инклопке ло динек инселет.                                                              |  |  |  |  |  |  |  |  |
| Sponsor Portals                             | The Durline Date                                                                                                    |  |  |  |  |  |  |  |  |
|                                             | unance bat Dupicare Delete                                                                                                    |  |  |  |  |  |  |  |  |
|                                             |                                                                                                    |  |  |  |  |  |  |  |  |
|                                             | Hotspot Guest Portal (defourt)<br>Guests do not require username and password credentials to access the network, but you can optionally require an access code          |  |  |  |  |  |  |  |  |
|                                             | Authorization setup required                                                                                                    |  |  |  |  |  |  |  |  |
|                                             |                                                                                                    |  |  |  |  |  |  |  |  |
|                                             | Self-Registered Guest Portal (default)<br>Guests may create their own accounts and be assigned a username and password, or use their social login to access the network |  |  |  |  |  |  |  |  |
|                                             | Used in 2 rules in the Authorization policy                                                                                                    |  |  |  |  |  |  |  |  |
|                                             |                                                                                                    |  |  |  |  |  |  |  |  |
|                                             | Sponsored Guest Portal (default)                                                                                                    |  |  |  |  |  |  |  |  |
|                                             | Sponsors create guest accounts, and guests access the network using their assigned username and password                                                                |  |  |  |  |  |  |  |  |
|                                             |                                                                                                    |  |  |  |  |  |  |  |  |

Enter *Portal Name* and other parameters as shown below including selecting *Guest\_Portal\_Sequence* as Authentication method.

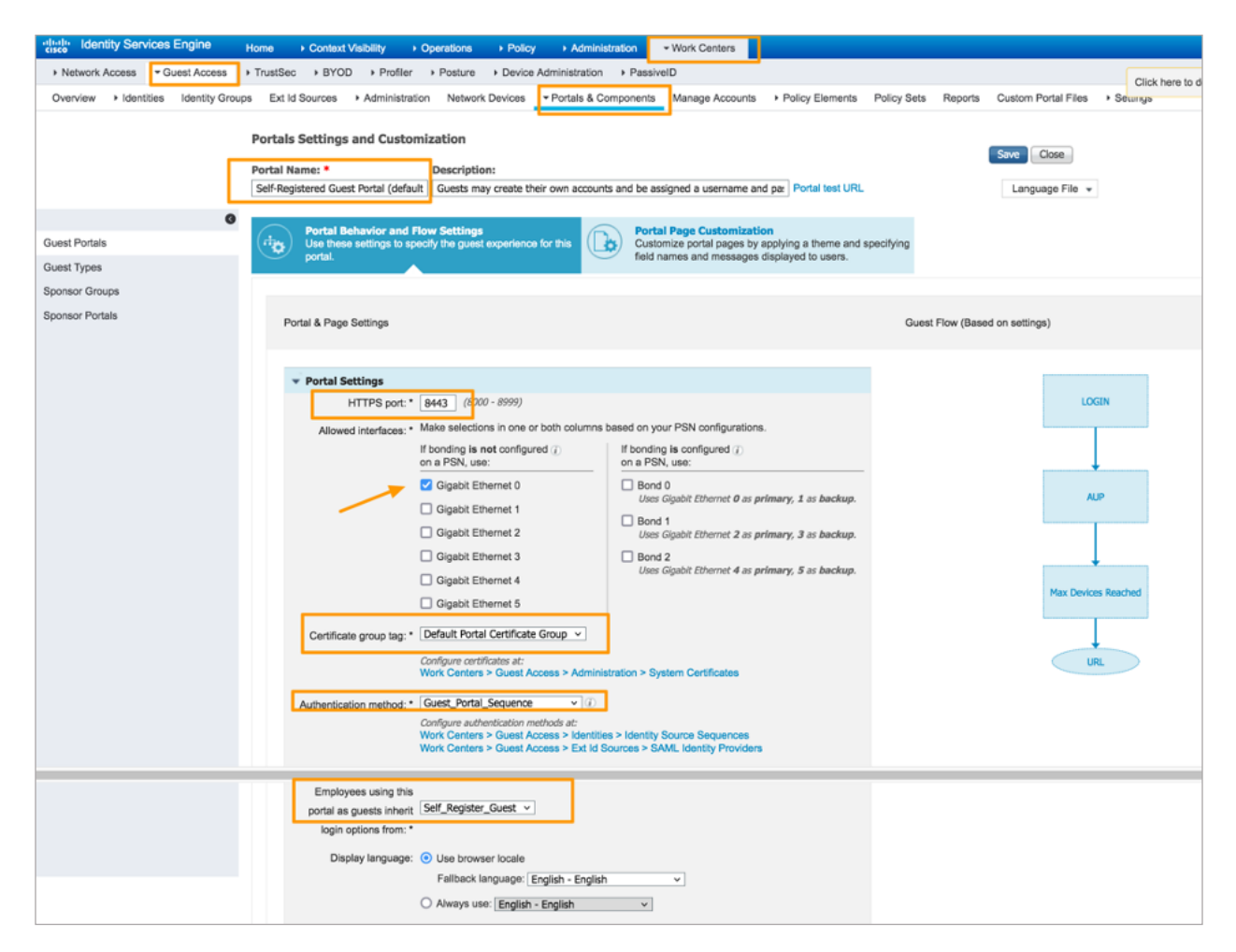

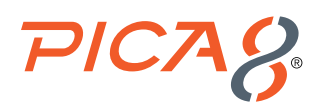

Set *Guest Device Registration* Settings as shown below and enter the URL you want to display after successful Guest Portal login as shown below.

| dentity Servie                                                    | ces Engine        | Home      | <ul> <li>Context Visibility</li> </ul>                                                                                                    | <ul> <li>Operations</li> </ul>                                                                                                    | Policy                                                                        | ✓ Administration                                                                                              | - Work Centers                                       |                                     |        |
|-------------------------------------------------------------------|-------------------|-----------|----------------------------------------------------------------------------------------------------|----------------------------------------------------------------------------------------------------|-------------------------------------------------------------------------------|----------------------------------------------------------------------------------------------------|------------------------------------------------------|-------------------------------------|--------|
| Network Access                                                    | ✓ Guest Access    | TrustSec  | BYOD      Pro                                                                                                    | filer + Posture                                                                                                    | Device                                                                        | Administration   Passiv                                                                                       | velD                                                 |                                     |        |
| Overview Identiti                                                 | ies Identity Grou | ps Ext Id | Sources + Admin                                                                                                    | stration Netwo                                                                                                    | rk Devices                                                                    | ▼ Portals & Components                                                                                        | Manage Accounts                                      | <ul> <li>Policy Elements</li> </ul> | Policy |
| Guest Portals<br>Guest Types<br>Sponsor Groups<br>Sponsor Portals | 0                 | •         | <ul> <li>Guest Change Par</li> <li>Guest Device Reg</li> <li>Automatically to A message displ</li> <li>Allow guests to You can set the Device information to Configure guest type</li> <li>Work Centers &gt; Guest</li> </ul> | egister guest devi<br>ays to guests when<br>o register devices<br>maximum number of<br>vill be stored in the<br>es at:<br>uest Access > Cor | gs<br>ces<br>they reach th<br>of supported o<br>endpoint iden<br>figure > Gue | e maximum number of suppo<br>devices in the guest type settin<br>tity group specified in the gue<br>ast Types | rted devices.<br>ngs.<br>est type of the user loggin | ng in to this portal.               |        |
|                                                                   |                   | •         | BYOD Settings                                                                                                    |                                                                                                    |                                                                               |                                                                                                    |                                                      |                                     |        |
|                                                                   |                   | •         | Guest Device Cor                                                                                                    | npliance Setting                                                                                                    | s                                                                             |                                                                                                    |                                                      |                                     |        |
|                                                                   |                   | •         | Post-Login Banne                                                                                                    | er Page Settings                                                                                                    |                                                                               |                                                                                                    |                                                      |                                     |        |
|                                                                   |                   | •         | VLAN DHCP Relea                                                                                                    | ase Page Setting                                                                                                    | IS                                                                            |                                                                                                    |                                                      |                                     |        |
|                                                                   |                   | •         | Authentication S                                                                                                    | uccess Settings                                                                                                    |                                                                               |                                                                                                    |                                                      |                                     |        |
|                                                                   |                   | ,         | Once authenticate<br>Originating<br>Authentica<br>URL: http<br>e.g. cisco.com                                                                                                    | d, take guest to:<br>URL ①<br>tion Success page<br>://www.pica8.com                                                                         | e<br>I Titip://www                                                            | Lusco.com                                                                                                    |                                                      |                                     |        |

### Add a Test User With Login Credentials in the Guest Portal

Add a test user picatest2 in the Guest Portal as shown below for GuestType\_Resiter\_Guest user group.

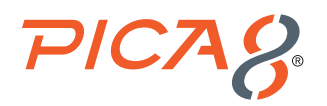

| dentity Services Engine             | Home   Context Visibility   Operations   Policy   Administration   Work Centers                             |
|-------------------------------------|----------------------------------------------------------------------------------------------------|
| ▶ Network Access                    | TrustSec     BYOD     Profiler     Posture     Device Administration     PassiveID                          |
| Overview - Identities Identity Grou | ps Ext Id Sources   Administration Network Devices   Portals & Components Manage Accounts   Policy Elements |
| Endpoints                           | Network Access Users List > picatest2                                                                       |
| Network Access Users                | ✓ Network Access User                                                                                       |
| Identity Source Sequences           | * Name picatest2                                                                                            |
|                                     | Status Enabled -                                                                                            |
|                                     |                                                                                                    |
|                                     |                                                                                                    |
|                                     | ▼ Passwords                                                                                                 |
|                                     | Password Type: Internal Users                                                                               |
|                                     | Password Re-Enter Password                                                                                  |
|                                     | * Login Password Generate Password Generate Password                                                        |
|                                     | Enable Password Generate Password                                                                           |
|                                     |                                                                                                    |
|                                     | ✓ User Information                                                                                          |
|                                     | First Name                                                                                                  |
|                                     | Last Name                                                                                                   |
|                                     |                                                                                                    |
|                                     | ✓ Account Options                                                                                           |
|                                     | Description                                                                                                 |
|                                     | Change password on next login                                                                               |
|                                     |                                                                                                    |
|                                     | ✓ Account Disable Policy                                                                                    |
|                                     | Disable account if date exceeds 2021-12-28 (yyyy-mm-dd)                                                     |
|                                     |                                                                                                    |
|                                     | ✓ User Groups                                                                                               |
|                                     | GuestType_Self_Register_Guest 📀 — 🕂                                                                         |
|                                     | Save Reset                                                                                                  |

#### Create an Authorization Profile to Prompt the User to Login to the Guest Portal

To create the Authorization Profile, navigate to *Policy -> Policy Elements -> Results -> Authorization -> Authorization Profiles* and click + as shown below.

Enter Name as CWA\_preauth, Description, set Access Type to ACCESS\_ACCEPT, set Network Device Profile to PicOS as shown below. Check the box for Web Redirection and select Centralized Web Auth with value Self-Registered Guest Portal as shown below. Then click Submit or Save.

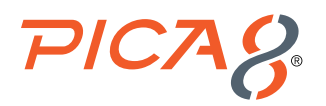

| dentity Services Engine       | Home   Context Visibility   Operations  Policy  Administration  Work Centers                                                                                 |
|-------------------------------|----------------------------------------------------------------------------------------------------|
| Policy Sets Profiling Posture | Client Provisioning Policy Elements                                                                                                    |
| Dictionaries + Conditions     | ults                                                                                                    |
| (                             |                                                                                                    |
| Authentication                | Authorization Profiles > CWA_preauth                                                                                                    |
| - Andred and an               |                                                                                                    |
| * Authorization               | *Name CWA_preauth                                                                                                    |
| Authorization Profiles        | Description                                                                                                    |
| Downloadable ACLs             | * Access Type ACCESS_ACCEPT *                                                                                                    |
| Profiling                     | Network Device Profile RIPICOS V                                                                                                    |
| Posture                       |                                                                                                    |
| Client Provisioning           |                                                                                                    |
|                               | ▼ Common Tasks                                                                                                    |
|                               | Web Redirection (CWA, MDM, NSP, CPP) ()                                                                                                    |
|                               | Centralized Web Auth value Self-Registered Guest Portal (d v                                                                                                 |
|                               |                                                                                                    |
|                               | -                                                                                                    |
|                               |                                                                                                    |
|                               |                                                                                                    |
|                               | ✓ Advanced Attributes Settings                                                                                                    |
|                               | Select an item 📀 = 💿 — 🕂                                                                                                    |
|                               |                                                                                                    |
|                               |                                                                                                    |
|                               | ✓ Attributes Details                                                                                                    |
|                               | Access Type = ACCESS_ACCEPT<br>Pica8-Redirect-URL = https://ip:port/portal/gateway?mac=ClientMacValue&portal=27041710-2e58-11e9-98fb-0050568775a3&action=cwa |
|                               |                                                                                                    |
|                               | Save Reset                                                                                                    |
|                               |                                                                                                    |

#### Creating an Authorization Profile to Dynamically Assign VLAN for Guest Laptops

To create a Pica8-guest-VLAN Authorization Profile for guests, navigate to *Policy -> Policy Elements -> Results -> Authorization -> Authorization Profiles* and click + as shown below.

| cisce Identity Services Engine   | Home   Context Visibility   Operations                                           | Policy      Administration      Work Centers | License Warring 📥 🔍 📵 💿 🕸                                                                              |
|----------------------------------|----------------------------------------------------------------------------------|----------------------------------------------|----------------------------------------------------------------------------------------------------|
| Policy Sets Profiling Posture (  | Client Provisioning Policy Elements                                              |                                              |                                                                                                    |
| Dictionaries + Conditions - Resu | its                                                                              |                                              |                                                                                                    |
|                                  | •                                                                                |                                              |                                                                                                    |
| Authentication     Authorization | Standard Authorization Profiles<br>For Policy Export go to Administration > Syst | am > Backup & Restore > Policy Export Page   | Selstood 0 Total 11 😵 🔯 🕳                                                                              |
| Authorization Profiles           | / Edit 🕂 🚧 🖓 Duplicate 🗙 Delete                                                  |                                              | Show All 🛛 👻                                                                                           |
| Rousioadable ACLs                | Name                                                                             | Profile                                      | Description                                                                                            |
| Control Color                    | Generic Guest Access                                                             | PICOS 🕀                                      |                                                                                                    |
| Profiling                        | Pica8-Vlan10                                                                     | PICOS (1)                                    | Assigns Vian 10 to Pica8 EMployees                                                                     |
| > Posture                        | pica8-vian-aci-profile                                                           | PICOS (1)                                    |                                                                                                    |
|                                  | Blackhole_Wireless_Access                                                        | 👬 Cisco 🕀                                    | Default profile used to blacklist wireless devices. Ensure that you configure a BLACKHOLE ACL on the V |
| Client Provisioning              | Cisco_IP_Phones                                                                  | 🗰 Cisco 😐                                    | Default profile used for Cisco Phones.                                                                 |
|                                  | Gisco_Temporal_Onboard                                                           | 🗰 Cisco 🕀                                    | Onboard the device with Claco temporal agent                                                           |
|                                  | Cisco_WebAuth                                                                    | 🗱 Cisco 回                                    | Default Profile used to redirect users to the CWA portal.                                              |
|                                  | NSP_Onboard                                                                      | 🗱 Cisco 💿                                    | Onboard the device with Native Supplicant Provisioning                                                 |
|                                  | Non_Claco_IP_Phones                                                              | 🟥 Cisco Θ                                    | Default Profile used for Non Olsco Phones.                                                             |
|                                  | DenyAccess                                                                       |                                              | Default Profile with access type as Access-Reject                                                      |
|                                  | PermitAccess                                                                     |                                              | Default Profile with access type as Access-Accept                                                      |

Enter Name as Pica8-guest-VLAN, Description, set Access Type to ACCESS\_ACCEPT, set Network Device Profile to PicOS as shown below. Check the box for VLAN and enter 10 as value as shown below. Then click Submit.

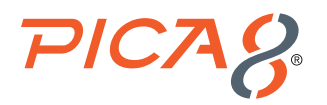

| dentity Services Engine           | Home   Context Visibility   Operations   Policy   Administration   Work Centers  |
|-----------------------------------|----------------------------------------------------------------------------------|
| Policy Sets Profiling Posture Cli | ent Provisioning   Policy Elements                                               |
| Dictionaries                      |                                                                                  |
| 9                                 |                                                                                  |
| ▶ Authentication                  | Authorization Profiles > Pica8-guest-VLAN                                        |
|                                   | Authorization Profile                                                            |
| ✓ Authorization                   | * Name Pica8-guest-VLAN                                                          |
| Authorization Profiles            | Description //                                                                   |
| Downloadable ACLs                 | * Access Type ACCESS_ACCEPT *                                                    |
| → Profiling                       | Network Device Profile ROM PICOS - O                                             |
|                                   |                                                                                  |
| Client Provisioning               |                                                                                  |
|                                   | Common Tasks                                                                     |
|                                   | Security Group                                                                   |
|                                   | VLAN Tag ID 1 Edit Tag ID/Name 10                                                |
|                                   | Web Redirection (CWA, MDM, NSP, CPP) ()                                          |
|                                   |                                                                                  |
|                                   | <ul> <li>Advanced Attributes Settings</li> </ul>                                 |
|                                   | Select an item 📀 = 📀 — 🕂                                                         |
|                                   |                                                                                  |
|                                   | - Attributes Details                                                             |
|                                   |                                                                                  |
|                                   | Tunnel-Private-Group-ID = 1:10<br>Tunnel-Type = 1:13<br>Tunnel-Medium-Type = 1:6 |
|                                   |                                                                                  |

### Creating an Authorization Profile to Dynamically Assign an ACL for Guest Laptops

To create a MAB Authorization Profile for guests navigate to *Policy -> Policy Elements -> Results -> Authorization -> Authorization Profiles* and click + as shown below.

| cisco Identity Services Engine      | Home + Context Visibility + Oper       | ations Policy + Administration + Work Centers    |                                                       | 🛛 Liocnae Warning 🔺 🔍           | . 8 0 0             |
|-------------------------------------|----------------------------------------|--------------------------------------------------|-------------------------------------------------------|---------------------------------|---------------------|
| Policy Sets Profiling Posture Clien | Policy Elements                        |                                                  |                                                       |                                 |                     |
| Dictionaries                        |                                        |                                                  |                                                       |                                 |                     |
| 0                                   |                                        |                                                  |                                                       |                                 |                     |
| > Authentication                    | Standard Authorization Profil          | 85                                               |                                                       |                                 |                     |
|                                     | For Policy Export go to Administration | > System > Backup & Restore > Policy Export Page |                                                       |                                 | A 10                |
| + Authorization                     | And share Departments Ma               | -heter                                           |                                                       | Scioloc                         | - 199 -             |
| Authorization Profiles              | Vent There all others to               | 0                                                | Description .                                         | SIDW M                          | ·    10             |
| Downloadable ACLs                   | Name                                   | Prote                                            | <ul> <li>Description</li> </ul>                       |                                 |                     |
| > Profiling                         | Biese Manual 0                         | E BICOS @                                        | Assists May 10 to Diard Elifeiruson                   |                                 |                     |
|                                     | - Mais-Vianto                          | E PROS &                                         | Assigns wan to to Prose Employees                     |                                 |                     |
| Posture                             | pics8-vien-ed-profile                  | PICOS 🕀                                          |                                                       |                                 |                     |
|                                     | Blackhole_Wireless_Access              | dia Cisco 🕀                                      | Default profile used to blacklist wireless devices. I | Ensure that you configure a BLA | CKHOLE ACL on the V |
| Client Provisioning                 | Cisco_IP_Phones                        | atta Cisco 🕀                                     | Default profile used for Cisco Phones.                |                                 |                     |
|                                     | Cisco_Temporal_Onboard                 | dia Cisco 🕀                                      | Onboard the device with Cisco temporal agent          |                                 |                     |
|                                     | Cisco_WebAuth                          | 🟥 Cisco 🕀                                        | Default Profile used to redirect users to the CWA     | portal.                         |                     |
|                                     | NSP_Onboard                            | 🚓 Cieco 🕀                                        | Onboard the device with Native Supplicant Provis      | ioning                          |                     |
|                                     | Non_Cisco_IP_Phones                    | dia Cisco 🕀                                      | Default Profile used for Non Cisco Phones.            |                                 |                     |
|                                     | <ul> <li>DenyAccess</li> </ul>         |                                                  | Default Profile with access type as Access-Reject     |                                 |                     |
|                                     | PermitAccess                           |                                                  | Default Profile with access type as Access-Accept     | 4                               |                     |
|                                     |                                        |                                                  |                                                       |                                 |                     |

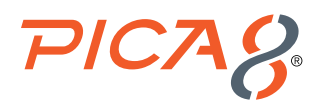

Enter Name as *Pica8-Guest-ACL, Description*, set *Access Type to ACCESS\_ACCEPT*, and set *Network Device Profile* to *PicOS* as shown below. Check the box for *ACL* and enter *mac\_auth\_policy\_1* as value. Click *Submit*.

| dentity Services Engine             | Home  Context Visibility  Operations  Policy  Administration  Work Centers |
|-------------------------------------|----------------------------------------------------------------------------|
| Policy Sets Profiling Posture Cli   | ent Provisioning V Policy Elements                                         |
| Dictionaries + Conditions - Results |                                                                            |
| 0                                   |                                                                            |
| Authentication                      | Authorization Profiles > Pica8-Guest-ACL                                   |
|                                     | Authorization Profile                                                      |
| - Authorization                     | * Name Pica8-Guest-ACL                                                     |
| Authorization Profiles              | Description                                                                |
| Downloadable ACLs                   | * Access Type ACCESS_ACCEPT *                                              |
| ▶ Profiling                         | Network Davies Profile   111 DICOS - 1                                     |
|                                     |                                                                            |
| → Posture                           |                                                                            |
| Client Provisioning                 |                                                                            |
|                                     | Common Tasks                                                               |
|                                     |                                                                            |
|                                     | ACL (Filter-ID) mac_auth_policy_1                                          |
|                                     |                                                                            |
|                                     | Security Group                                                             |
|                                     |                                                                            |
|                                     |                                                                            |
|                                     | ★ Advanced Attributes Settings                                             |
|                                     |                                                                            |
|                                     | Select an Item 📀 = 📀 — 🕂                                                   |
|                                     |                                                                            |
|                                     |                                                                            |
|                                     | ✓ Attributes Details                                                       |
|                                     | Access Type = ACCESS_ACCEPT<br>Filter-ID = mac_auth_policy_1               |

#### Use General Pica8-Mab-Auth Policy Set for Guest Laptop

Let us use the previously created Policy Set called Pica8-Mab-Auth to authenticate guests by using Central Web Authentication method. Navigate to *Policy -> Policy Sets* and click > on the *Pica8-Mab\_Auth* policy we have previously created and sign in as shown below.

| dhihi<br>cisco | Identity Se | ervices Engine Home                | Context Visibility | + Polic | Administration | Work Centers | License Warning 🔺                                 | ્                     | Θ            | o o      |
|----------------|-------------|------------------------------------|--------------------|---------|----------------|--------------|---------------------------------------------------|-----------------------|--------------|----------|
| Polic          | Sets Pro    | ofiling Posture Client Provisionin | ng                 |         |                |              | Click here to do wireless setup and visibility se | tup <mark>Do n</mark> | ot show this | again. × |
| Polic          | y Sets      |                                    |                    |         |                |              | Reset Policyset Hitcount                          | s                     | Reset        | Save     |
| +              | Status      | Policy Set Name                    | Description        | Conditi | ons            |              | Allowed Protocols / Server Sequence               | Hits                  | Actions      | View     |
| Sear           | ch          |                                    |                    |         |                |              |                                                   |                       |              |          |
|                | $\odot$     | Pica8-Mab-Auth                     |                    |         | Wired_MAB      |              | Default Network Access × * +                      | 571                   | ٥            | >        |
|                | $\odot$     | Pica8-Employee                     |                    |         | Wired_802.1X   |              | Default Network Access × - +                      | 31                    | ٥            | >        |

Add the following policies as shown below:

- Create Pica8-Guest-rule Authentication policy using Wired-MAB and Guest\_Portal\_Sequence with the options shown below.
- Create Pica8-unknown-guest Authorization policy as shown below to prompt the user to login to the Guest Portal.
- Create Pica8-known-guest Authorization policy as shown to assign VLAN 10 and dynamically assign an ACL called mac\_ auth\_policy\_1 for guest laptop after guest logs successfully into the Guest profile.

Click Save.

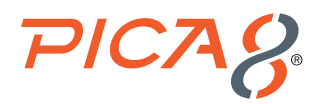

| diala<br>cisco | Identity | Service    | es Engine Home → C          | ontext Vis | ibility               | - Policy      | Administration          | Work Centers                        |     |                                                      |            | License Warning                     | ۹ م                     | 0          | • •         |
|----------------|----------|------------|-----------------------------|------------|-----------------------|---------------|-------------------------|-------------------------------------|-----|------------------------------------------------------|------------|-------------------------------------|-------------------------|------------|-------------|
| Policy         | y Sets   | Profiling  | Posture Client Provisioning | ▶ Poli     | cy Elements           |               |                         |                                     |     |                                                      | Click here | to do wireless setup and visibility | setup <mark>Do n</mark> | ot show th | is again. × |
| Polic          | y Sets   | → Pic      | a8-Mab-Auth                 |            |                       |               |                         |                                     |     |                                                      |            | Reset Policyset Hitcou              | nts                     | Reset      | Save        |
|                | Statu    | us Pol     | licy Set Name               | Descript   | lion                  | Condition     | S                       |                                     |     |                                                      |            | Allowed Protocols                   | Server S                | Sequence   | e Hits      |
| Sean           | °ch<br>© | Pici       | a8-Mab-Auth                 |            |                       | C Wi          | red_MAB                 |                                     |     |                                                      |            | Default Network Act                 | 055                     | x - 4      | 658         |
| <b>∨</b> A     | uthentic | ation Po   | blicy (2)                   |            |                       |               |                         |                                     |     |                                                      |            |                                     |                         |            |             |
| •              | Sta      | itus R     | ule Name                    | Condit     | ions                  |               |                         |                                     |     |                                                      |            | Use                                 |                         | Hits       | Actions     |
| Se             | arch     |            |                             |            |                       |               |                         |                                     |     |                                                      |            |                                     |                         |            |             |
|                |          | <b>Э</b> р | lica8-Guest-rule            | P          | Wired MAB             |               |                         |                                     |     |                                                      |            | Internal Endpoints                  | <b>x</b> *              | 304        | ö           |
|                |          |            | 1010-010511010              | -          | 11100_1010            |               |                         |                                     |     |                                                      |            | > Options                           |                         |            | Ť           |
|                |          | 2 5        | ha fau di                   |            |                       |               |                         |                                     |     |                                                      |            | Internal Endpoints                  | * *                     |            | ~           |
|                |          | 9 0        | erauit                      |            |                       |               |                         |                                     |     |                                                      |            | > Options                           |                         | U          | ¥           |
| > A            | uthoriza | tion Poli  | cy - Local Exceptions       |            |                       |               |                         |                                     |     |                                                      |            |                                     |                         |            |             |
| > A            | uthoriza | tion Poli  | icy - Global Exceptions     |            |                       |               |                         |                                     |     |                                                      |            |                                     |                         |            |             |
| <b>∨</b> A     | uthoriza | tion Poli  | icy (5)                     |            |                       |               |                         |                                     |     |                                                      |            |                                     |                         |            |             |
|                |          |            |                             |            |                       |               |                         |                                     | Re  | esults                                               |            |                                     |                         |            |             |
| +              | Sta      | itus R     | tule Name                   | Condit     | ions                  |               |                         |                                     | Pr  | ofiles                                               | 1          | Security Groups                     |                         | Hits       | Actions     |
| Se             | arch     |            |                             |            |                       |               |                         |                                     |     |                                                      |            |                                     |                         |            |             |
| _              | (        | <b>N</b> N | anietarad_ID_Phone          | .40.       | Identitu@mun-Name EO  | IIAI 9 Endoni | nt Identitu Omune-Reni  | etaradNauinae-DinaR_Cienn_ID_Dhnna  | 6   | × nica8-dvnamic-vnice-vlan                           | +          | Select from list                    | - +                     | 49         | ð           |
|                | (        | R          | tegistered-Device-Rule      | 48.        | IdentityGroup-Name EQ | UALS Endpoi   | nt Identity Groups:Regi | steredDevices:AP-Group              |     | × Pica8-downloadable-ACL<br>× Pica8-mab-vlan-profile | +          | Select from list                    | • +                     | 81         | ٥           |
|                | (        | Э Р        | lica8-known-guests          | 盡          | IdentityGroup-Name EQ | UALS Endpoi   | nt Identity Groups:Gue  | stEndpoints:Self_Register_Guest     |     | × Pica8-Guest-ACL<br>× Pica8-guest-VLAN              | +          | Select from list                    | • +                     | 114        | ٥           |
|                | (        | Э Р        | lica8-unknown-guests        | 48.        | IdentityGroup-Name NO | T_EQUALS E    | ndpoint Identity Groups | s:GuestEndpoints:Self_Register_Gues | t I | × CWA_preauth                                        | +          | Select from list                    | • +                     | 67         | ٥           |
|                | (        | ∂ D        | Pefault                     |            |                       |               |                         |                                     |     | × DenyAccess                                         | +          | Select from list                    | • +                     | 0          | ¢           |

# Verifying the NAC Configuration

Following verification steps are done when guest laptop is connected to port ge-1/1/7.

1. On the PicOS switch run the following CLI to verify the authentication after guest laptop is connected to port ge-1/1/7.

At the beginning you will see guest user laptop is unauthorized.

Then guest user types in https://www.example.com in the Browser running in the laptop.

You can see Guest Registration portal URL is presented to the Endpoint Browser. On the PicOS switch run the following CLI to verify.

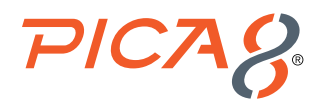

admin@P8-Access-BR-1-SW-2# run show dot1x interface gigabit-ethernet ge-1/1/7
Interface ge-1/1/7:

\_\_\_\_\_

| Client MAC               | : 80:e8:2c:b9:28:db                                                      |
|--------------------------|--------------------------------------------------------------------------|
| Status                   | : unauthorized                                                           |
| Redirect URL             | : https://ISE-26-105.pica8.com:8443/portal/gateway?mac=80-E8-2C-B9-28-   |
| DB&portal=27041710-2e58- | 11e9-98fb-0050568775a3&action=cwa&token=e7c39b1e4145cbbb51638ab53c125b5f |
|                          |                                                                          |

During this time Block VLAN 20 is assigned to port ge-1/1/7. You can check using the following command.

| VLANID | VLAN Name | Tag                | Interfaces                                                                                                    |
|--------|-----------|--------------------|----------------------------------------------------------------------------------------------------|
| 1      | default   | untagged           | ge-1/1/1, xe-1/1/1, te-1/1/1, xe-1/1/2, te-1/1/2<br>ge-1/1/2, te-1/1/3, te-1/1/4, ge-1/1/4, ge-1/1/5<br>ge-1/1/6, ge-1/1/7, ge-1/1/8, ge-1/1/9, ge-1/1/10<br>ge-1/1/11, ge-1/1/12, ge-1/1/13, ge-1/1/14, ge-1/1/15<br>ge-1/1/16, ge-1/1/17, ge-1/1/18, ge-1/1/24, ge-1/1/20<br>ge-1/1/21, ge-1/1/22, ge-1/1/23, ge-1/1/24, ge-1/1/25<br>ge-1/1/26, ge-1/1/27, ge-1/1/28, ge-1/1/29, ge-1/1/30<br>ge-1/1/31, ge-1/1/32, ge-1/1/33, ge-1/1/34, ge-1/1/35<br>ge-1/1/36, ge-1/1/37, ge-1/1/38, ge-1/1/39, ge-1/1/40<br>ge-1/1/41, ge-1/1/42, ge-1/1/43, ge-1/1/44, ge-1/1/45<br>ge-1/1/46, ge-1/1/47, ge-1/1/48 |
| 10     | default   | untagged<br>tagged | ge-1/1/3, ge-1/1/6                                                                                                    |
| 20     | VLAN20    | untagged<br>tagged | ge-1/1/5, ge-1/1/6, ge-1/1/7, ge-1/1/8, ge-1/1/9<br>ge-1/1/10, ge-1/1/11, ge-1/1/12, ge-1/1/13, ge-1/1/14<br>ge-1/1/15, ge-1/1/16, ge-1/1/17, ge-1/1/18, ge-1/1/19<br>ge-1/1/20, ge-1/1/21, ge-1/1/22, ge-1/1/23, ge-1/1/24<br>ge-1/1/25, ge-1/1/26, ge-1/1/27, ge-1/1/28, ge-1/1/29<br>ge-1/1/30, ge-1/1/31, ge-1/1/32, ge-1/1/33, ge-1/1/34<br>ge-1/1/35, ge-1/1/36, ge-1/1/37, ge-1/1/38, ge-1/1/39<br>ge-1/1/40, ge-1/1/41, ge-1/1/42, ge-1/1/43, ge-1/1/44<br>ge-1/1/45, ge-1/1/46, ge-1/1/47, ge-1/1/48                                                                                               |
| 40     | VLAN40    | untagged<br>tagged |                                                                                                    |
| 800    | default   | untagged<br>Tagged |                                                                                                    |

admin@P8-Access-BR-1-SW-2# run show vlans

On ISE navigate to **Operations->RADIUS->Live Logs** and click on the icon under the **Details** column as shown below. You can see **Pica8-unknown-guests** authorization policy is triggered. This rule is used for authenticating the guest user whose laptop will not have 802.1x supplicant.

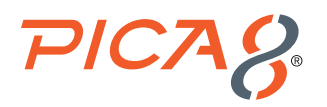

| cisco le | dentity Services E   | ingine Ho       | me + Conte      | ext Visibility | - Operations                    | Policy      Admini    | istration | Work Centers |                                  |                   |                      |                      | License Warn          | ing 🔺         |
|----------|----------------------|-----------------|-----------------|----------------|---------------------------------|-----------------------|-----------|--------------|----------------------------------|-------------------|----------------------|----------------------|-----------------------|---------------|
| * RADI   | US Threat-Centri     | c NAC Live Logs | + TACACS        | Troubleshoot   | <ul> <li>Adaptive Ne</li> </ul> | stwork Control Repo   | rts       |              |                                  |                   |                      | Click here to do win | eless setup and visib | ility setup D |
| Live Lo  | gs Live Sessions     |                 |                 |                |                                 |                       |           |              |                                  |                   |                      |                      |                       |               |
|          |                      | Misco           | onfigured Suppl | icants 🛈       | Misco                           | infigured Network Dev | vicos 🛈   |              | RADIUS Drops ()                  | Client Stoppe     | d Responding 🕲       | Reper                | t Counter 🕘           | entication n  |
|          |                      |                 | 0               |                |                                 | 0                     |           |              | 4749                             |                   | 0                    |                      | 0                     | rork device : |
|          |                      |                 |                 |                |                                 |                       |           |              |                                  |                   | Refresh Neuer        | Show I               | atast 100 records     | - Within      |
|          |                      |                 |                 |                |                                 |                       |           |              |                                  |                   | Renear               | - 3.04               |                       | - main        |
| C Ref    | resh O Reset F       | Repeat Counts   | Export To •     |                |                                 |                       |           |              |                                  |                   |                      |                      |                       |               |
| 1        | Time                 | Status          |                 | Details        | Repeat                          | Identity              | En        | dpoint ID Au | uthentication Policy             | Authorization Pol | icy                  | Authorization Profi  | Identity Group        | Post          |
| ×        |                      |                 |                 | ×              |                                 | 00:80:8e:8a:92:76     | ×         |              |                                  |                   |                      |                      |                       |               |
| ,        | Nov 04, 2021 04:05:  | 43              | 0               | a              | 0                               | 00:80:8E:8A:92:76     | 00:       | :80:8E:8A Pi | ca8-Mab-Auth >> Pica8-Guest-rule | Pica8-Mab-Auth >> | Pica8-unknown-guests | CWA_preauth          |                       |               |
| ,        | Nov 04, 2021 04:05:- | 43              |                 | Q              |                                 | 00:80:8E:8A:92:76     | 00:       | :80:8E:8A Pi | ca8-Mab-Auth >> Pica8-Guest-rule | Pica8-Mab-Auth >> | Pica8-unknown-guests | CWA_preauth          |                       |               |

Clicking the icon under the Details column opens the *Authentication Detail Report* in a new browser window. This report offers information about authentication status and related attributes, and authentication flow.

| Dverview              |                                        |  |
|-----------------------|----------------------------------------|--|
| Event                 | 5200 Authentication succeeded          |  |
| Username              | 00:80:8E:8A:92:76                      |  |
| Endpoint Id           | 00:80:8E:8A:92:76 ⊕                    |  |
| Endpoint Profile      |                                        |  |
| Authentication Policy | Pica8-Mab-Auth >> Pica8-Guest-rule     |  |
| Authorization Policy  | Pica8-Mab-Auth >> Pica8-unknown-quests |  |

On the endpoint, Guest is redirected to the Guest Registration portal as shown below. Guest enters the credentials to login to the Guest Portal.

|                                      | ise-26-105.pica8.com | ¢          |  |
|--------------------------------------|----------------------|------------|--|
| CISCO Guest Portal                   |                      |            |  |
| Welcome<br>Sign on for guest access. |                      |            |  |
|                                      | Username:            |            |  |
|                                      |                      | <b>t</b> ~ |  |
|                                      | Password:            |            |  |
|                                      |                      |            |  |
|                                      |                      |            |  |
|                                      | Sign On              |            |  |
|                                      |                      |            |  |

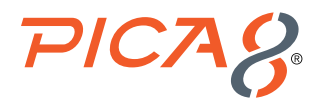

After Guest is successfully authorized, run the following CLI on the switch to verify. Here you can see VLAN 10 and *mac\_auth\_policy\_1 ACL* are dynamically assigned to *ge-1/1/7 port*.

admin@P8-Access-BR-1-SW-2> show dot1x interface gigabit-ethernet ge-1/1/7
Interface ge-1/1/5:

| Client MAC          | : 00:80:8e:8a:92:76          |
|---------------------|------------------------------|
| Status              | : authorized                 |
| Success Auth Method | : MAB                        |
| Last Success Time   | : Thu Nov 4 16:10:30 2021    |
| Traffic Class       | : Other                      |
| Dynamic VLAN ID     | : 10 (active)                |
| Dynamic Filter Name | : mac_auth_policy_1 (active) |
|                     |                              |

Based on the *Authentication Success Settings* in the *Self-Registered Guest Portal*, guest's laptop browser displays <a href="https://www.pica8.com/">https://www.pica8.com/</a> page. After this guest will be able to access the Internet.

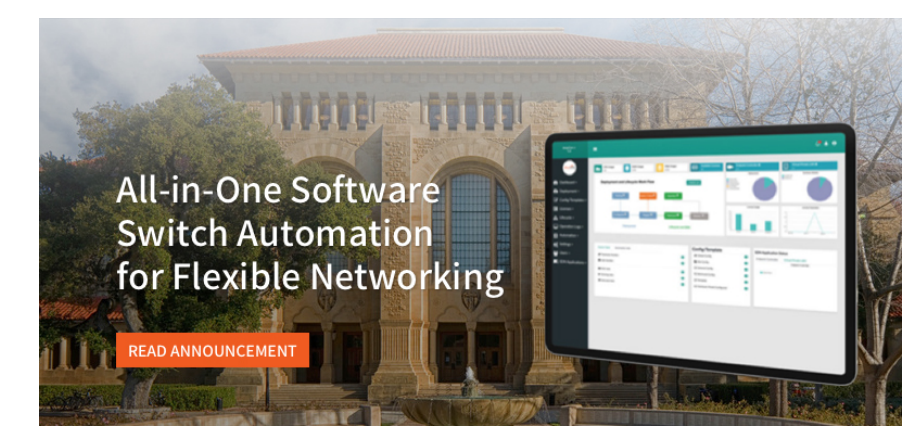

To verify on ISE, navigate to **Operations->RADIUS->Live Logs** and click on the icon under the **Details** column as shown below.

| cisco Ide | ntity Services Engine | Home +           | Context Visibility | - Operations     | Policy Administra       | ation           | ня                                 |                                      | License War                              | ning 🔺 🔍 😑 🧿                     |
|-----------|-----------------------|------------------|--------------------|------------------|-------------------------|-----------------|------------------------------------|--------------------------------------|------------------------------------------|----------------------------------|
| * RADIU   | 5 Threat-Centric NAC  | Live Logs + TACA | ACS + Troubleshoot | t + Adaptive Net | work Control Reports    |                 |                                    |                                      | Click here to do wireless setup and visi | bility setup Do not show this ag |
| Live Logs | Live Sessions         |                  |                    |                  |                         |                 |                                    |                                      |                                          |                                  |
|           |                       | Misconfigured S  | Supplicants ()     | Misco            | nfigured Network Device | os <b>O</b>     | RADIUS Drops ()                    | Client Stopped Responding ()         | Repeat Counter ()                        |                                  |
|           |                       | C                | )                  |                  | 0                       |                 | 4816                               | 0                                    | 0                                        |                                  |
|           |                       |                  |                    |                  |                         |                 |                                    | Refresh Novor                        | ~ Show Latest 100 records                | Vithin Last 10 minutes           |
| C Refre   | sh 🛛 🗙 Reset Repeat   | Counts 🚊 Expo    | rt To 🕶            |                  |                         |                 |                                    |                                      |                                          | ▼ Filter •                       |
| Tir       | ne                    | Status           | Details            | Repeat           | Identity                | Endpoint ID     | Authentication Policy              | Authorization Policy                 | Authorization Profiles                   | Identity Group Por               |
| ×         |                       |                  | ×                  |                  | Identity                | 00:80:8e:8a:9 × | Authentication Policy              | Authorization Policy                 | Authorization Profiles                   | Identity Group Po                |
| No        | v 04, 2021 04:10:30   | 0                | 0                  | 0                | picatest2               | 00:80:8E:8A     | Pica8-Mab-Auth >> Pica8-Guest-rule | Pica8-Mab-Auth >> Pica8-known-guests | Pica8-Guest-ACL,Pica8-guest-VLAN         |                                  |
| No        | v 04, 2021 04:10:30   |                  | Q                  |                  | picatest2               | 00:80:8E:8A     | Pica8-Mab-Auth >> Pica8-Guest-rule | Pica8-Mab-Auth >> Pica8-known-guests | Pica8-Guest-ACL,Pica8-guest-VLAN         | GuestEndpoints:Self_F            |

You can see Pica8-known-guests Authorization policy was triggered after Guest successfully logged into the Guest Portal.

Clicking the icon under the Details column opens the *Authentication Detail Report* in a new browser window. This report offers information about authentication status and related attributes, and authentication flow. You can see *Pica8-guest-VLAN* and *Pica8-Guest-ACL* (Dynamic ACL) are assigned to the port where guest laptop is connected.

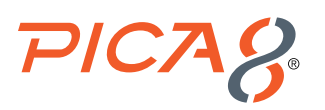

| verview                                                                                                    |                                                                                                    |  |  |
|----------------------------------------------------------------------------------------------------|----------------------------------------------------------------------------------------------------|--|--|
| Event                                                                                                    | 5200 Authentication succeeded                                                                                                    |  |  |
| Username                                                                                                    | picatest2                                                                                                    |  |  |
| Endpoint Id                                                                                                    | 00:80:8E:8A:92:76 ⊕                                                                                                    |  |  |
| Endpoint Profile                                                                                                    | Unknown                                                                                                    |  |  |
| Authentication Policy                                                                                                    | Pica8-Mab-Auth >> Pica8-Guest-rule                                                                                                    |  |  |
| Authorization Policy                                                                                                    | Pica8-Mab-Auth >> Pica8-known-guests                                                                                                    |  |  |
| Authorization Result                                                                                                    | Pica8-Guest-ACL Pica8-quest-VI AN                                                                                                    |  |  |
| Ithentication Details                                                                                                    |                                                                                                    |  |  |
| uthentication Details                                                                                                    | 2021-11-04 16:10:30.2                                                                                                    |  |  |
| uthentication Details<br>Source Timestamp<br>Received Timestamp                                                                                                    | 2021-11-04 16:10:30.2<br>2021-11-04 16:10:30.2                                                                                                    |  |  |
| Ithentication Details<br>Source Timestamp<br>Received Timestamp<br>Policy Server                                                                                            | 2021-11-04 16:10:30.2<br>2021-11-04 16:10:30.2<br>ISE-26-105                                                                                                    |  |  |
| uthentication Details<br>Source Timestamp<br>Received Timestamp<br>Policy Server<br>Event                                                                                   | 2021-11-04 16:10:30.2<br>2021-11-04 16:10:30.2<br>ISE-26-105<br>5200 Authentication succeeded                                                                                                   |  |  |
| Ithentication Details<br>Source Timestamp<br>Received Timestamp<br>Policy Server<br>Event<br>Username                                                                       | 2021-11-04 16:10:30.2<br>2021-11-04 16:10:30.2<br>2021-11-04 16:10:30.2<br>ISE-26-105<br>5200 Authentication succeeded<br>picatest2                                                             |  |  |
| Ithentication Details<br>Source Timestamp<br>Received Timestamp<br>Policy Server<br>Event<br>Username<br>User Type                                                          | 2021-11-04 16:10:30.2<br>2021-11-04 16:10:30.2<br>ISE-26-105<br>5200 Authentication succeeded<br>picatest2<br>Host                                                                              |  |  |
| uthentication Details<br>Source Timestamp<br>Received Timestamp<br>Policy Server<br>Event<br>Username<br>User Type<br>Endpoint Id                                           | 2021-11-04 16:10:30.2<br>2021-11-04 16:10:30.2<br>ISE-26-105<br>5200 Authentication succeeded<br>picatest2<br>Host<br>00:80:8E:8A:92:76                                                         |  |  |
| Uthentication Details<br>Source Timestamp<br>Received Timestamp<br>Policy Server<br>Event<br>Username<br>User Type<br>Endpoint Id<br>Calling Station Id                     | 2021-11-04 16:10:30.2         2021-11-04 16:10:30.2         ISE-26-105         5200 Authentication succeeded         picatest2         Host         00:80:8E:8A:92:76         00-80-8E-8A-92-76 |  |  |
| Uthentication Details<br>Source Timestamp<br>Received Timestamp<br>Policy Server<br>Event<br>Username<br>User Type<br>Endpoint Id<br>Calling Station Id<br>Endpoint Profile | 2021-11-04 16:10:30.2<br>2021-11-04 16:10:30.2<br>ISE-26-105<br>5200 Authentication succeeded<br>picatest2<br>Host<br>00:80:8E:8A:92:76<br>00-80-8E-8A-92-76<br>Unknown                         |  |  |

Now guest laptop has network access to access the Internet. From the Guest Mac laptop browser make sure you are able to reach www.example.com.

# Troubleshooting

This section lists recommended commands for troubleshooting the NAC feature.

# Check Whether the ISE Server is Reachable from the PicOS Switch

Verify reachability between ClearPass server and PicOS switch by using the following CLI command:

| admin@P8-Access-BR-1-SW-2# run show dot1x server |        |          |      |             |           |      |              |                        |
|--------------------------------------------------|--------|----------|------|-------------|-----------|------|--------------|------------------------|
| Server-IP                                        | Status | Priority | Reti | ry-Interval | Retry-Num | Dete | ect-Interval | Consecutive-Detect-Num |
|                                                  |        |          |      |             |           |      |              |                        |
| 192.168.42.105                                   | active |          | 1    | Sec(s)      | 3         | 5    | Sec(s)       | 3                      |

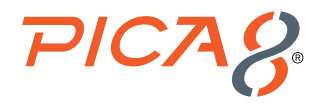

### **Check the NAC Authentication Status of all Ports**

Check NAC authentication status for all ports using the following command.

```
admin@P8-Access-BR-1-SW-2> show dot1x interface
Interface 802.1x MAC-RADIUS WEB HOST-MODE CLIENT-MAC CLIENT-STATUS
```

| voucput s | uppresse | u      |        |          |                   |            |
|-----------|----------|--------|--------|----------|-------------------|------------|
| ge-1/1/5  | enable   | enable | enable | multiple | 00:c1:b1:e5:0a:f6 | authorized |
|           |          |        |        |          | 80:e8:2c:b9:28:db | authorized |
| ge-1/1/6  | enable   | enable | enable | multiple | 38:17:c3:c0:a1:68 | authorized |
| ge-1/1/7  | enable   | enable | enable | multiple |                   |            |
| ge-1/1/8  | enable   | enable | enable | multiple |                   |            |
| ge-1/1/9  | enable   | enable | enable | multiple |                   |            |

#### **Check the NAC Configuration**

<output gunnrogged

To list NAC configuration use the following command.

```
admin@P8-Access-BR-1-SW-2# show all protocols dot1x | display set
    <output suppressed>
set protocols dot1x interface ge-1/1/5 host-mode "multiple"
set protocols dot1x interface ge-1/1/5 auth-mode 802.1x
set protocols dot1x interface ge-1/1/5 auth-mode mac-radius
set protocols dot1x interface ge-1/1/5 auth-mode web
set protocols dot1x interface ge-1/1/5 recovery-timeout 3600
set protocols dot1x interface ge-1/1/5 session-timeout 3600
set protocols dot1x interface ge-1/1/6 host-mode "multiple"
set protocols dot1x interface ge-1/1/6 auth-mode 802.1x
set protocols dot1x interface ge-1/1/6 auth-mode mac-radius
set protocols dot1x interface ge-1/1/6 auth-mode web
set protocols dot1x interface ge-1/1/6 recovery-timeout 3600
set protocols dot1x interface ge-1/1/6 session-timeout 3600
set protocols dot1x interface ge-1/1/7 host-mode "multiple"
set protocols dot1x interface ge-1/1/7 auth-mode 802.1x
set protocols dot1x interface ge-1/1/7 auth-mode mac-radius
set protocols dot1x interface ge-1/1/7 auth-mode web
set protocols dot1x interface ge-1/1/7 recovery-timeout 3600
set protocols dot1x interface ge-1/1/7 session-timeout 3600
set protocols dot1x interface ge-1/1/8 host-mode "multiple"
set protocols dot1x session-timeout 36000
set protocols dot1x block-vlan-id 20
set protocols dotlx aaa radius authentication server-ip 192.168.42.105 shared-key
"cGljYThwaWNhOA=="
set protocols dot1x aaa radius authentication server-ip 192.168.42.105 retry-interval 1
set protocols dot1x aaa radius authentication server-ip 192.168.42.105 retry-num 3
set protocols dot1x aaa radius authentication server-ip 192.168.42.105 detect-interval 5
set protocols dotlx aaa radius authentication server-ip 192.168.42.105 consecutive-detect-num 3
set protocols dot1x aaa radius dynamic-author client 192.168.42.105 shared-key "cGljYThwaWNhOA=="
set protocols dot1x aaa radius nas-ip 192.168.42.170
set protocols dot1x filter mac_auth_policy_1 description ""
set protocols dotlx filter mac auth policy 1 sequence 4 description ""
```

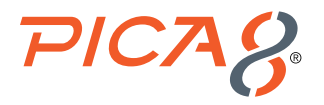

set protocols dot1x filter mac auth policy 1 sequence 4 from destination-address-ipv4 192.168.42.170/32 set protocols dot1x filter mac auth policy 1 sequence 4 then action "forward" set protocols dot1x filter mac auth policy 1 sequence 5 description "" set protocols dot1x filter mac auth policy 1 sequence 5 from destination-address-ipv4 192.168.42.0/24 set protocols dot1x filter mac\_auth\_policy\_1 sequence 5 then action "discard" set protocols dot1x filter mac auth policy 1 sequence 6 description "" set protocols dot1x filter mac auth policy 1 sequence 6 from destination-address-ipv4 192.168.42.105/32 set protocols dot1x filter mac auth policy 1 sequence 6 then action "forward" set protocols dot1x filter mac auth policy 1 sequence 999 description "" set protocols dot1x filter mac auth policy 1 sequence 999 then action "forward" set protocols dot1x filter mac\_auth\_policy\_2 description "" set protocols dot1x filter mac auth policy 2 sequence 999 description "" set protocols dot1x filter mac auth policy 2 sequence 999 then action "forward" set protocols dotlx traceoptions flag configuration disable false

### Check VLANs to Verify Dynamic VLANs Assignment to a Port

Check VLANs dynamically assigned for access ports using the following command.

admin@P8-Access-BR-1-SW-2# run show vlans

| VLANID | VLAN Name | Tag                | Interfaces                                                                                                    |
|--------|-----------|--------------------|----------------------------------------------------------------------------------------------------|
| 1      | default   | untagged           | ge-1/1/1, xe-1/1/1, te-1/1/1, xe-1/1/2, te-1/1/2<br>ge-1/1/2, te-1/1/3, te-1/1/4, ge-1/1/4, ge-1/1/5<br>ge-1/1/6, ge-1/1/7, ge-1/1/8, ge-1/1/9, ge-1/1/10<br>ge-1/1/11, ge-1/1/12, ge-1/1/13, ge-1/1/14, ge-1/1/15<br>ge-1/1/16, ge-1/1/17, ge-1/1/18, ge-1/1/19, ge-1/1/20<br>ge-1/1/21, ge-1/1/22, ge-1/1/23, ge-1/1/24, ge-1/1/25<br>ge-1/1/26, ge-1/1/27, ge-1/1/28, ge-1/1/29, ge-1/1/30<br>ge-1/1/31, ge-1/1/32, ge-1/1/33, ge-1/1/34, ge-1/1/35<br>ge-1/1/36, ge-1/1/37, ge-1/1/38, ge-1/1/39, ge-1/1/40<br>ge-1/1/41, ge-1/1/42, ge-1/1/43, ge-1/1/44, ge-1/1/45<br>ge-1/1/46, ge-1/1/47, ge-1/1/48 |
|        |           | tagged             |                                                                                                    |
| 10     | default   | untagged<br>tagged | ge-1/1/3, ge-1/1/5, ge-1/1/6                                                                                                    |
| 20     | VLAN20    | untagged<br>tagged | ge-1/1/5, ge-1/1/6, ge-1/1/7, ge-1/1/8, ge-1/1/9<br>ge-1/1/10, ge-1/1/11, ge-1/1/12, ge-1/1/13, ge-1/1/14<br>ge-1/1/15, ge-1/1/16, ge-1/1/17, ge-1/1/18, ge-1/1/19<br>ge-1/1/20, ge-1/1/21, ge-1/1/22, ge-1/1/23, ge-1/1/24<br>ge-1/1/25, ge-1/1/26, ge-1/1/27, ge-1/1/28, ge-1/1/29<br>ge-1/1/30, ge-1/1/31, ge-1/1/32, ge-1/1/33, ge-1/1/34<br>ge-1/1/35, ge-1/1/36, ge-1/1/37, ge-1/1/38, ge-1/1/39<br>ge-1/1/40, ge-1/1/41, ge-1/1/42, ge-1/1/43, ge-1/1/44<br>ge-1/1/45, ge-1/1/46, ge-1/1/47, ge-1/1/48                                                                                               |

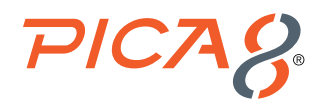

| 40  | VLAN40  | untagged<br>tagged |          |
|-----|---------|--------------------|----------|
| 800 | default | untagged<br>tagged | ge-1/1/5 |

# **Check Dynamic ACL Rules**

Check dynamic ACL rules and counters using the following command.

```
admin@P8-Access-BR-1-SW-2> show dot1x dynamic filter
```

| Eilton, mag outh no                 | 1                                         |
|-------------------------------------|-------------------------------------------|
| Description                         | :<br>:                                    |
| Sequence                            | : 4                                       |
| Description                         | :                                         |
| Match counter                       | : 0 packets                               |
| Match Condition                     | : Destination IPv4Net : 192.168.42.170/32 |
| Action                              | : Forward                                 |
| Sequence                            | : 5                                       |
| Description                         | :                                         |
| Match counter                       | : 0 packets                               |
| Match Condition                     | : Destination IPv4Net : 192.168.42.0/24   |
| Action                              | : Discard                                 |
| Sequence                            | : 6                                       |
| Description                         | :                                         |
| Match counter                       | : 0 packets                               |
| Match Condition                     | : Destination IPv4Net : 192.168.42.105/32 |
| Action                              | : Forward                                 |
| Sequence                            | : 999                                     |
| Description                         | :                                         |
| Match counter                       | : 0 packets                               |
| Match Condition                     | :                                         |
| Action                              | : Forward                                 |
| Filter: mac_auth_pol<br>Description | licy_2 :                                  |
| Sequence                            | : 999                                     |
| Description                         | :                                         |
| Match counter                       | : 184547 packets                          |
| Match Condition                     | :                                         |
| Action                              | : Forward                                 |

Applied Clients : ge-1/1/5 80:e8:2c:b9:28:db

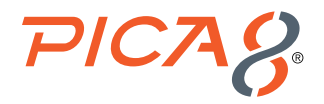

### **Check Downloadable ACL Rules**

Check downloadable ACL rules and counters using the following command.

admin@P8-Access-BR-1-SW-2> show dot1x downloadable filter

| Downloadable Filter Name : | mac_auth_ | mac_auth_policy_3 |                                            |  |  |  |
|----------------------------|-----------|-------------------|--------------------------------------------|--|--|--|
| Applied Interface :        | ge-1/1/6  | ge-1/1/6          |                                            |  |  |  |
| Applied Client MAC :       | 38:17:c3: | c0:al:            | 68                                         |  |  |  |
| Downloadable Filter Rule : | sequence  | 1 from            | destination-address-ipv4 192.168.42.71/32  |  |  |  |
|                            | sequence  | 1 them            | action forward                             |  |  |  |
|                            | sequence  | 2 from            | destination-address-ipv4 192.168.42.1/32   |  |  |  |
|                            | sequence  | 2 them            | action forward                             |  |  |  |
|                            | sequence  | 3 from            | destination-address-ipv4 192.168.42.105/32 |  |  |  |
|                            | sequence  | 3 them            | action forward                             |  |  |  |
|                            | sequence  | 4 from            | destination-address-ipv4 192.168.42.94/32  |  |  |  |
|                            | sequence  | 4 them            | action forward                             |  |  |  |
|                            | sequence  | 5 from            | destination-address-ipv4 192.168.42.108/32 |  |  |  |
|                            | sequence  | 5 them            | action forward                             |  |  |  |
|                            | sequence  | 6 from            | destination-address-ipv4 192.168.42.0/24   |  |  |  |
|                            | sequence  | 6 them            | action discard                             |  |  |  |
|                            | sequence  | 7 them            | action forward                             |  |  |  |
| Downloadable Rule Counter: | sequence  | 1                 | match counter: 1 packets                   |  |  |  |
|                            | sequence  | 2                 | match counter: 0 packets                   |  |  |  |
|                            | sequence  | 3                 | match counter: 0 packets                   |  |  |  |
|                            | sequence  | 4                 | match counter: 0 packets                   |  |  |  |
|                            | sequence  | 5                 | match counter: 0 packets                   |  |  |  |
|                            | sequence  | 6                 | match counter: 0 packets                   |  |  |  |
|                            | sequence  | 7                 | match counter: 903 packets                 |  |  |  |

### **Check Trace Logs for Radius**

First enable Trace Logs for RADIUS module using the following command: set protocols dot1x traceoptions flag all disable false

Check the Trace Logs for Radius by using the following PicOS command:

```
admin@P8-Access-BR-1-SW-2# run show log last-rows 100 | match DOT1x
Oct 26 2021 15:38:04 P8-Access-BR-1-SW-2 local0.debug : [dot1x]
Dmac:80:e8:2c:b9:28:db
Oct 26 2021 15:38:04 P8-Access-BR-1-SW-2 local0.debug : [dot1x]
Dmac:80:e8:2c:b9:28:db
Oct 26 2021 15:38:04 P8-Access-BR-1-SW-2 local0.debug : [dot1x]
Dmac:80:e8:2c:b9:28:db
Oct 26 2021 15:38:04 P8-Access-BR-1-SW-2 local0.debug : [dot1x]send_add_smac_VLAN_port_filter,
mac:80:e8:2c:b9:28:db
Oct 26 2021 15:38:04 P8-Access-BR-1-SW-2 local0.debug : [dot1x]Add dynamic filter
rule,ifname:ge-1/1/5 mac 80:e8:2c:b9:28:db
Oct 26 2021 15:38:04 P8-Access-BR-1-SW-2 local0.debug : [dot1x]Add dynamic filter
rule,ifname:ge-1/1/5 mac 80:e8:2c:b9:28:db
Oct 26 2021 15:38:04 P8-Access-BR-1-SW-2 local0.debug : [dot1x]send add filter,
mac:80:e8:2c:b9:28:db
Oct 26 2021 15:38:04 P8-Access-BR-1-SW-2 local0.debug : [dot1x]send add filter,
mac:80:e8:2c:b9:28:db
```

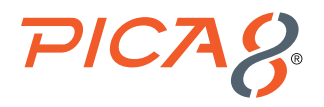

```
Oct 26 2021 15:38:04 P8-Access-BR-1-SW-2 local0.debug : [dot1x]rule flag 1, priority 31769
Oct 26 2021 15:38:04 P8-Access-BR-1-SW-2 local0.debug : [dot1x]send add filter,
mac:80:e8:2c:b9:28:db
Oct 26 2021 15:38:04 P8-Access-BR-1-SW-2 local0.debug : [dot1x]Get transaction id 61377169
Oct 26 2021 15:38:04 P8-Access-BR-1-SW-2 local0.debug : [dot1x]Set hw port to dynamic VLAN
cb, ifname:ge-1/1/5 VLAN:10 tid:61377169
Oct 26 2021 15:38:04 P8-Access-BR-1-SW-2 local0.debug : [dot1x]Free transaction id 61377169
Oct 26 2021 15:38:04 P8-Access-BR-1-SW-2 local0.debug : [dot1x]Mac 80:e8:2c:b9:28:db,VLAN 10,type
dynamic, learn event
Oct 26 2021 15:38:20 P8-Access-BR-1-SW-2 local0.debug : [dot1x]Dmac:00:c1:b1:e5:0a:f6,Smac:18:5a:
58:1d:9c:21
Oct 26 2021 15:39:00 P8-Access-BR-1-SW-2 local0.debug : [dot1x]Get transaction id 62186051
Oct 26 2021 15:39:00 P8-Access-BR-1-SW-2 local0.debug : [dot1x]Free transaction id 62186051
Oct 26 2021 15:46:49 P8-Access-BR-1-SW-2 local0.debug : [dot1x]Mac 00:c1:b1:e5:0a:f6,VLAN 1,type
dynamic, age event
Oct 26 2021 15:46:49 P8-Access-BR-1-SW-2 local0.debug : [dot1x]Mac 80:e8:2c:b9:28:db,VLAN 1,type
dynamic, age event
Oct 26 2021 15:58:24 P8-Access-BR-1-SW-2 local0.debug : [dot1x]Mac 38:17:c3:c0:a1:68,VLAN 1,type
dynamic, learn event
```

# Reference

# **PicOS**

The following are reference materials related to PicOS:

- PicOS version 4.1.3 NAC Configuration Guide
- · Configuring Dynamic and Downloadable ACLs for Cisco ISE
- · Abbreviated downloadable ACLs

### ISE

The following are reference materials related to Cisco ISE:

- Cisco ISE Installation Guide Release 2.6
- ISE 2.6 Admin Guide
- · Cisco Identity Services Engine Ordering Guide